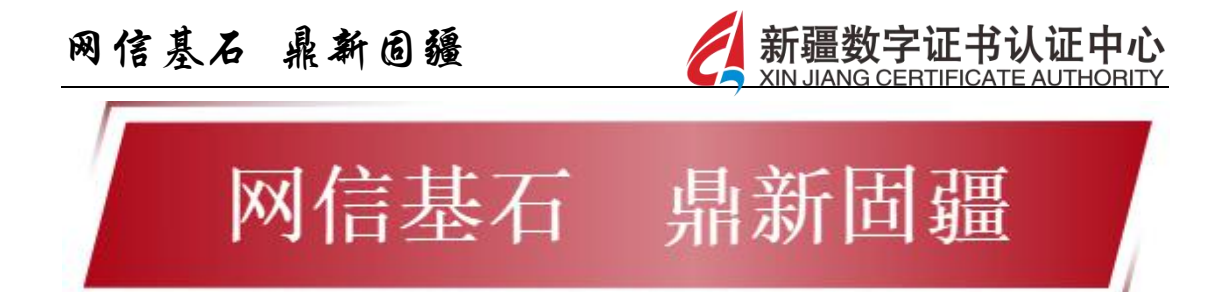

# 中标一证通 App 操作手册

新疆数字证书认证中心(有限公司)

2025年4月

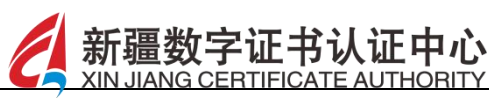

版权声明:

本文件中出现的全部内容,除另有特别注明,版权均属新疆数字 证书认证中心(有限公司)(以下简称新疆数字证书认证中心)所有, 未经新疆数字证书认证中心书面许可,任何人不得以任何形式擅自拷 贝、传播、复制、泄露本文件的全部或部分内容。

| 修订日期        | 修订者 | 版本  | 页数  | 修订内容 |
|-------------|-----|-----|-----|------|
| 2025. 4. 11 | 张帅  | 1.0 | 136 | -    |
|             |     |     | 2   |      |
|             |     |     | K   |      |
|             |     |     |     |      |
|             |     | Y   |     |      |
|             | N   |     |     |      |
|             |     |     |     |      |
| X           |     |     |     |      |

文件修订/变更记录

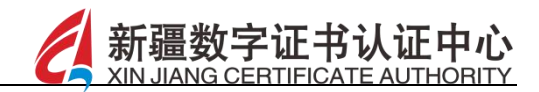

目录

| 1  | 登    | 录4                 |
|----|------|--------------------|
| 2  | 账    | 户申诉7               |
| 3  | 实    | 名认证9               |
|    | 3.1  | 身份认证10             |
|    | 3.2  | 人脸审核12             |
| 4  | 认    | 领企业13              |
| 5  | 加    | 入企业19              |
|    | 5.1  | 验证信息加入22           |
|    | 5.2  | 申请信息加入27           |
| 6  | 申    | 领证书                |
|    | 6.1  | 企业移动证书办理           |
|    | 6.2  | 个人移动证书办理 <b>34</b> |
|    | 6.3  | 企业介质证书申请           |
|    | 6.4  | 个人介质证书申请 <b>42</b> |
| 7  | 印    | 章办理43              |
| 8  | 企    | 业管理                |
| 9  | 证    | 书管理54              |
| 10 | 印    | 章管理60              |
|    | 10.1 | 企业印章61             |
|    | 10.2 | 个人印章69             |
| 11 | 审    | 核管理74              |

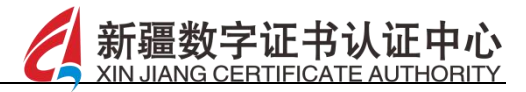

| 12            | 我的    | 为交易平台       | 79  |
|---------------|-------|-------------|-----|
| 13            | 通知    | 7公告         | 83  |
| 14            | 操作    | 乍指南         |     |
| 15            | 我的    | 勺           | 87  |
|               | 15.1  | 我的订单        | 88  |
|               | 15.2  | 邮寄地址        | 95  |
|               | 15.3  | 发票抬头        |     |
|               | 15.4  | 消息中心        | 101 |
|               | 15.5  | 个人证书        | 104 |
|               | 15.6  | 个人卡包        | 108 |
|               | 15.7  | 企业账号申诉      | 110 |
|               | 15.8  | 操作日志        | 113 |
|               | 15.9  | 扫码报告        | 115 |
|               | 15.10 | 联系客服        | 118 |
|               | 15.11 | 隐私政策        | 119 |
|               | 15.12 | 设置          | 120 |
|               | 15.1  | 12.1 版本信息   | 121 |
| $\mathcal{X}$ | 15.1  | 12.2 登录设备   | 122 |
|               | 15.1  | 12.3 关于我们   | 123 |
|               | 15.1  | 12.4 账号绑定管理 | 124 |
|               | 15.1  | 12.5 账号注销   | 126 |
| 16            | 客服    | 艮功能         | 128 |

| 网信基石 | 鼎新固疆 | (A) | 新疆数字证书认证中心 |
|------|------|-----|------------|
|      |      | /   |            |

| 打研开始 120        |
|-----------------|
| 扫"何·功 肥         |
| 退出登录 <b>136</b> |
|                 |
|                 |
|                 |
|                 |
|                 |
|                 |
|                 |
|                 |
|                 |
|                 |
| XXX             |
|                 |
|                 |
|                 |
|                 |
|                 |
|                 |
|                 |
|                 |
|                 |
|                 |
|                 |
|                 |
|                 |
|                 |
|                 |
|                 |
|                 |
|                 |
|                 |

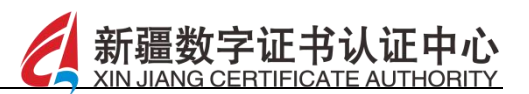

## 1 登录

【功能描述】

点击手机 App 中标一证通,进入登录界面,可通过手机号验证码/证书口令/微信、支付宝第三方账号信息进行 App 的登录。

▶ 手机验证码:在登录界面输入手机号,勾选用户隐私保护协议, 点击下一步按钮输入验证码后,点击确定按钮,进行登录,如图 所示:

|   | 1:07 <table-of-contents> …</table-of-contents> |                           |                            |  |
|---|------------------------------------------------|---------------------------|----------------------------|--|
|   | 手机号码登录                                         |                           |                            |  |
|   | + 86 请输入目                                      | 手机号                       |                            |  |
| - | 问读并同意中<br>容,未注册的                               | 标一证通的 《用户隐私保<br>手机号将自动注册。 | 中職私保护政策》内<br>册。          武 |  |
|   |                                                | 下一步                       |                            |  |
| 4 | 证书口令登录                                         |                           | 账号申诉                       |  |
|   |                                                | 其他登录方式                    |                            |  |
|   | 8                                              | <b>Z</b>                  |                            |  |

▶ 证书口令登录:输入身份证号及六位数证书口令,勾选用户隐私

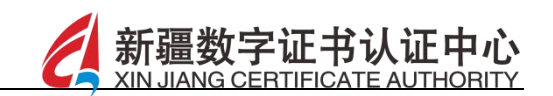

保护协议后,点击登录按钮,进行登录,如图所示:

|        | 1:07 🔊 …                   | 887 🖗 5141 5141 5<br>()<br>()<br>()<br>()<br>()<br>()<br>()<br>()<br>()<br>()<br>()<br>()<br>() |     |   |  |
|--------|----------------------------|-------------------------------------------------------------------------------------------------|-----|---|--|
|        | <b>证书口令登录</b><br>请输入身份证者   | 3                                                                                               |     | K |  |
|        | 请输入六位数证<br>) 阅读并同意中<br>内容。 | E书口令<br>中标一证通的 《用户隐私保护证<br>登录                                                                   | 文策》 |   |  |
|        | 手机号码登录<br>                 | <b>账</b><br>其他登录方式<br><b> ()</b>                                                                | 号申诉 |   |  |
| XXXIII |                            |                                                                                                 |     |   |  |

 $\sim$ 

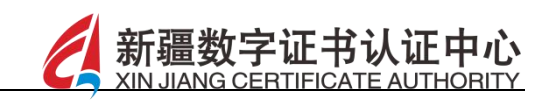

▶ 其他登录方式:可使用微信、支付宝等第三方账号信息登录,或 本机号码一键进行登录,如图所示:

| <image/>                                                                                                    |   | 1:07 🔄 … | 827. <i>D</i> r 2011 20 | I A III + |   |  |
|----------------------------------------------------------------------------------------------------|---|----------|-------------------------|-----------|---|--|
| <section-header><section-header><text><text><text><text><text><text><text></text></text></text></text></text></text></text></section-header></section-header>                                                                                                    |   |          |                         | <b>E</b>  |   |  |
| #謝入身份证书<br>Main A.Kdoo Ku Hangen A.Gen Ka Gen Ka Ge |   | 证书口令登录   |                         |           | Ň |  |
| IB 協入方位数证书口令<br>●                                                                                                    |   | 请输入身份证号  |                         | $\gamma$  |   |  |
| ○ 肉漆井同葱中标一证通的《用户隐私保护政策》<br>内容。       登示       予机号码登录       既号申诉                                                                                                    |   | 请输入六位数证  | 书口令                     |           | P |  |
|                                                                                                    |   |          | <b>标一证通的</b> 《用户隐私保)    | 户政策》      |   |  |
|                                                                                                    |   |          | 登录                      |           |   |  |
| 英他登录方式                                                                                                    |   | 手机号码登录   |                         | 账号申诉      |   |  |
| 英他登录方式<br>② ② ② □                                                                                                    |   |          |                         |           |   |  |
|                                                                                                    |   |          | 其他登录方式                  |           |   |  |
|                                                                                                    | , | $\odot$  | <b>e</b>                |           |   |  |
|                                                                                                    |   |          |                         |           |   |  |
|                                                                                                    |   | _        |                         |           |   |  |
|                                                                                                    |   |          |                         |           |   |  |
|                                                                                                    |   |          |                         |           |   |  |
|                                                                                                    |   |          |                         |           |   |  |

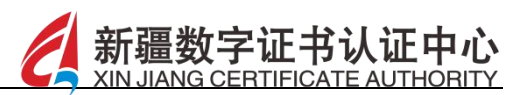

## 2 账户申诉

【功能描述】

针对于已完成实名认证的用户,如该用户之前已进行了账户注销, 想找回账号,那么在登录界面,点击右下角账号申诉按钮,输入身份 证号和用户真实姓名后,点击验证信息按钮,提交账户申诉申请,等 待管理员审核,如图所示:

|      | 1:07 🔌                   |                               |              |
|------|--------------------------|-------------------------------|--------------|
|      | <b>证书口令登录</b><br>请输入身份证号 |                               |              |
|      | 请输入六位数证:<br>○ 阅读并同意中ŧ    | 5口令<br>豪 <b>一证通的</b> 《用户隐私保护政 | 策》           |
| ···· | 内容。                      | 登录                            |              |
|      | 手机亏挡盘求                   | <b>账</b> 看<br>其他登录方式          | ; <b>中</b> 林 |
|      | 0                        | <b>e</b>                      |              |

XAKIS

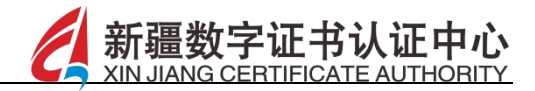

| $\mathcal{M}$ |
|---------------|
| ×             |
|               |

| 00     |      | <i></i> | \$<br>\$    | $\sim$    |
|--------|------|---------|-------------|-----------|
| ,      | 分词   | ABC     | DEF         | $\otimes$ |
| 。<br>@ | GHI  | JKL     | MNO         | 重输        |
| ?      | PQRS | TUV     | ,<br>₩XYZ   | 0         |
| 符      | 123  | ٩       | <b>中</b> /3 | Ļ         |
|        |      |         |             | Ē         |

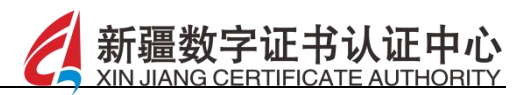

## 3 实名认证

【功能描述】

初次登录的账号需要进行人员的实名认证,认证成功可进行后续 App 的相关操作,认证的步骤:身份认证——人脸审核——认证完成, 如图所示:

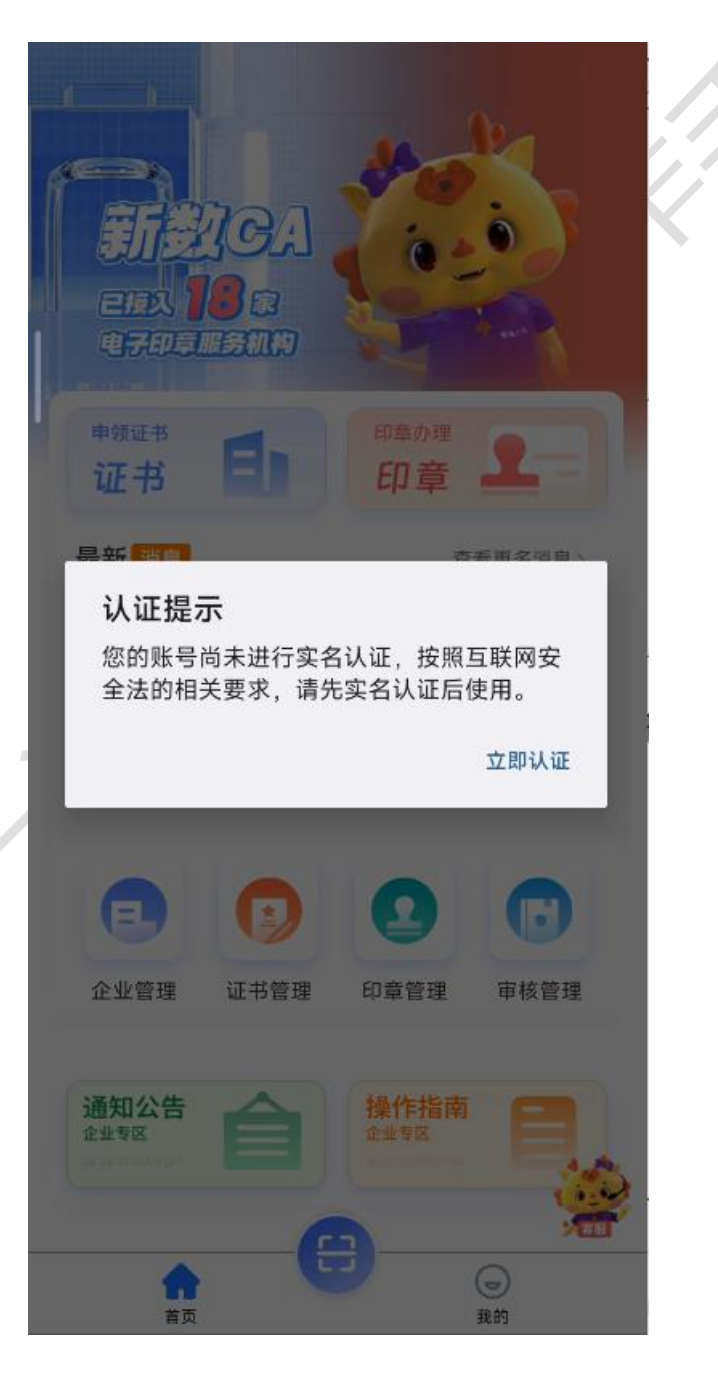

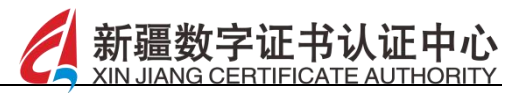

# 3.1 身份认证

【功能描述】

用户上传身份证正面及反面的照片后,点击认证按钮,核对个人信息无误后点击确认信息按钮,如图所示:

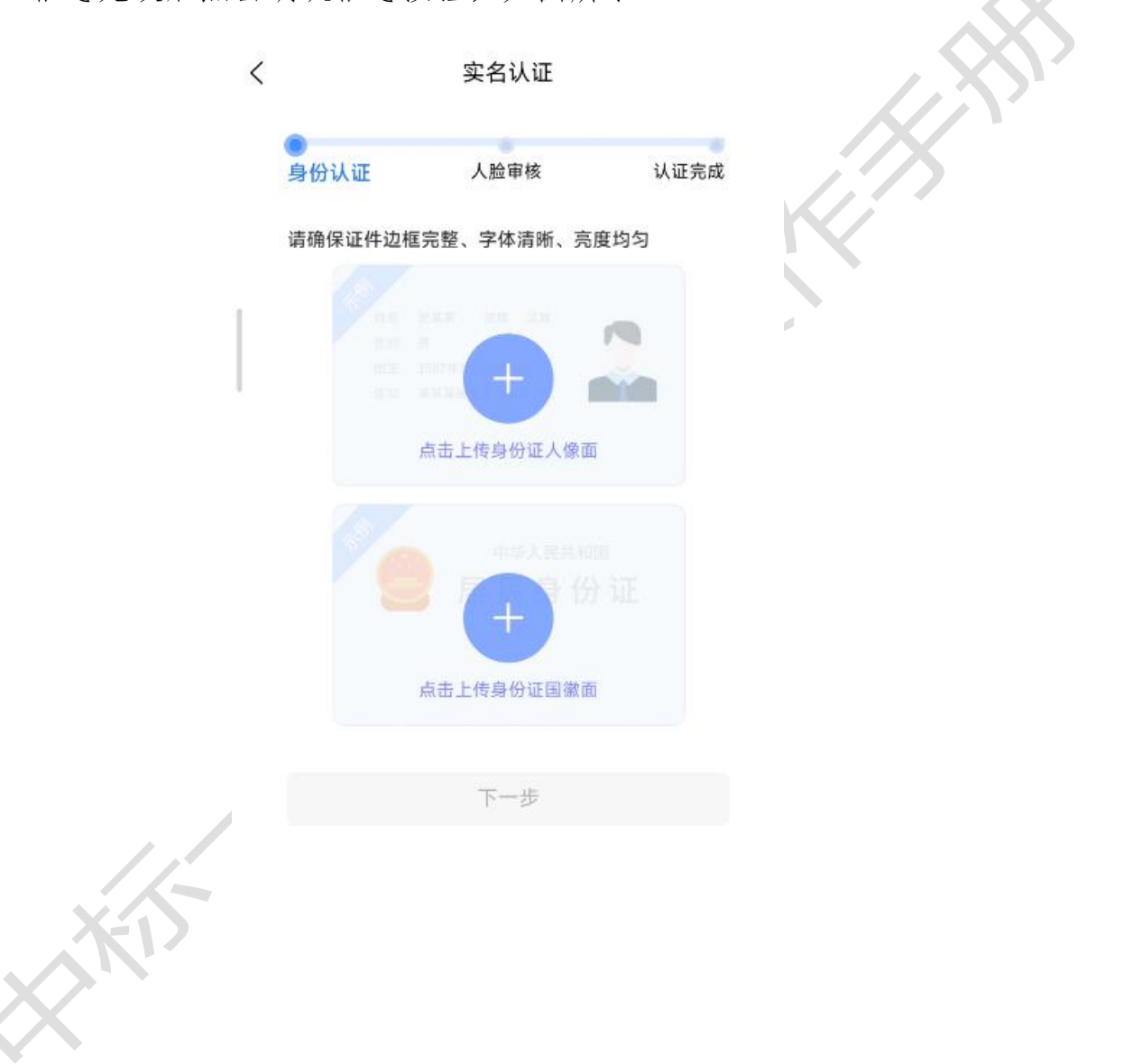

核对个人信息无误后点击确认信息按钮,如图所示:

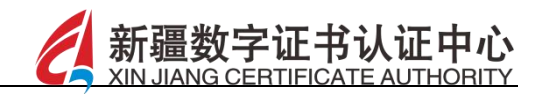

| ● 身份认证 人脸間   | 目核 认证完成     |
|--------------|-------------|
| 请核对您的个人信息    |             |
| 张铃           | 8           |
| 513 414      |             |
| 男            |             |
| 1997/6/15    |             |
| 汉            | 8           |
| 四川省          | 七星村1组123号 🛞 |
| 巴中市 / / / 分局 | 8           |
| 2023         | 8           |
| 确认任          | 言息          |
| 更换身          | 份证          |
|              |             |
|              |             |
| XII          |             |
|              |             |

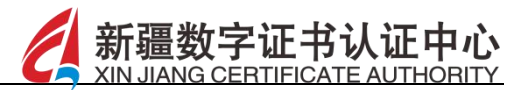

## 3.2 人脸审核

#### 【功能描述】

身份信息确认完成后进入人脸审核的环节,根据提示信息,将脸 部正对手机摄像头并清晰阅读给出的数字,完成人脸审核环节,实名 认证成功,如图所示:

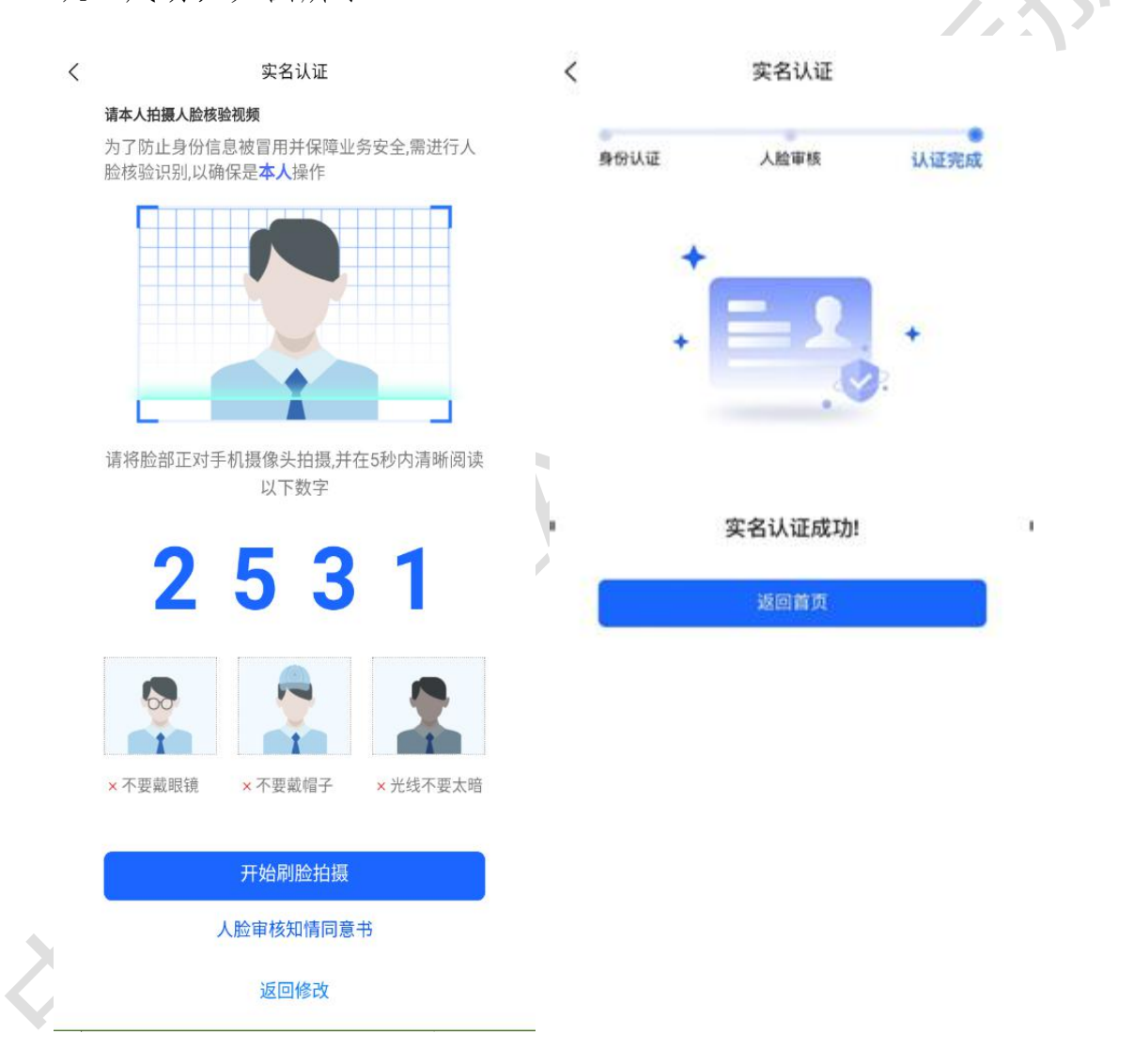

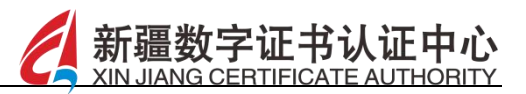

4 认领企业

【功能描述】

实名认证通过后即可认领企业,在申领证书模块下搜索需要认领的企业后,弹出认领提示,点击确定按钮,可进行企业认领的相关操作,如图所示:

|          | <                           | 企业检索                           |                    |    |   | X |
|----------|-----------------------------|--------------------------------|--------------------|----|---|---|
|          | Q 新疆乌鲁木齐                    |                                |                    | 确定 |   |   |
|          | 请点:                         | 占要认领或加入的                       | 企业                 |    | K |   |
|          | 新疆乌鲁木齐i<br>责任公司<br>统一社会信用代码 | 市沙依巴克区国有3<br>91650103712965716 | 资产经营<br>4          | 有限 |   |   |
|          | 新疆乌鲁木齐;<br>统一社会信用代码         | 农村商业银行股份7<br>91650100MA778U8/  | <b>与限公司</b><br>A4B |    |   |   |
|          | 认领提示                        |                                |                    |    |   |   |
|          | 您确定认领<br>限公司】吗?             | 新疆乌鲁木齐旅游                       | 出租汽车               | 有  |   |   |
|          |                             | 确                              | 定取                 | 【消 |   |   |
|          | 新疆乌鲁木齐                      | <b>农垦进出口有限公</b> 司              | 5)                 |    |   |   |
|          | 统一社会信用代码                    | 9165010422868498               |                    |    |   |   |
|          | 新疆乌鲁木齐                      | 性得利煤业有限公司                      | 5                  |    |   |   |
| <i>K</i> | 统一社会信用代码                    |                                |                    |    |   |   |
|          | 新疆乌鲁木齐                      | 鸣宝斋艺术品投资和                      | 有限公司               |    |   |   |
|          | 统一社会信用代码                    | 9165010579815488               |                    |    |   |   |
|          | 新疆乌鲁木齐朝限公司                  | 经济技术开发区兴的                      | 成供热设               | 备有 |   |   |
|          | 认领记录                        |                                | 加入记录               |    |   |   |

先选择左侧选择地域、过滤出当前地域的交易平台、选择交易平台,

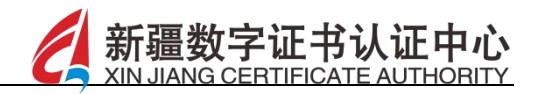

如图所示:

|                     | <        | 地域和交易平台      |      |
|---------------------|----------|--------------|------|
|                     |          | Q 请输入交易平台名称  |      |
|                     | 湖南省      | 新疆维吾尔自治区交易平台 | 0    |
|                     | 广东省      | 赤红           | . (X |
|                     | 广西壮族自治区  |              |      |
|                     | 海南省      |              |      |
|                     | 重庆市      |              |      |
|                     | 四川省      |              |      |
|                     | 贵州省      |              |      |
|                     | 云南省      |              |      |
|                     | 西藏自治区    |              |      |
|                     | 陕西省      |              |      |
|                     | 甘肃省      |              |      |
|                     | 青海省      |              |      |
|                     | 宁夏回族自治区  |              |      |
|                     | 新疆维吾尔自治区 |              |      |
|                     | 新疆生产建设兵团 |              |      |
|                     |          | 确定           |      |
| X-D                 |          |              |      |
|                     |          |              |      |
| $\langle X \rangle$ |          |              |      |

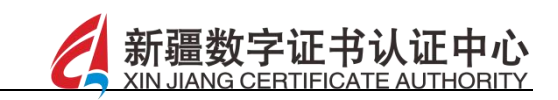

点击"确定"进入套餐选择,可以切换 tab 栏《CA 机构》、《印章 机构》分别选择套餐信息及购买数量,如图所示::

|    | CA证书<br>可选择的CA机构 了 印章<br>可选择的印章机构           | Ś |
|----|---------------------------------------------|---|
|    | 新疆CA<br>Z0010030026                         |   |
|    | 企业次套餐<br>¥ 0.01 新疆维吾尔自治区交易平台企业签章 套餐规格: 10 次 |   |
|    | · · · · · · · · · · · · · · · · · · ·       |   |
|    | - 1 + 合计:0.01元                              |   |
| 16 | 总金颜: 0.02 元                                 |   |
| KD | 确定<br><1) CA机构套餐与印章机构套餐都为必选。                |   |

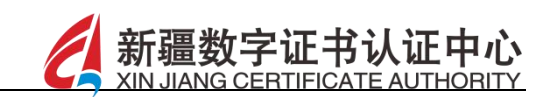

上传营业执照并完成补全法人信息后点击下一步按钮,如图所示:

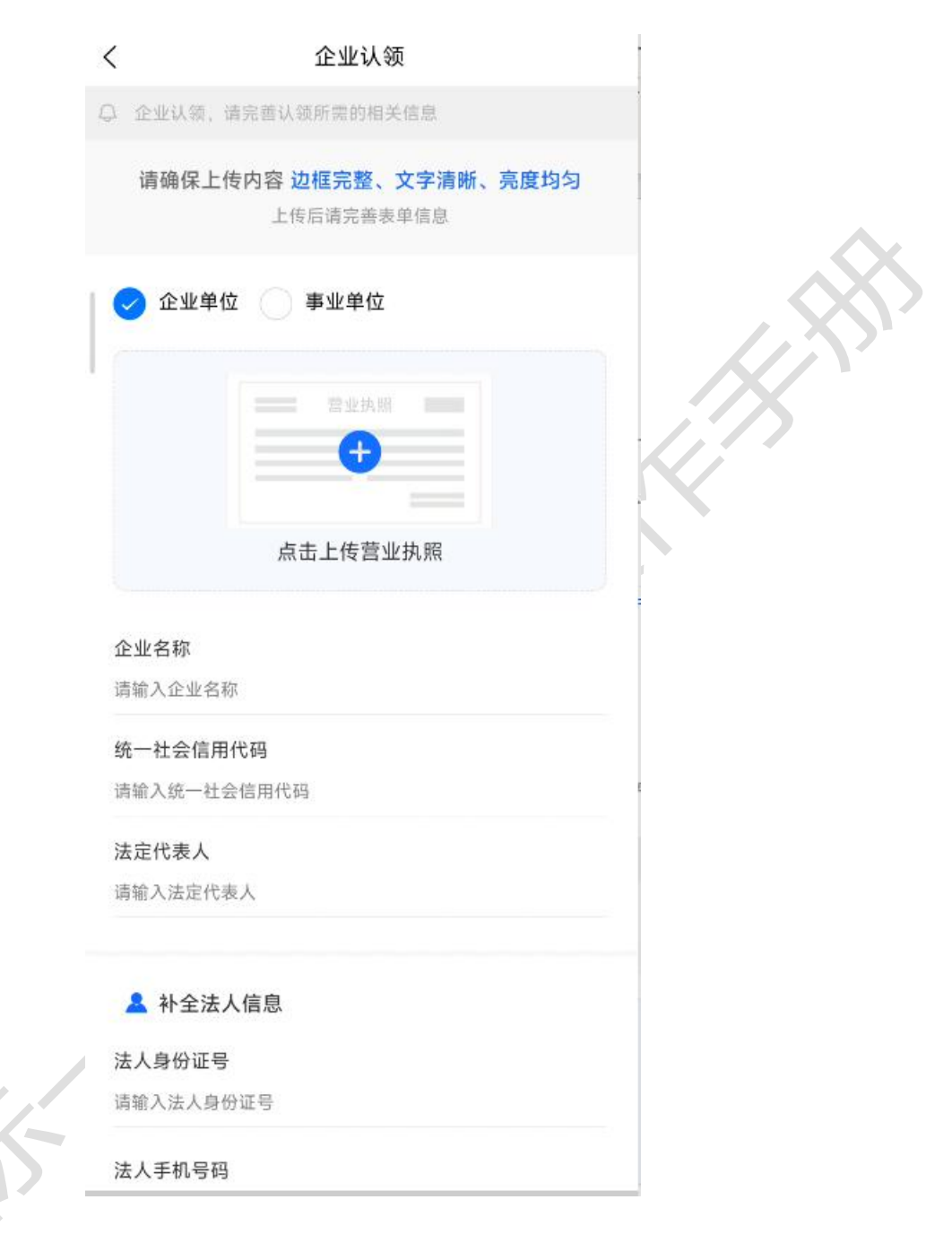

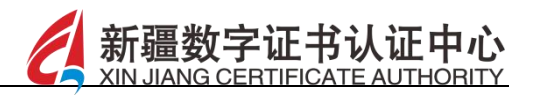

下载授权委托书的模版并进行上传,同时需上传企业公章及进行法人签字,如图所示:

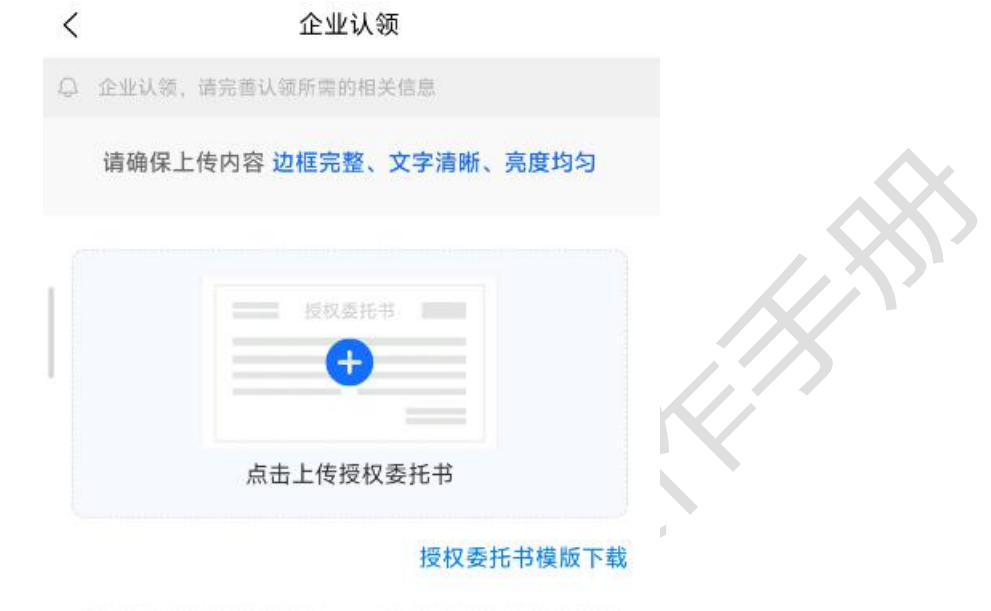

|          | 法人签字     |
|----------|----------|
| 点击上传企业公章 | 点击上传法人签字 |

下一步

返回上一步修改

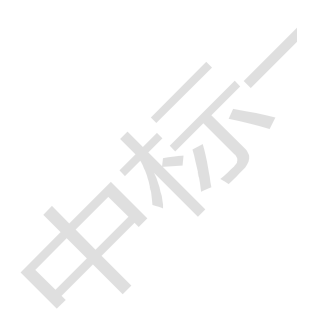

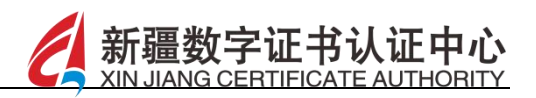

点击下一步按钮,等待后台管理员审核通过且订单支付后即可完成企 业的认领操作,如图所示:

く 企业认领

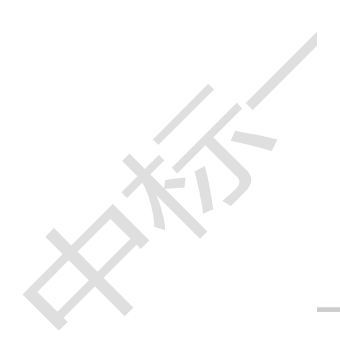

- 5 加入企业
- 搜索企业:实名认证通过后即可加入企业,在搜索框内输入企业 名称,(注意:企业名称需输入至少5个字,才能开始搜索,且 默认只展示十个企业,无目标企业需要输入更多具体名称),点 击需要加入的企业,弹出加入提示后,点击确定按钮,如图所示:

新疆数字证书认证中心

CERTIFICATE AUTHORITY

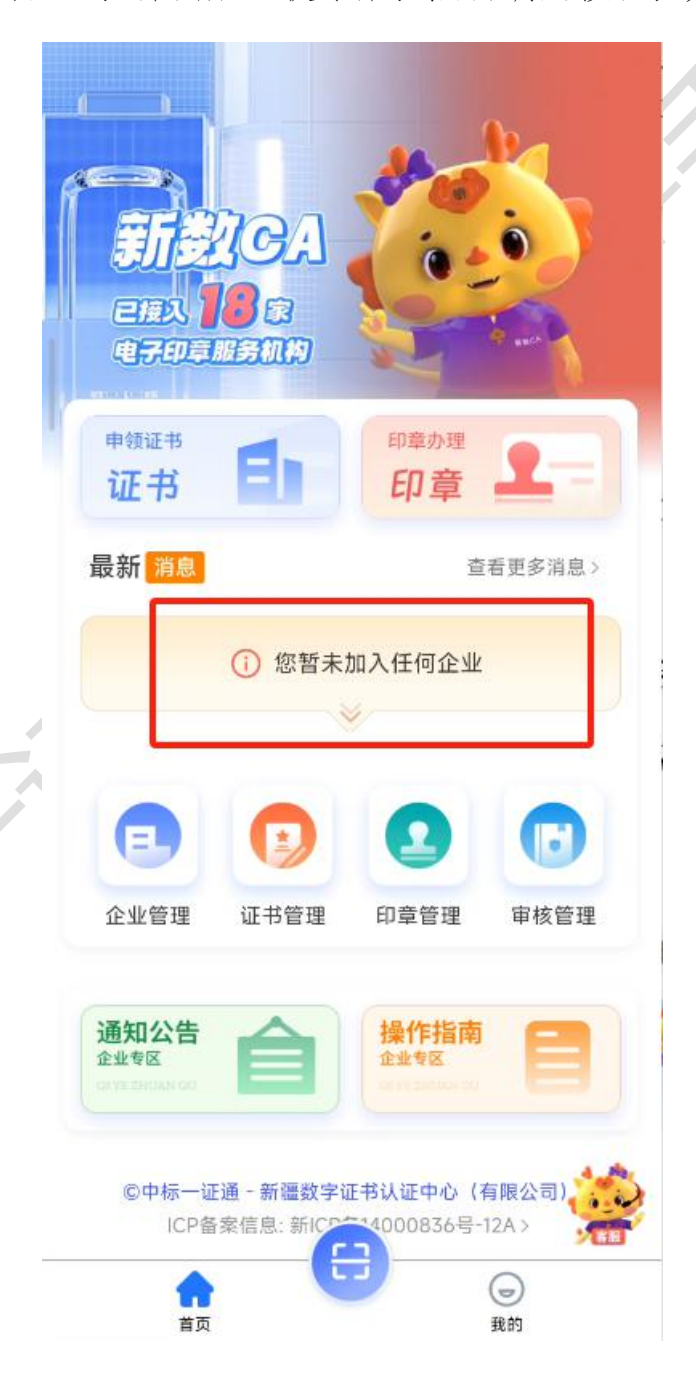

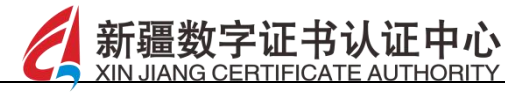

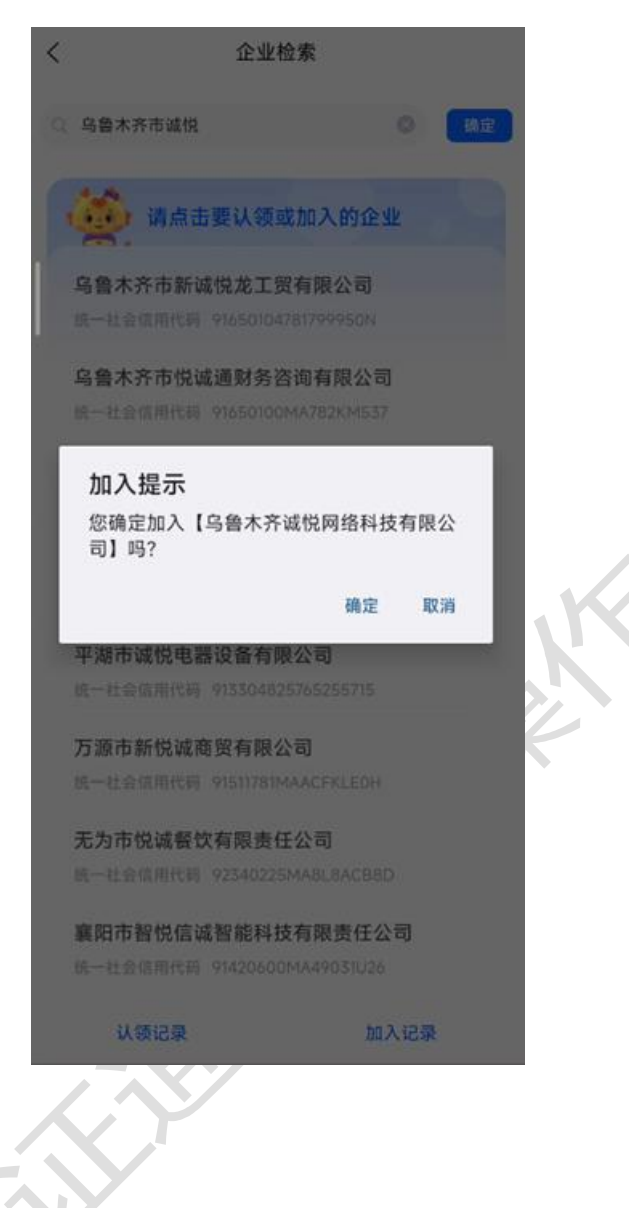

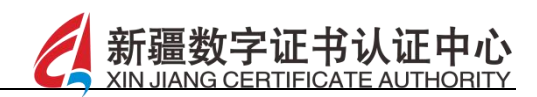

选择【加入企业】,可通过验证信息加入和申请信息加入两种方式加入企业,如图所示:

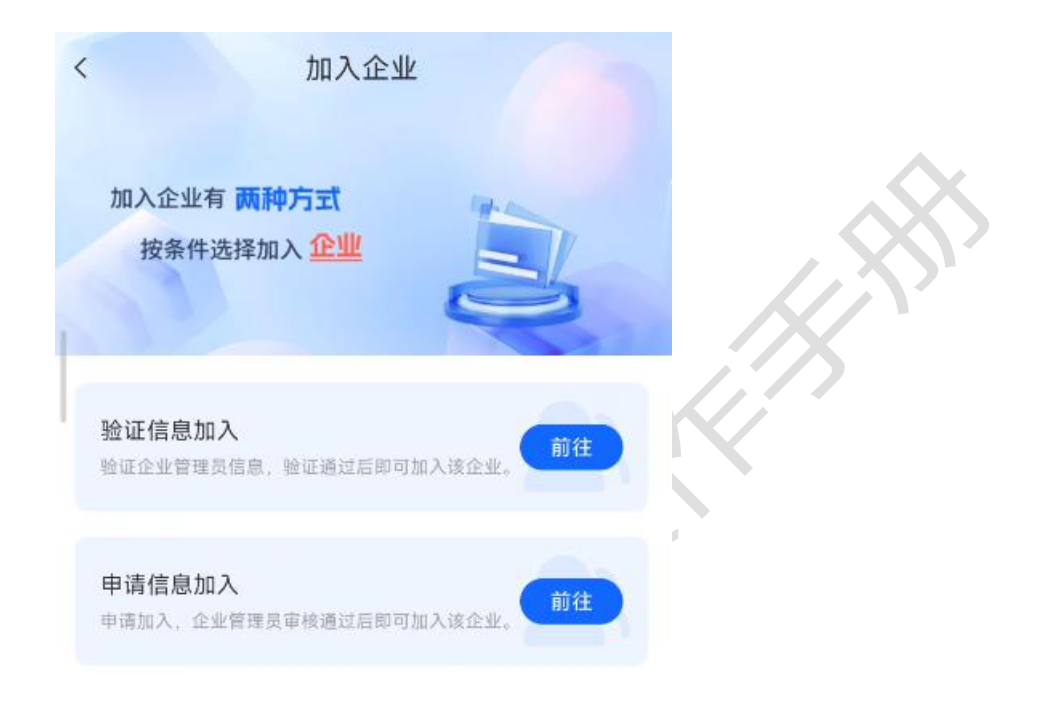

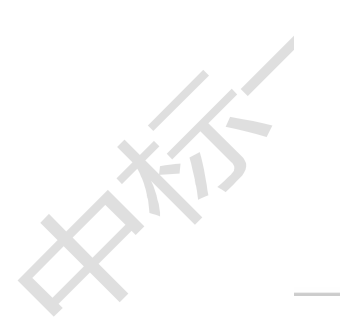

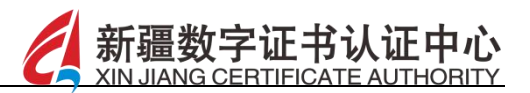

# 5.1 验证信息加入

【功能描述】

 $\langle \rangle$ 

点击验证信息加入企业,输入管理员姓名及联系电话后点击立即 验证按钮,如图所示:

| <       | 验证信息加入                                                |  |
|---------|-------------------------------------------------------|--|
|         |                                                       |  |
|         | <b>所选企业 乌鲁木齐诚悦网络科技有限公司</b><br>申请加入,企业管理员审核通过后即可加入该企业。 |  |
|         | 管理员姓名<br>请补全下列信息,完成验证<br>欧                            |  |
|         | 管理员手机号<br>请补全管理员手机号 后四位<br>186 ****                   |  |
|         | 立即验证                                                  |  |
|         |                                                       |  |
| <u></u> |                                                       |  |
|         |                                                       |  |

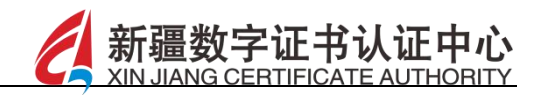

选择地域交易平台,如图所示:

|        | <                                                                                          | 地域和交易平台            |  |
|--------|--------------------------------------------------------------------------------------------|--------------------|--|
|        |                                                                                            | Q 请输入交易平台名称        |  |
|        | 湖南省<br>广东省<br>广西壮族自治区<br>海南省<br>重庆市<br>四川省<br>贵州省<br>云南省<br>西藏自治区<br>甘肃省<br>青海省<br>宁夏回族自治区 | 新羅維吾尔自治区交易平台<br>系统 |  |
|        | 宁夏回族自治区新疆维吾尔自治区                                                                            |                    |  |
|        | 新疆生产建设兵团                                                                                   |                    |  |
| XXXII  |                                                                                            | 确定                 |  |
| $\sim$ |                                                                                            |                    |  |

新疆数字证书认证中心 XIN JIANG CERTIFICATE AUTHORITY

点击"确定"进入套餐选择,可以切换 tab 栏《CA 机构》、《印章 机构》分别选择套餐信息及购买数量,选择使用期限,如图所示:

|              | く  套餐选择                      |     |
|--------------|------------------------------|-----|
|              | CA证书 文 = 印章 💶<br>可选择的CA机构    |     |
|              | Q                            |     |
|              | 新疆CA<br>650001               |     |
|              | ••• +11.04                   | - 1 |
|              | 企业套餐<br>¥ 0.01               |     |
|              | 新疆维吾尔自治区交易平台企业移动证书新<br>办-1年  |     |
|              | 套餐规格: 1 年                    |     |
|              | 企业移动证书                       |     |
|              | 企业套餐 ¥ 0.01                  |     |
|              | 新疆维吾尔自治区交易平台企业移动证书新<br>办-1个月 |     |
|              | 套餐规格: 1 月                    |     |
|              | 企业移动证书                       |     |
| 11           | 购买数量 总金额: 0.01元              |     |
| $\mathbf{D}$ | 确定                           |     |
| V            | ⊲) CA机构套餐必选,印章机构套餐按需选择。      |     |

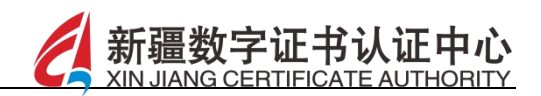

选择印章,可勾选多个印章,选择使用期限后点击下一步按钮,如图 所示:

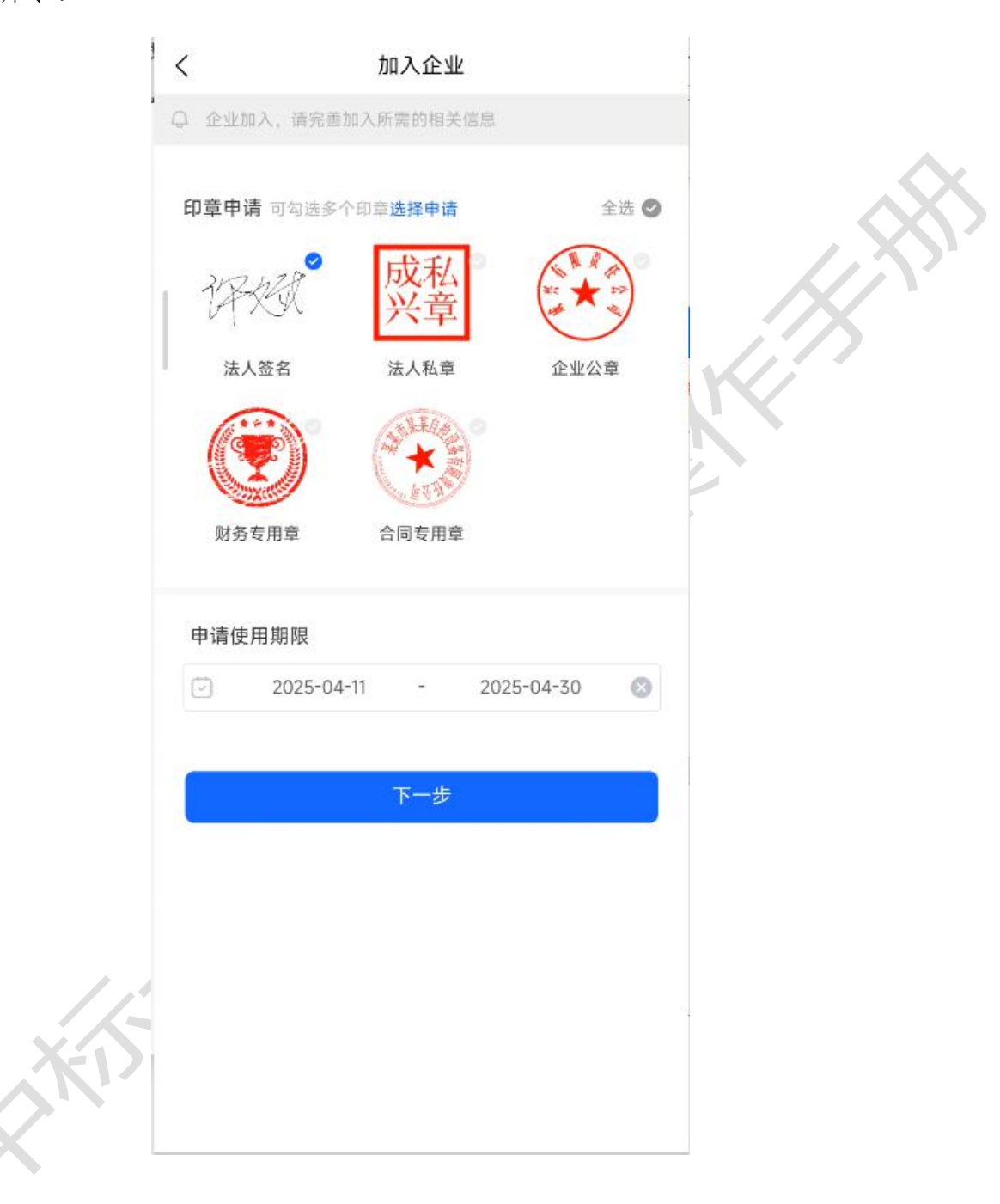

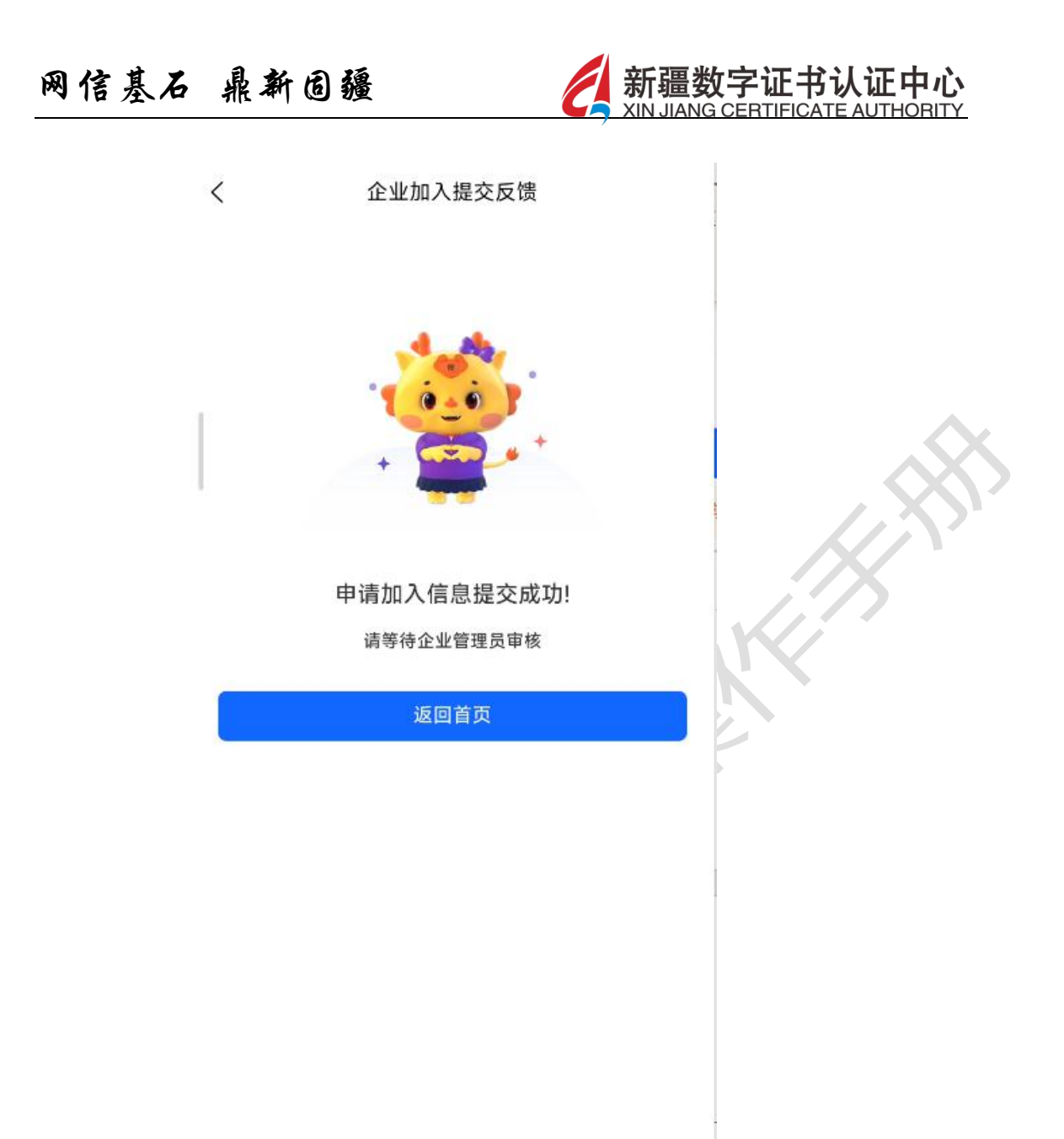

最后提交申请,由管理员审核通过且支付完套餐后可加入企业(见"审 核管理")

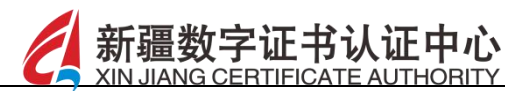

# 5.2 申请信息加入

【功能描述】

选择申请信息加入企业,填写申请说明后点击立即申请按钮,如图所示:

|     | < 申请信息加入                                              |   |   | X |
|-----|-------------------------------------------------------|---|---|---|
|     |                                                       |   | Ŋ |   |
|     | <b>所选企业 乌鲁木齐诚悦网络科技有限公司</b><br>申请加入,企业管理员审核通过后即可加入该企业。 |   |   |   |
|     | 申请人信息<br>李雨辉                                          |   |   |   |
|     | <b>申请说明</b><br>填写申请加入的理由                              |   |   |   |
|     | 请填写申请加入的理由                                            |   |   |   |
|     | 0/50                                                  | 0 |   |   |
| XII | 立即申请                                                  |   |   |   |
|     |                                                       |   |   |   |
|     |                                                       |   |   |   |

选择地域交易平台,如图所示:

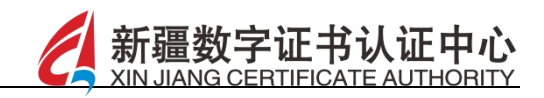

|     | <        | 地域和交易平台         |     |
|-----|----------|-----------------|-----|
|     | C        | 请输入交易平台名称       |     |
|     | 湖南省      | 新疆维吾尔自治区交易平台 系统 | 0   |
|     | 广东省      |                 |     |
|     | 广西壮族自治区  |                 | . A |
|     | 海南省      |                 |     |
|     | 重庆市      |                 |     |
|     | 四川省      |                 |     |
|     | 贵州省      |                 |     |
|     | 云南省      |                 |     |
|     | 西藏自治区    |                 |     |
|     | 陕西省      |                 |     |
|     | 甘肃省      |                 |     |
|     | 青海省      |                 |     |
|     | 宁夏回族自治区  |                 |     |
|     | 新疆维吾尔自治区 |                 |     |
|     | 新疆生产建设兵团 |                 |     |
|     |          | 确定              |     |
|     |          |                 |     |
| XID |          |                 |     |
| X   |          |                 |     |
|     |          |                 |     |

点击"确定"进入套餐选择,可以切换 tab 栏《CA 机构》、《印章 机构》分别选择套餐信息及购买数量,选择使用期限,最后提交申请, 由管理员审核通过后加入企业(见"审核管理"),如下图所示:

新疆

|   | く  套餐选择                                       | <b>A</b> . |
|---|-----------------------------------------------|------------|
|   | CA证书 🔗 = 印章 💶<br>可选择的CA机构 可选择的印章机构            |            |
|   | ● 新疆CA<br>650001 ●                            |            |
|   |                                               |            |
|   | ¥0.01<br>新疆维吾尔自治区交易平台企业移动证书新<br>办-1年          |            |
|   | 套餐规格: 1 年<br>                                 |            |
|   | 企业套餐<br>¥0.01<br>新疆维吾尔自治区交易平台企业移动证书新<br>中-10月 |            |
|   |                                               |            |
| 4 | 企业移动证书                                        |            |
|   | 确定                                            |            |
|   | ⊲) CA机构套餐必选,印章机构套餐按需选择。                       |            |

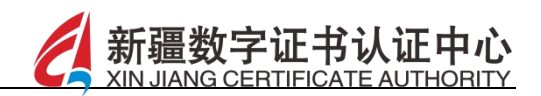

选择印章,可勾选多个印章,选择使用期限后点击下一步按钮,如图 所示:

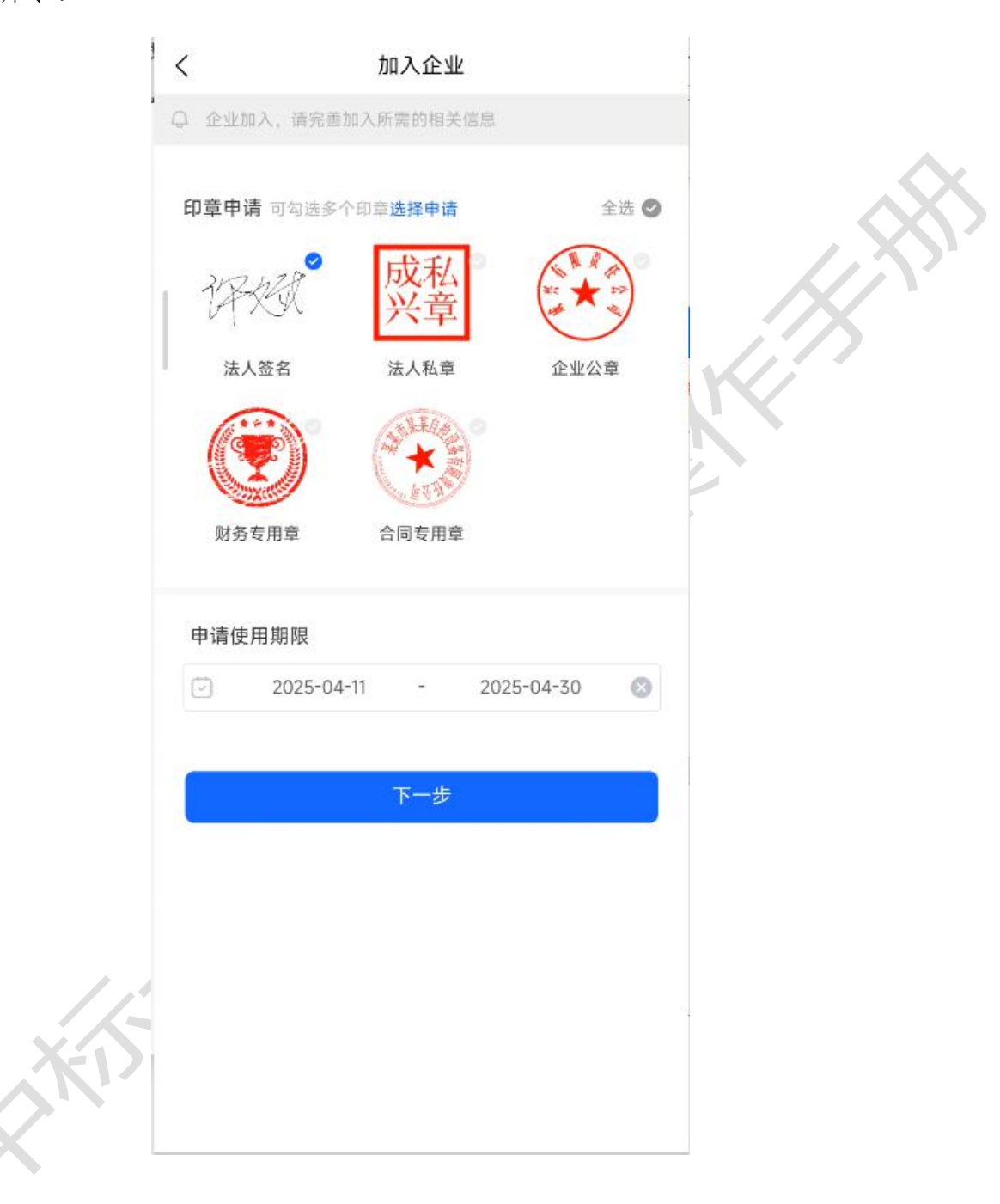

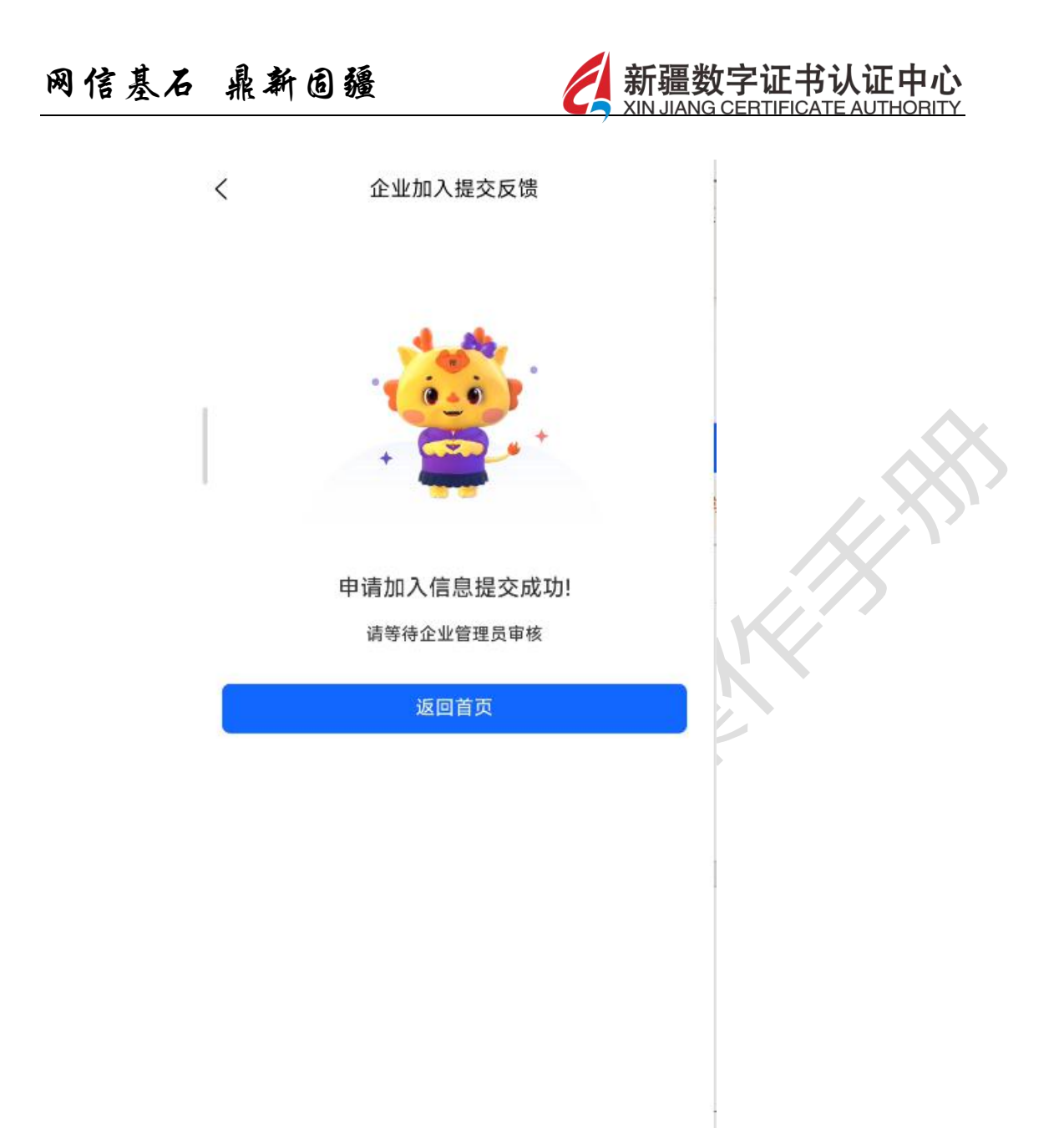

管理员审核通过后,在"消息中心"中选择订单,支付后即可加入企

业。

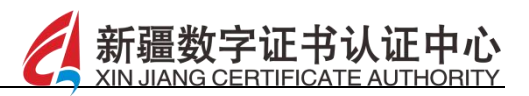

## 6 申领证书

## 【功能描述】

点击页面"申领证书",可进行移动证书办理和介质证书办理, 包括企业移动证书和个人移动证书,企业介质证书和个人介质证书, 如图所示:

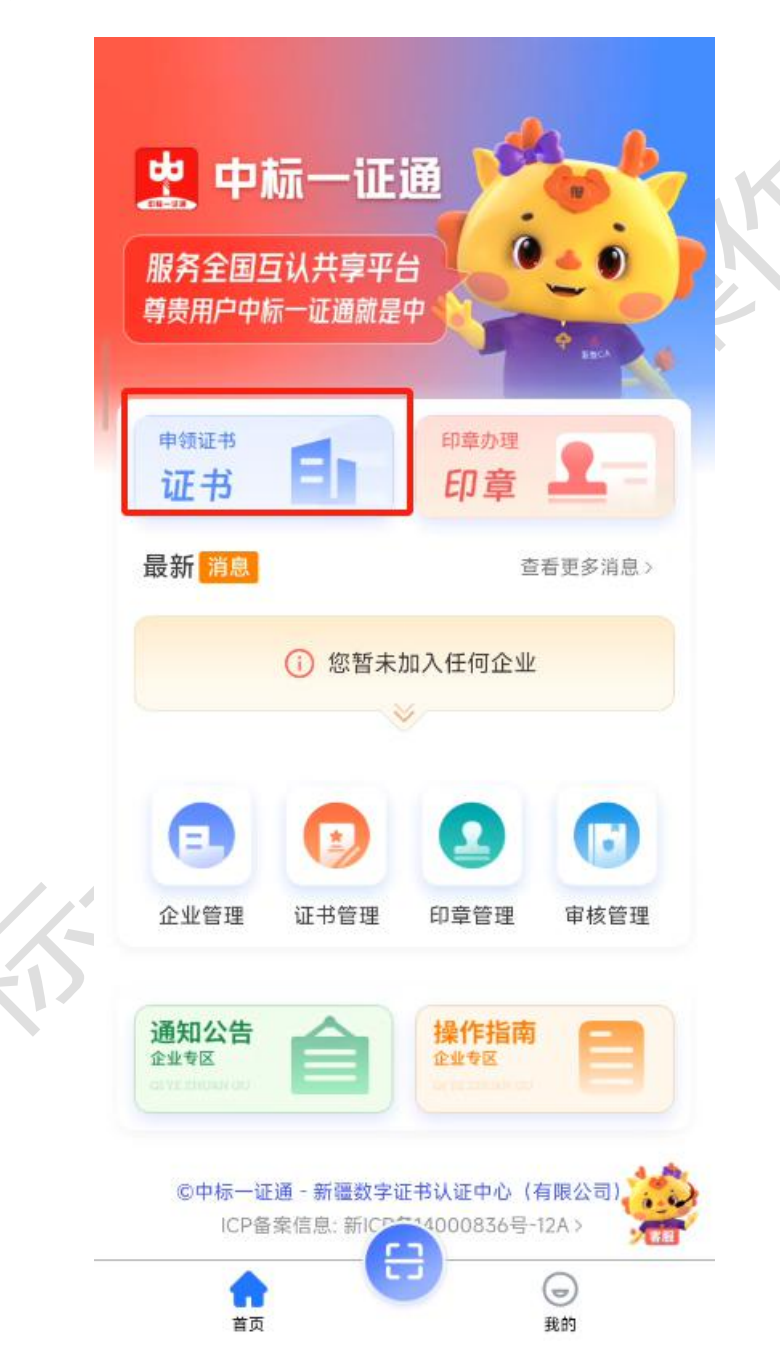

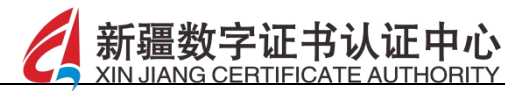

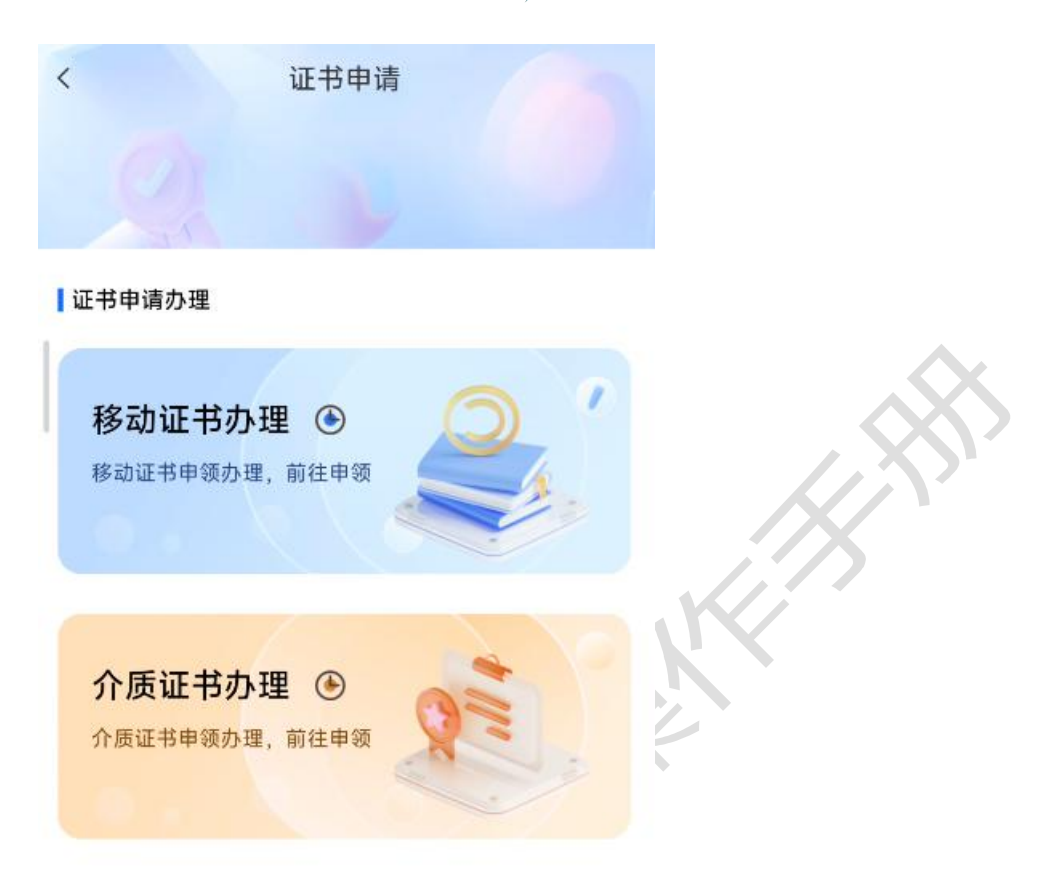

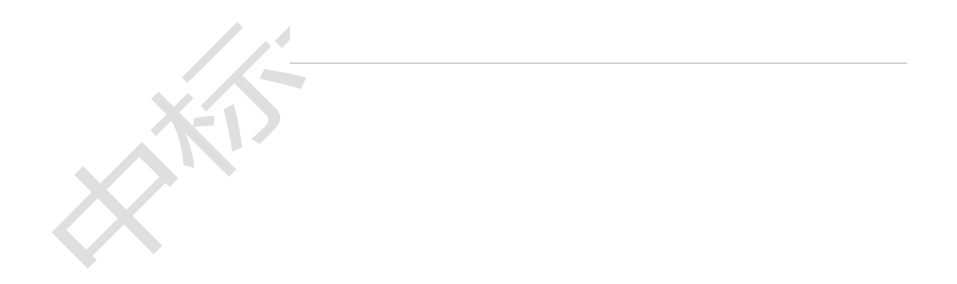

33

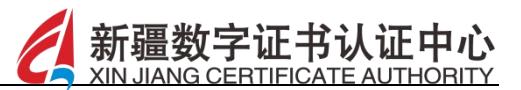

6.1 企业移动证书办理

同4认领企业、5加入企业

# 6.2 个人移动证书办理

【功能描述】

点击申领证书-移动证书办理-个人移动证书申请,可进行个人移 动证书的办理,如图:

|      | 〈 证书申请                                  |
|------|-----------------------------------------|
|      | ] 证书申请办理<br>多动证书办理 ③<br>1 动证书申领办理, 前往申领 |
| KIS- | <b>介质证书办理 ④</b><br>介质证书申领办理,前往申领        |
|      | 企业移动证书申请<br>个人移动证书申请                    |
|      | 取消                                      |

先选择左侧选择地域、过滤出当前地域的交易平台、选择交易平台, 如图所示:
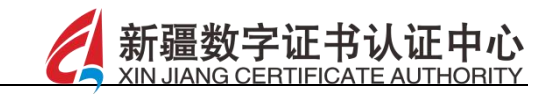

| <        | 地域和交易平台             |   |
|----------|---------------------|---|
|          | Q. 请输入交易平台名称        |   |
| 湖南省      | 新疆维吾尔自治区公共资源 交易平台系统 | 0 |
| 广东省      |                     |   |
| 广西壮族自治区  |                     |   |
| 海南省      |                     |   |
| 重庆市      |                     |   |
| 四川省      |                     |   |
| 贵州省      |                     |   |
| 云南省      |                     |   |
| 西藏自治区    |                     |   |
| 陕西省      |                     |   |
| 甘肃省      |                     |   |
| 青海省      |                     |   |
| 宁夏回族自治区  |                     |   |
| 新疆维吾尔自治区 |                     |   |
| 新疆生产建设兵团 |                     |   |
|          | 确定                  |   |

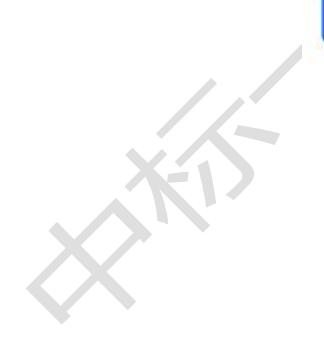

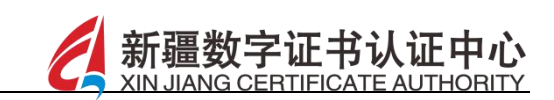

点击"确定"后进入套餐选择页面,可以切换 tab 栏《CA 机构》、 《印章机构》分别选择套餐信息及购买数量,如为首次办理则需管理 员进行审核,如为非首次办理,则可直接进行订单支付即可,如图所 示:

| ] | く 套餐道                       | 走择              | Â    |
|---|-----------------------------|-----------------|------|
|   | CA证书<br>可选择的CA机构            | 印章              | - AN |
|   | 新疆CA<br>Z0010030026         | Q<br>0          |      |
|   | ZV TV 633 ( * * )           |                 |      |
|   | 个人次套餐 新疆维吾尔自治区交易 套餐规格: 10 次 | ¥0.01<br>平台个人签章 |      |
|   | 签章10次                       |                 |      |
|   | 购买数量                        |                 |      |
|   | - 1 +                       | 合计: 0.01元       |      |
| - |                             | 总金颜: 0.01元      |      |
|   | 支付                          | t               |      |
|   | 다) CA机构套餐必选, 印章机            | 构套餐按需选择。        |      |

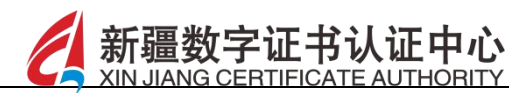

### 6.3 企业介质证书申请

【功能描述】

点击"企业介质证书申请"按钮,即可进行企业介质证书的相关 申请操作,如图所示:

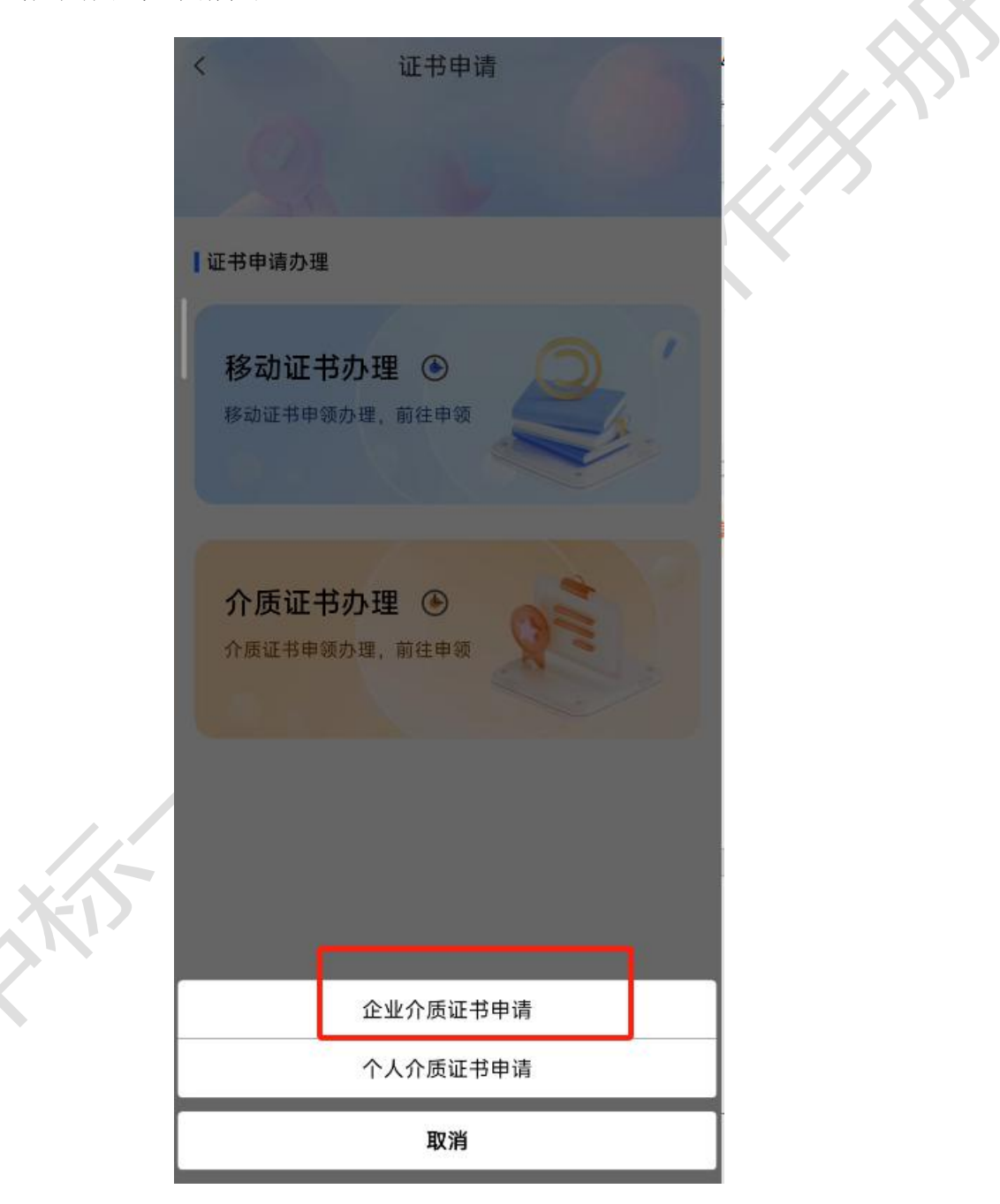

选择地域和交易平台,如图所示:

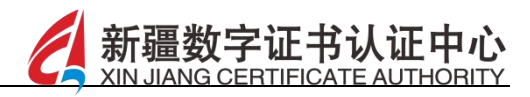

|              | <        | 地域和交易平台         |        |
|--------------|----------|-----------------|--------|
|              |          | Q 请输入交易平台名称     |        |
|              | 湖南省      | 新疆维吾尔自治区交易平台 系统 | 0      |
|              | 广东省      |                 |        |
|              | 广西壮族自治区  |                 | $\sim$ |
|              | 海南省      |                 |        |
|              | 重庆市      |                 |        |
|              | 四川省      |                 |        |
|              | 贵州省      |                 |        |
|              | 云南省      |                 |        |
|              | 西藏自治区    |                 |        |
|              | 陕西省      |                 |        |
|              | 甘肃省      |                 |        |
|              | 青海省      |                 |        |
|              | 宁夏回族自治区  |                 |        |
|              | 新疆维吾尔自治区 |                 |        |
|              | 新疆生产建设兵团 |                 |        |
|              |          | 确定              |        |
|              |          |                 |        |
|              | 7        |                 |        |
| SU.          |          |                 |        |
| $\mathbf{X}$ |          |                 |        |
|              |          |                 |        |

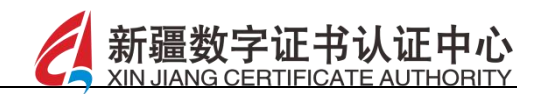

选择介质证书套餐后点击确定按钮,如图所示:

| < | 介质证书套餐选择 |
|---|----------|
|   |          |

| 企业年春餐                       | ¥ 0.01    |  |
|-----------------------------|-----------|--|
| 企业介质证书新办-1年                 |           |  |
| 套餐规格: 1 年                   |           |  |
| 新疆维吾尔自治区公共资源交易平台<br>证书新办-1年 | 含系统-企业介质  |  |
| 习买数量                        |           |  |
| - 1 +                       | 合计: 0.01元 |  |

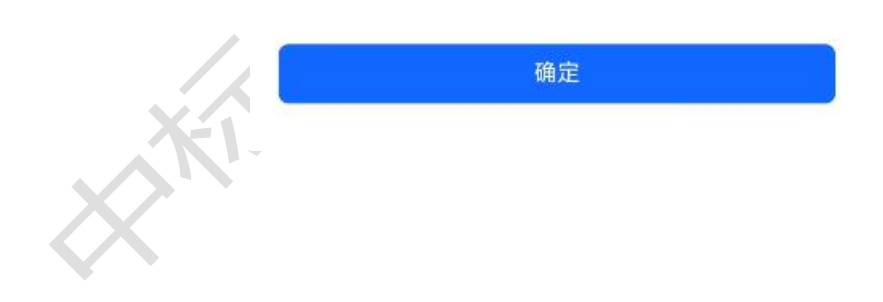

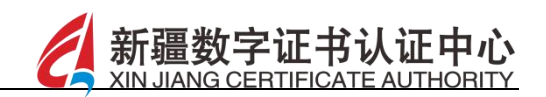

上传营业执照并补全法人信息后点击下一步按钮,如图所示:

| 点击上传营业执照      |           |              |
|---------------|-----------|--------------|
| 今世夕初          |           |              |
| 上海大相關國家國      | 0         |              |
| 统一社会信用代码      |           | $\mathbf{N}$ |
| 9131(;GA2L    | ٢         |              |
| 法定代表人         |           | •            |
| 干瑾            | 8         |              |
| ▲ 补全法人信息      |           |              |
| 法人身份证号        |           |              |
| 65900 3066253 | $\otimes$ |              |
| 法人手机号码        |           |              |
| 15872532      | 8         |              |
|               |           |              |
| 下一步           |           |              |

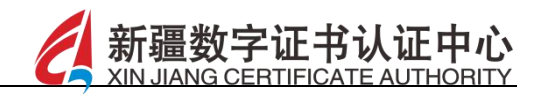

上传授权委托书后点击下一步按钮,如图所示:

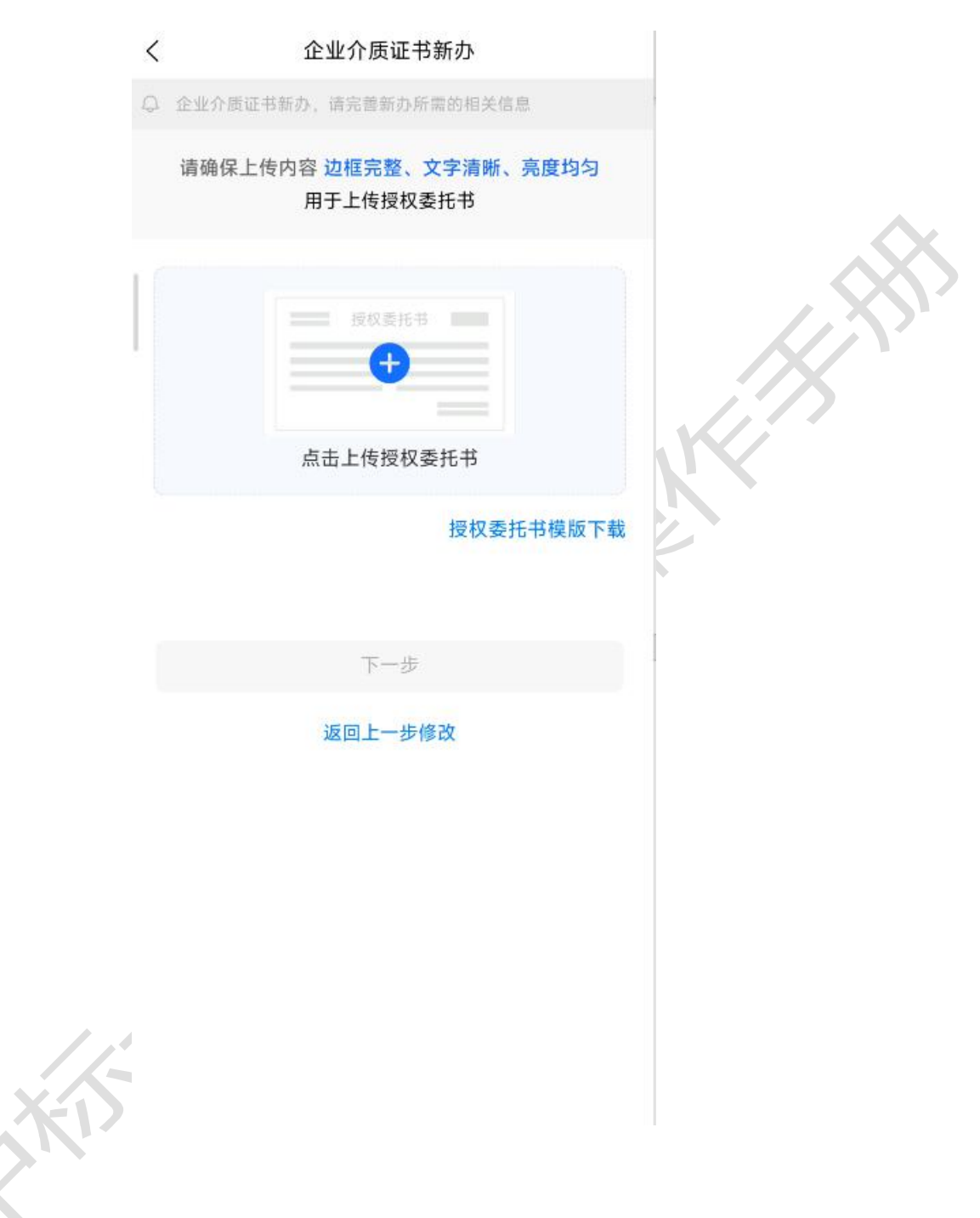

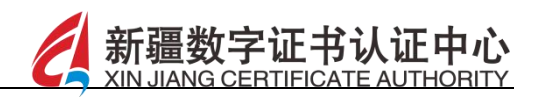

申请信息提交成功后,等待后台管理员进行审核,如图所示:

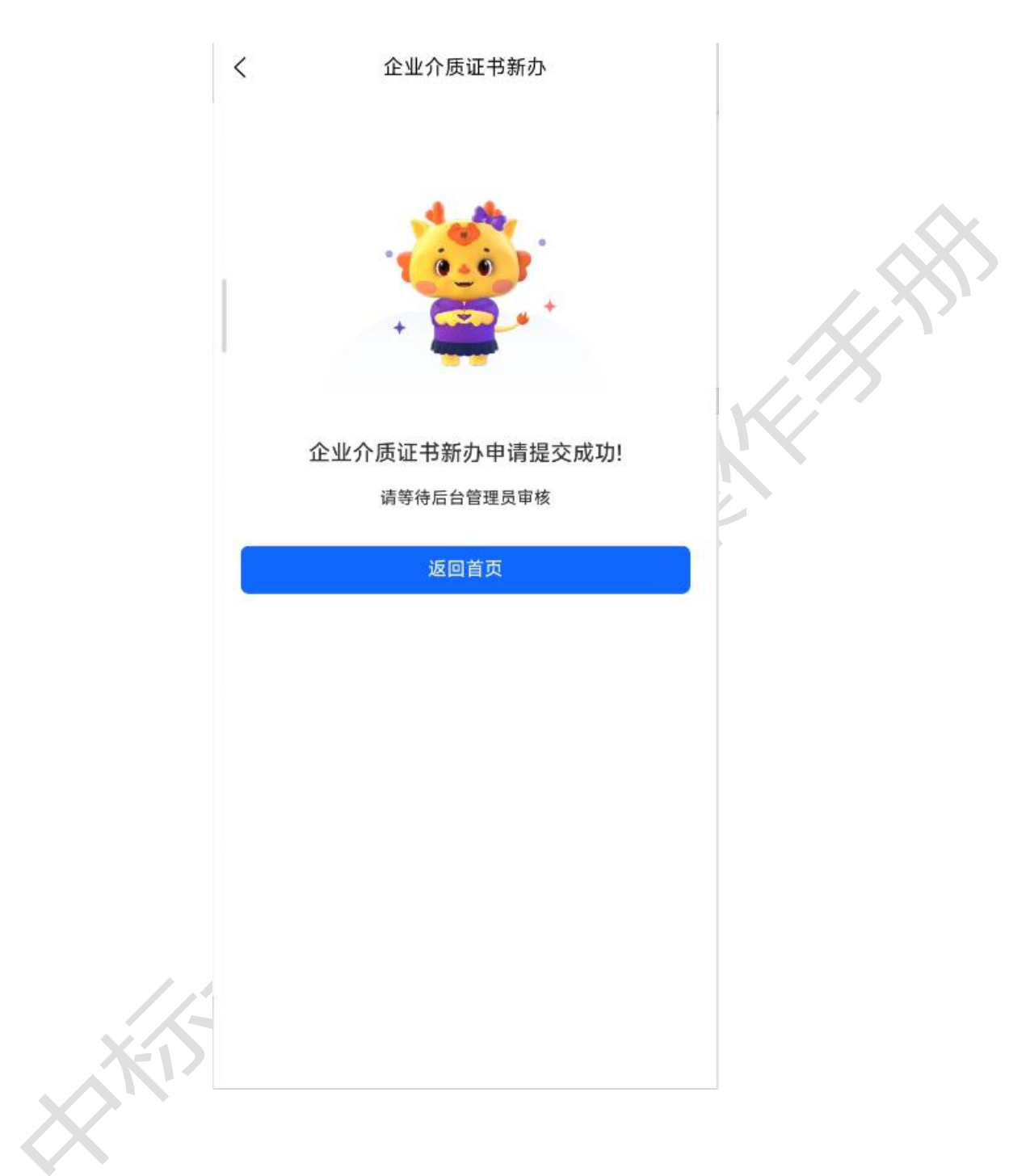

## 6.4 个人介质证书申请

【功能描述】

点击"个人介质证书申请"模块,即可进行个人介质证书的相应

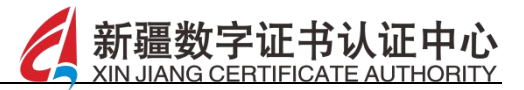

申请操作,如图:

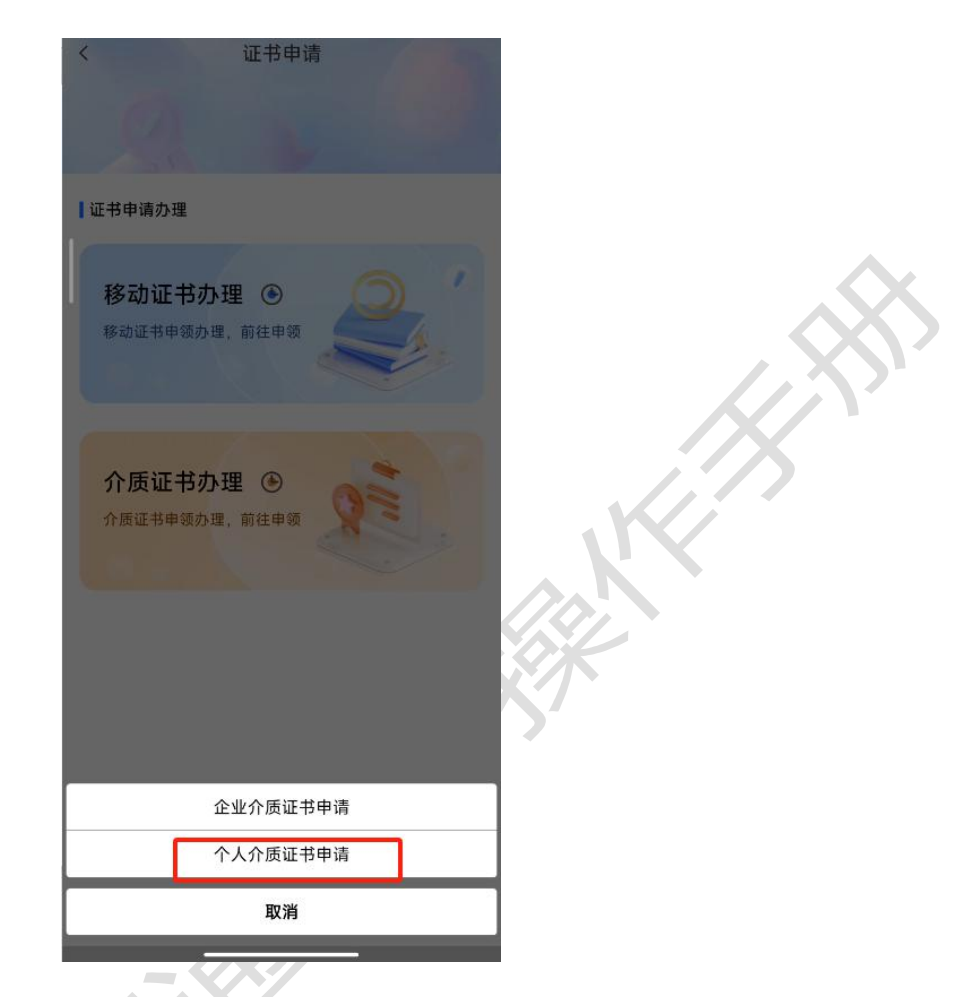

选择地域和交易平台后点击确定按钮,选择需要购买的套餐信息,上 传申请书后点击提交按钮,等待后台管理员进行审核,审核通过且订 单支付成功后即可在证书管理下查看到当前的介质证书信息。

## 7 印章办理

【功能描述】

点击"印章办理"模块,可进行企业及个人印章的办理相关操作, 如图所示:

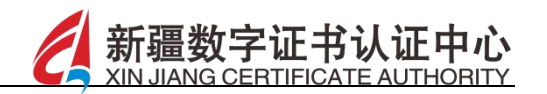

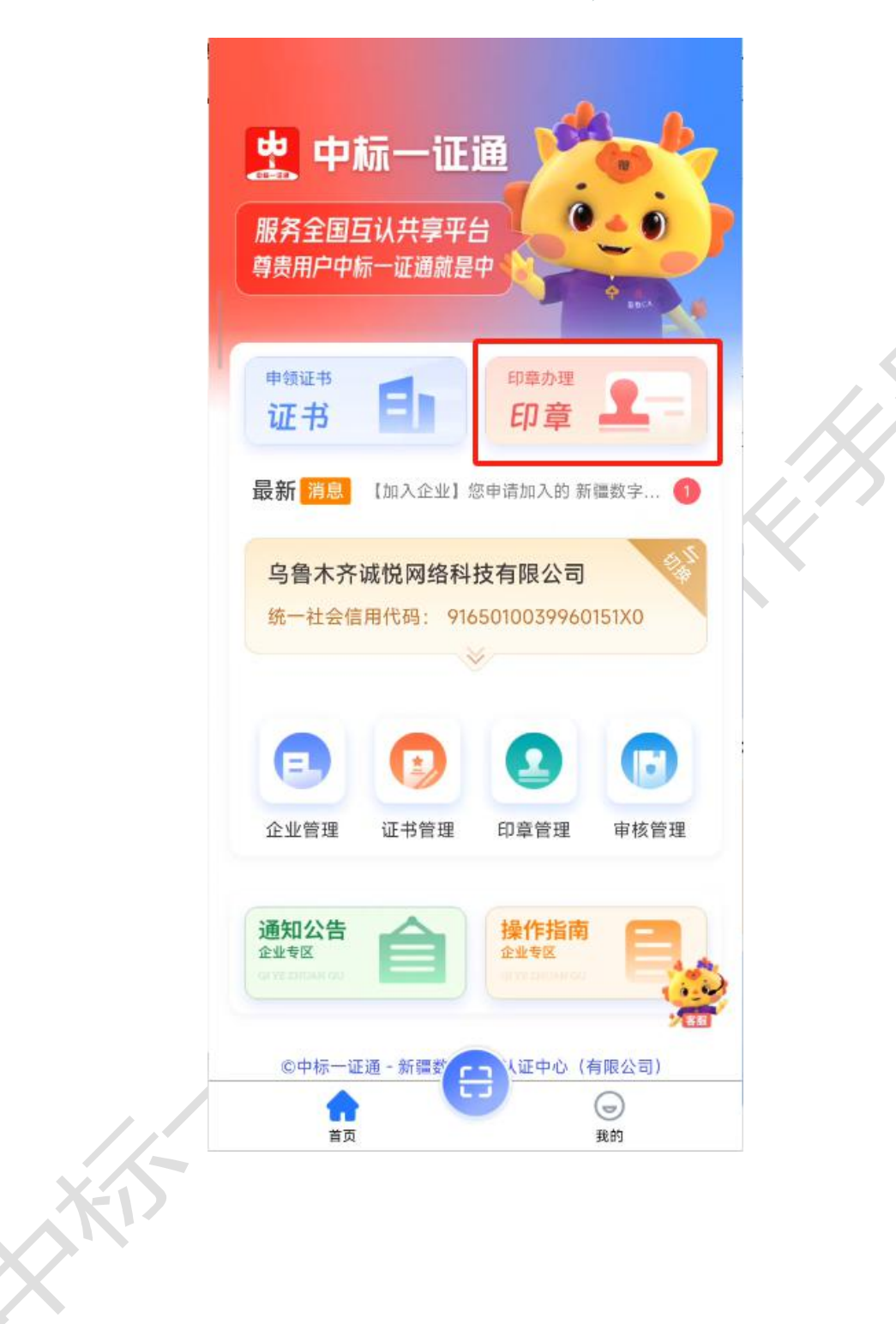

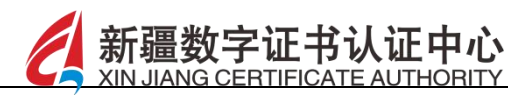

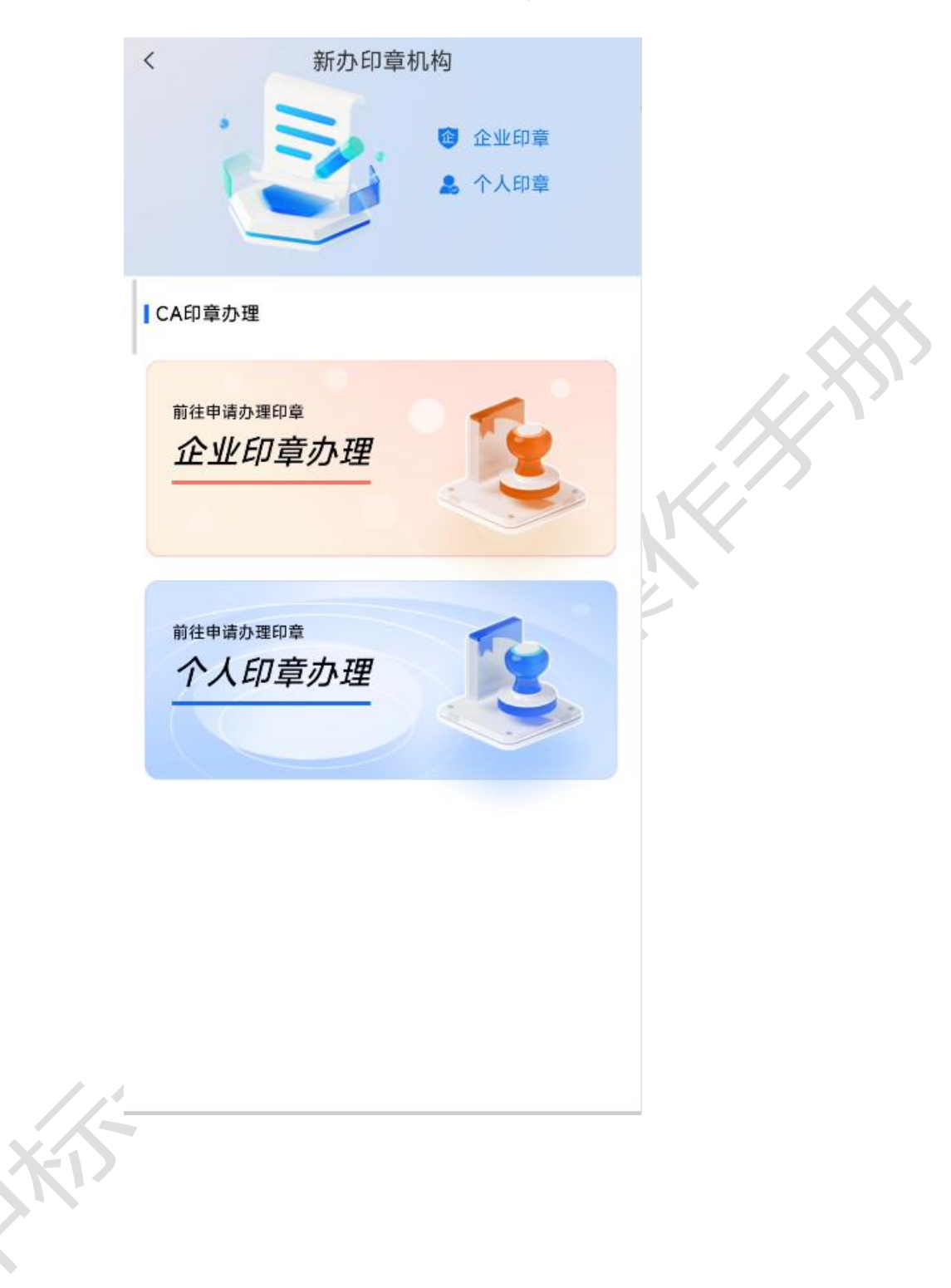

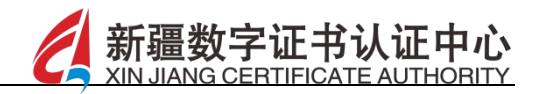

选择地域和交易平台,如图所示:

|          | <        | 地域和交易平台         |   |
|----------|----------|-----------------|---|
|          |          | Q 请输入交易平台名称     |   |
|          | 湖南省      | 新疆维吾尔自治区交易平台 系统 | • |
|          | 广东省      |                 |   |
|          | 广西壮族自治区  |                 |   |
|          | 海南省      |                 |   |
|          | 重庆市      |                 |   |
|          | 四川省      |                 |   |
|          | 贵州省      |                 |   |
|          | 云南省      |                 |   |
|          | 西藏自治区    |                 |   |
|          | 陕西省      |                 |   |
|          | 甘肃省      |                 |   |
|          | 青海省      |                 |   |
|          | 宁夏回族自治区  |                 |   |
|          | 新疆维吾尔自治区 |                 |   |
|          | 新疆生产建设兵团 |                 |   |
|          |          | 确定              |   |
|          |          |                 | _ |
|          |          |                 |   |
|          |          |                 |   |
| <b>V</b> |          |                 |   |

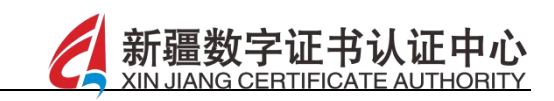

选择相应的套餐,点击支付按钮,等待后台管理系统审核,审核通过 且订单支付成功后,进入印章管理可查看新印章,如图所示:

|     | 〈 套餐选技                                  | ¥<br>Ŧ            |   |
|-----|-----------------------------------------|-------------------|---|
|     | CA证书<br>可选择的CA机构                        | ]章                |   |
|     | 新疆CA<br>Z0010030026                     | Q<br>0            |   |
|     | x + + + + + + + + + + + + + + + + + + + |                   | K |
|     | 企业次套餐                                   | ¥0.01 ¥<br>全合企业签章 |   |
|     | 套餐规格: 10 次                              |                   |   |
|     | 签章10次                                   |                   |   |
|     | 购买数量                                    |                   |   |
|     | - 1 +                                   | 合计: 0.01元         |   |
|     |                                         |                   |   |
| 11- |                                         | 总金额: 0.01元        |   |
| XP  | 支付                                      |                   |   |
|     |                                         |                   |   |

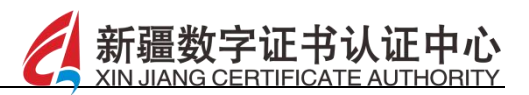

## 8 企业管理

### 【功能描述】

点击企业管理,可查看企业基本信息/法人信息/管理员信息/企 业成员信息,并进行企业的变更和注销,如图所示:

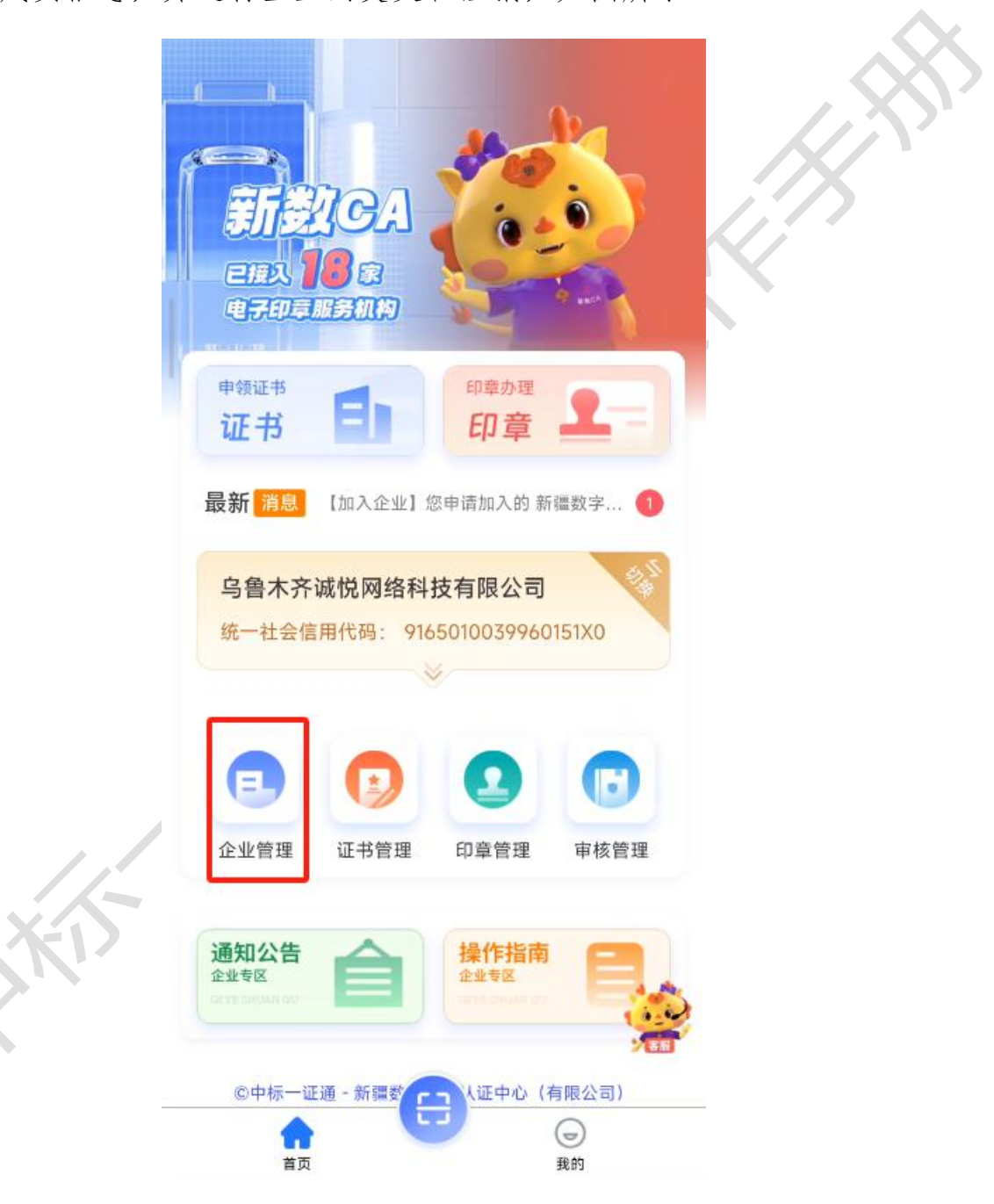

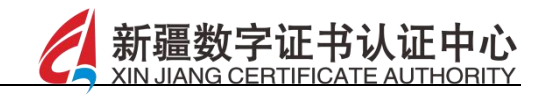

|        | < 企业管理                       |        |
|--------|------------------------------|--------|
|        | <u>**</u>                    |        |
|        | 基本信息新办企业移动证书                 |        |
|        | 企业名称: 乌鲁木齐诚悦网络科技有限公司         | $\sim$ |
|        | 统一社会信用代码: 9165010039960151X0 |        |
|        | 法人信息                         |        |
|        | 法定代表人: 邱秀芳                   |        |
|        | 身份证号: 652928*******3321      |        |
|        | 联系电话: 186****8888            |        |
|        | 管理员信息                        |        |
|        | 管理员: 欧勇                      |        |
|        | 联系电话: 186****8621            |        |
|        | 企业成员(共2人) 查看更多 >             |        |
|        | 欣勇     宋世奇                   |        |
|        |                              |        |
|        |                              |        |
|        |                              |        |
|        | 企业注销 企业变更                    |        |
|        |                              |        |
|        |                              |        |
|        |                              |        |
|        |                              |        |
|        |                              |        |
| XA     |                              |        |
|        |                              |        |
|        |                              |        |
| $\sim$ |                              |        |
|        |                              |        |

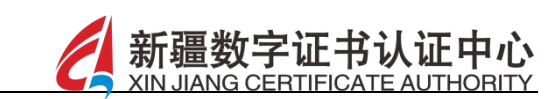

▶ 企业成员:可查看企业成员信息,点击查看更多,可查看成员列表,可删除成员信息,支持进行企业管理员的变更,如图所示:

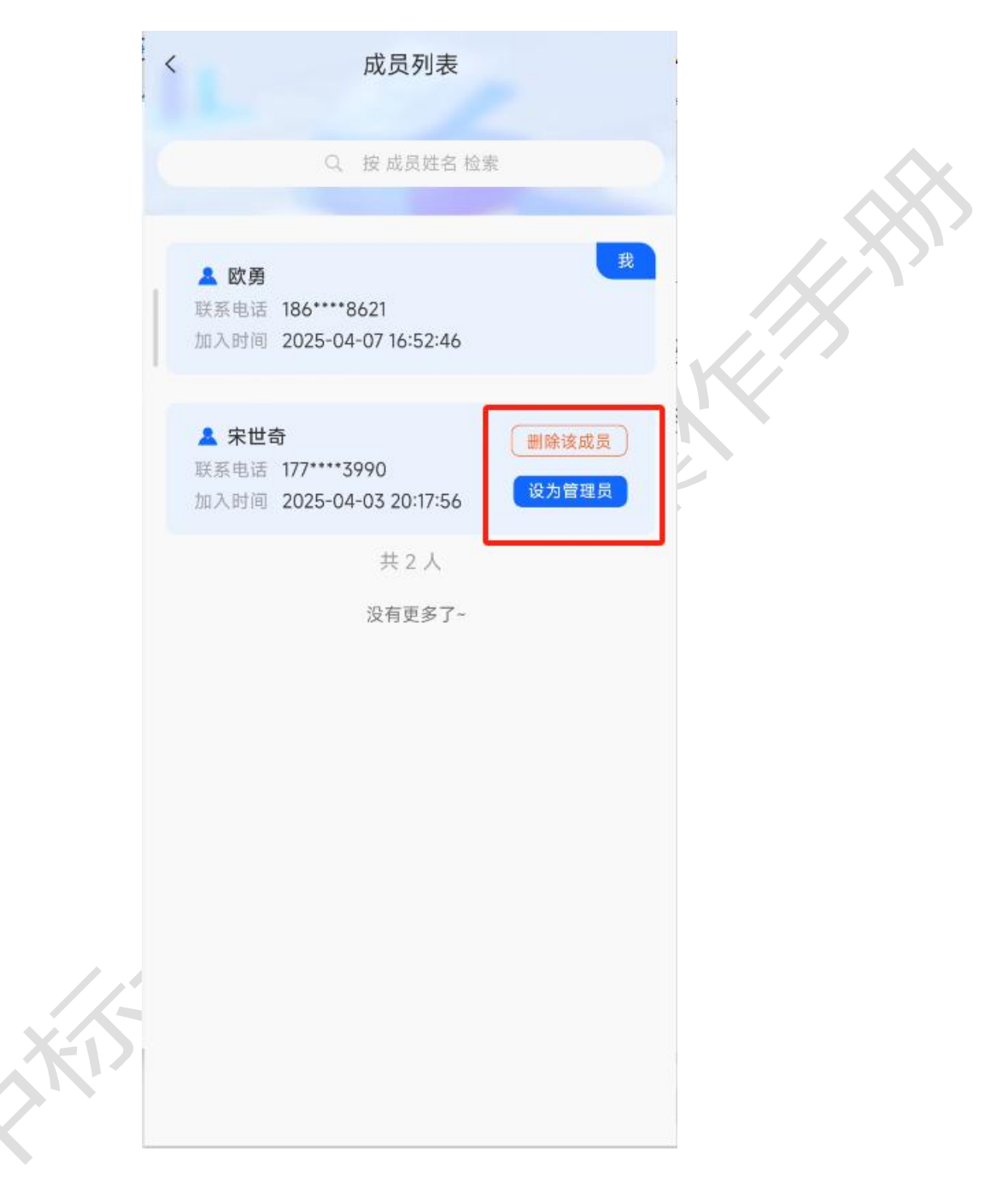

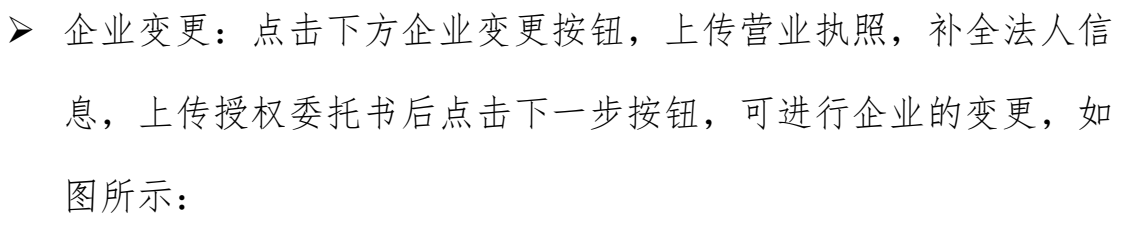

新疆数字证书认证中心 XIN JIANG CERTIFICATE AUTHORITY

| <                     | 企业变更                                     | , |
|-----------------------|------------------------------------------|---|
| ♀ 企业变更                | ,请完善变更所需的相关信息                            |   |
| 请确保_                  | <b>上传内容 边框完整、文字清晰、亮度均匀</b><br>上传后请完善表单信息 |   |
| 🕗 企业单                 | 单位 事业单位                                  |   |
|                       | 書业执照                                     |   |
|                       | 点击上传营业执照                                 |   |
| <b>企业名称</b><br>请输入企业等 | 名称                                       |   |
| 统一社会信                 | 用代码                                      |   |
|                       |                                          |   |
| 法定代表人                 |                                          |   |
| 请输入法定(                | 代表人                                      | - |
| ▲ 补全法                 | 去人信息                                     |   |
| 法人身份证                 | <del>묵</del>                             |   |
| 请输入法人                 | 身份证号                                     | ~ |
| 法人手机号                 | 码                                        |   |

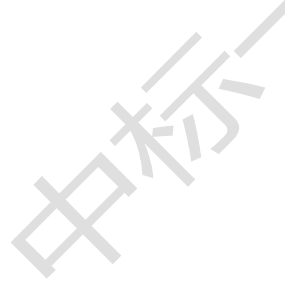

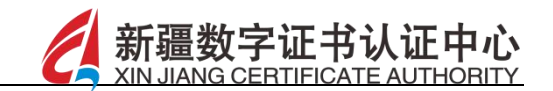

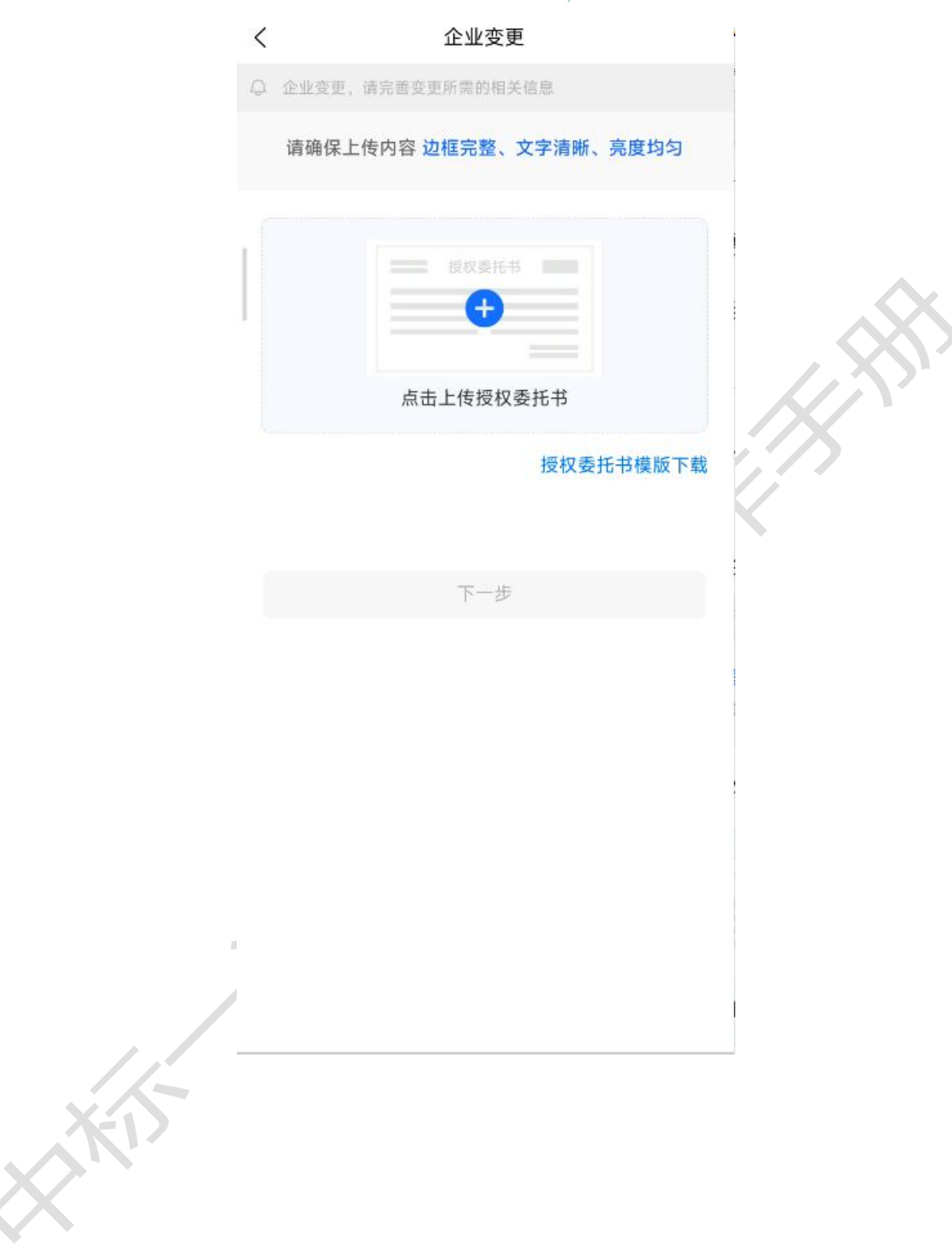

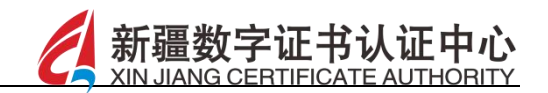

企业注销:点击企业注销按钮,阅读提示后,点击申请注销按钮, 可将该账号下的企业注销,与当前账号解绑,如图所示:

| < | 注销企业                                                                   |   |
|---|------------------------------------------------------------------------|---|
|   |                                                                        |   |
| É | 您正在申请注销中标一证通 APP 的账号,为了确保您<br>的权益,请仔细阅读以下提示内容:                         | K |
|   | 注销后果:                                                                  |   |
|   | 1、账号注销后,您将无法再使用该账号登录<br>APP,且与之相关的所有移动证书数据、认证信<br>息、历史操作记录等都将被删除,无法恢复。 |   |
|   | 2、您通过该账号享受的任何与证书相关的特<br>权、服务或权益都将立即终止。                                 |   |
|   | 3、与该账号关联的其他业务或服务(若有)可<br>能也会受到影响,请您务必提前了解并做好相应<br>处理。                  |   |
|   | 注意事项:                                                                  |   |
|   | 若您的账号曾进行过企业认证,需确保已完成相<br>关业务的解绑或妥善处理。                                  |   |
|   | 如果您同意以上内容并确定要注销账号,请点击'继续注<br>销'按钮。感谢您对中标一证通的支持与信任!                     |   |
|   |                                                                        |   |

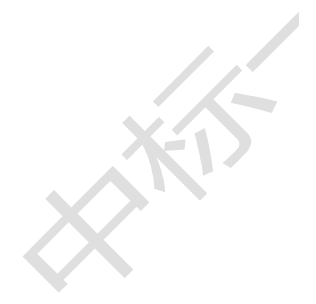

✓ 我已阅读并同意上述重要提醒

申请注销

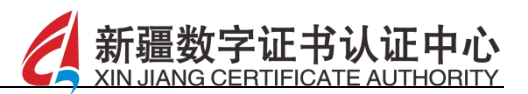

### 9 证书管理

#### 【功能描述】

点击证书管理模块,可查看不同状态下的移动证书和介质证书,包括正常、冻结和实效的证书,可进行相关证书的下载操作,如图所示:

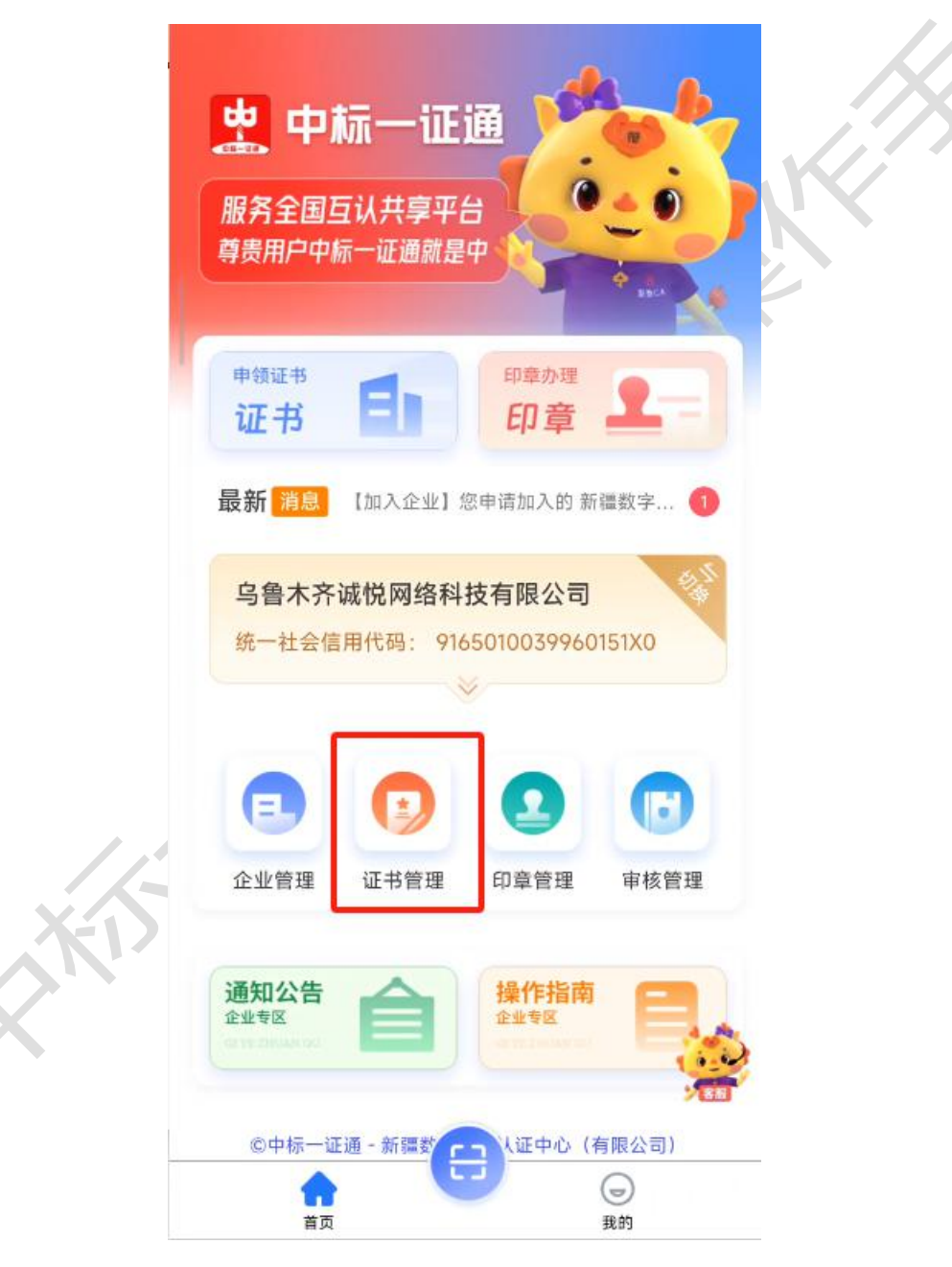

▶ 下载:在目标证书下点击立即下载按钮,输入口令后,可进行证

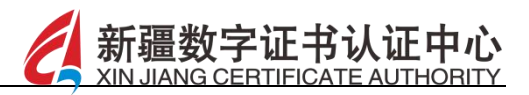

书的下载操作,初次点击时需两次输入口令进行密码的设置;如 图所示:

|     | <            | 证书管理                    |      |  |
|-----|--------------|-------------------------|------|--|
|     | 利            | 8动证书                    | 介质证书 |  |
|     | 全部           | 正常 冻结                   | 失效   |  |
|     | 乌鲁木齐         | 诚悦网络科技有限公司              |      |  |
| 1   | 正常           |                         |      |  |
|     | CA机构         | 新疆CA                    |      |  |
|     | 统一社会<br>信用代码 | 9165010039960151X0      | 立即下载 |  |
|     | 有效期          | 2025-04-07 至 2029-04-06 |      |  |
|     | 陕西如高         | 电气有限公司                  |      |  |
|     | 正常           |                         |      |  |
|     | CA机构         | 新疆CA                    |      |  |
|     | 统一社会<br>信用代码 | 91610131322424287L      | 立即下载 |  |
|     | 有效期          | 2025-04-07 至 2026-04-07 |      |  |
|     | 上海大模         | 型生态发展有限公司               |      |  |
|     | 正常           |                         |      |  |
|     | CA机构         | 新疆CA                    |      |  |
|     | 统一社会<br>信用代码 | 91310104MAD64FGA2L      | 立即下载 |  |
|     | 有效期          | 2025-04-08 至 2026-04-08 |      |  |
|     |              | 没有更多了~                  |      |  |
|     |              |                         |      |  |
| X-D |              |                         |      |  |
| XN' |              |                         |      |  |
|     |              |                         |      |  |

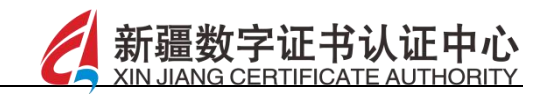

|   | く 证书                        | 的管理         |   |
|---|-----------------------------|-------------|---|
|   | 移动证书                        | 介质证书        |   |
|   | 全部 正常                       | 冻结 失效       |   |
|   | 乌鲁木齐诚悦网络科技有阿                | <b></b> 很公司 |   |
|   | 正常                          |             |   |
|   | CA机构 新疆CA                   |             |   |
|   | 统一社会 91650100399601<br>信用代码 | 51X0        |   |
|   | 有效期 2025-04-07 至 20         | 029-04-06   |   |
|   | 陕西如高电气有限公司                  |             |   |
|   | 正常                          |             | K |
|   | იA卸約 \$50000A               |             |   |
|   | <u></u>                     |             |   |
|   | 设置                          | 雪口令         |   |
|   | 请输入六                        | 位数字口令       |   |
|   |                             |             |   |
|   |                             |             |   |
|   | न                           | 一步          |   |
| Ē |                             | 10 196      |   |
|   |                             |             |   |

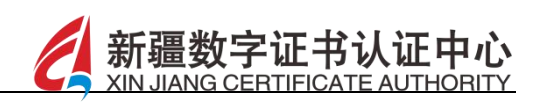

▶ 证书延期:在证书详情页面点击下方的证书延期按钮,可申请证书延期,如图所示:

| 5:45 陷 🕲 🕸 | <sup>1</sup> 0€ ゑاll 51 <sup>.</sup> !   | \$       |
|------------|------------------------------------------|----------|
|            | 证书详情                                     |          |
| 证书详情       |                                          |          |
|            |                                          |          |
|            |                                          |          |
|            |                                          |          |
|            |                                          |          |
| 证书名称       | : 新疆数字证书认证中心(有限公<br>司)                   | I K X    |
| 信用代码       | : 916500 <mark>007</mark> 576560875      |          |
| 证书类型       | : 企业-移动证书                                | K        |
| 有效期限       | : 2 <mark>025-04-11 至 2</mark> 026-04-11 |          |
| 申请人        | : 宋世奇                                    |          |
| 该企业        | k已通过新数CA资格审定及身份真实                        |          |
| 性验证,该      | 企业身份及信息真实可靠,特此认                          |          |
| 证。         |                                          |          |
|            | +b. #5#b.c.h                             |          |
| 测友机<br>颁发时 | 构:新数CA<br>间: 2025-04-11                  |          |
| 有效时        | 间: 2026-04-11                            |          |
|            | 34 × ~                                   |          |
|            |                                          | <b>P</b> |
|            | —— 证书说明 ——                               |          |
| 本授权证书以证    | 书为有效文本、不得 影印、涂改、转让 。<br>用有此授权书的最终解释权。    |          |
| .,         |                                          |          |
|            |                                          |          |
|            | 江土近期                                     |          |

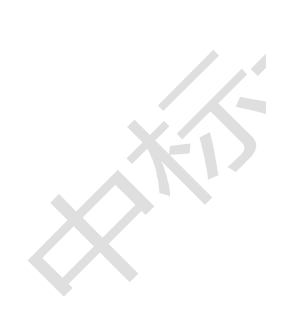

证书延期

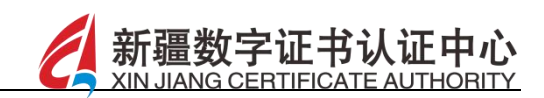

选择已开通的交易平台,点击目标交易平台后的延期按钮,如图所示:

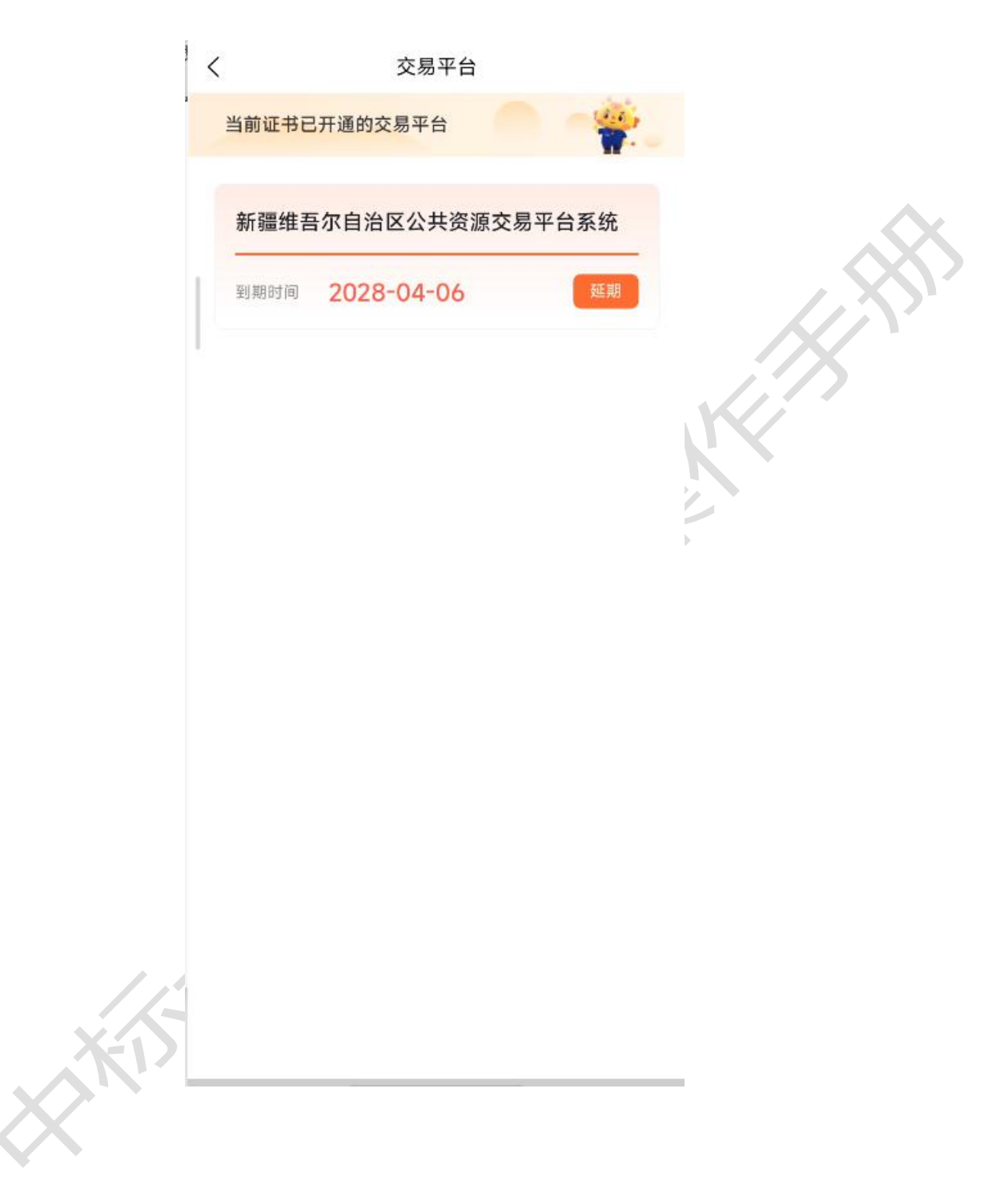

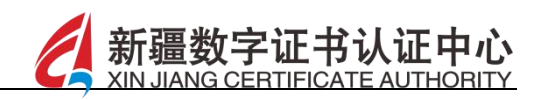

选择套餐信息后点击支付按钮,如图所示:

| 企业年套餐                    | ¥0.01     |
|--------------------------|-----------|
| 新疆维吾尔自治区交易平台企业移<br>期-1年  | 3动证书延     |
| 套餐规格: 1 年                |           |
| 企业移动证书延期                 |           |
| 企业月套餐                    | ¥0.01     |
| 新疆维吾尔自治区交易平台企业移<br>期-1个月 | 3动证书延     |
| 套餐规格: 1 月                |           |
| 企业证书延期                   |           |
| 购买数量                     |           |
| - 1 +                    | 合计: 0.01元 |
|                          |           |
|                          |           |
|                          |           |
|                          |           |
| 支付                       |           |
|                          |           |

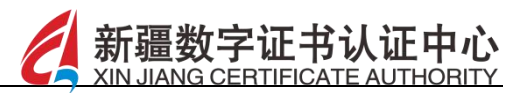

### 10 印章管理

【功能描述】

点击印章管理模块,可进行企业印章、个人印章及签名的采集及 替换操作,如图所示:

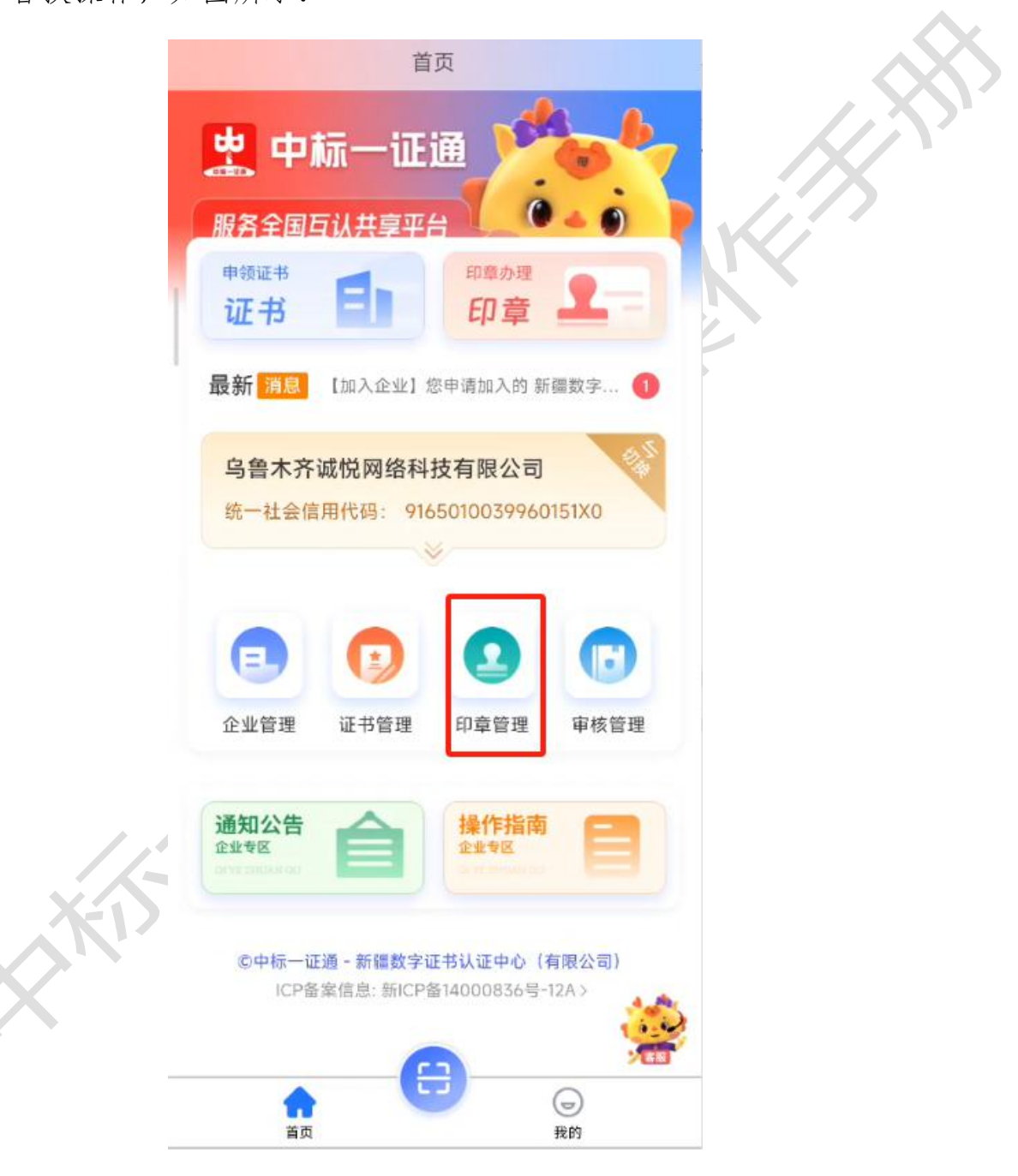

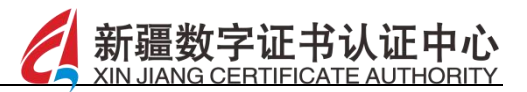

# 10.1 企业印章

### 【功能描述】

点击企业印章页签,可进行企业印章及签名的采集及替换操作,进行相应的授权,如图所示:

| <  | 印章                        | 管理              |  |
|----|---------------------------|-----------------|--|
|    |                           | 个人印章            |  |
|    | 企业公章<br>更新时间: 2025        | -04-13 10:17:04 |  |
|    | 已审核<br>法人签名<br>更新时间: 2025 | -04-07 17:14:14 |  |
|    | 采集                        | 授权              |  |
|    |                           |                 |  |
|    |                           |                 |  |
| 11 |                           |                 |  |
| KD |                           |                 |  |
|    |                           |                 |  |
|    |                           |                 |  |

▶ 采集:点击采集按钮,可进行印章的采集,如图所示:

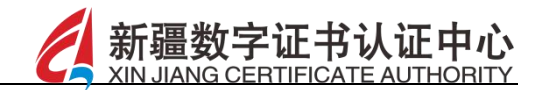

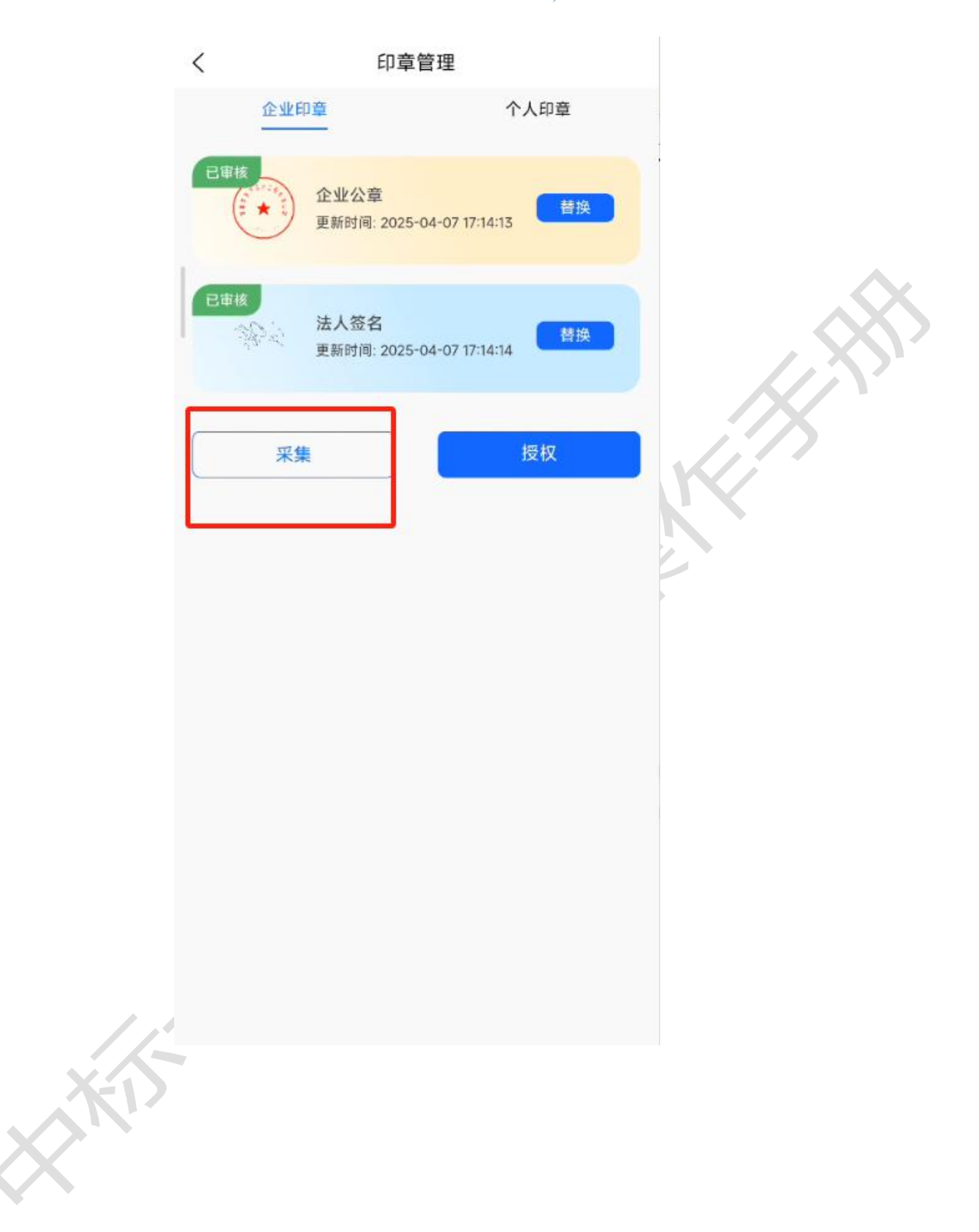

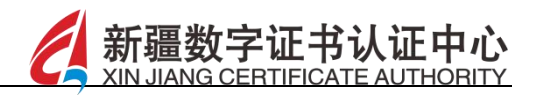

上传印章后点击提交按钮,如图所示:

| 企业印章<br>采集企业印章,进        | 择照片或拍照上传 |   |          |  |
|-------------------------|----------|---|----------|--|
| <b>法人私章</b><br>请点击采集法人  | 初、章      | 0 | <u> </u> |  |
| <b>财务专用章</b><br>请点击采集财务 | 专用章      | 6 |          |  |
| <b>合同专用章</b><br>讲点击采集合同 | 专用章      | 6 |          |  |
| <b>发票专用章</b><br>请点击采集发票 | 专用章      | 6 |          |  |
|                         |          |   |          |  |

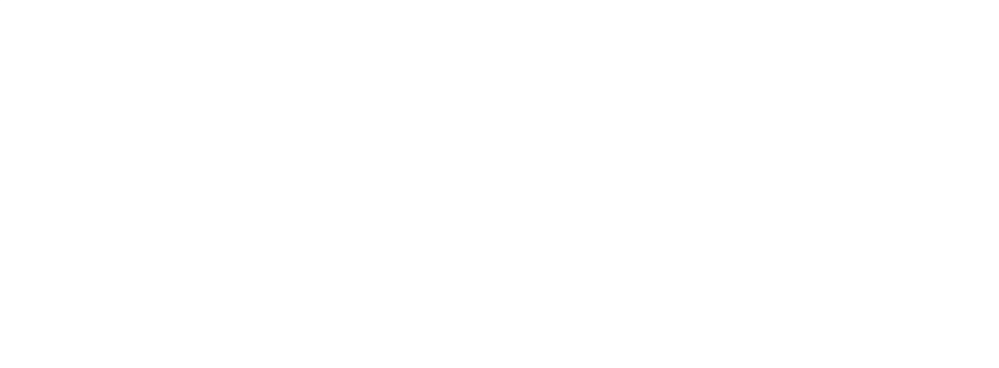

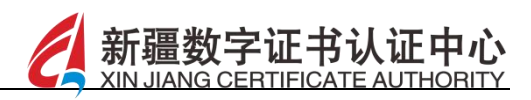

▶ 替换:在目标印章后点击替换按钮,输入印章变更原因,点击下 一步按钮,如图所示:

| < 印章管理                                           |
|--------------------------------------------------|
|                                                  |
| 企业公章<br>更新时间: 2025-04-07 17:14:12                |
| □ 正本<br>法人签名<br>更新时间: 2025-04-07 17:14:14     甘換 |
| 采集 授权                                            |
| 印章变更原因                                           |
| 请填写印章变更原因                                        |
| 取消下一步                                            |
|                                                  |
|                                                  |
|                                                  |
|                                                  |
|                                                  |
|                                                  |
|                                                  |

上传需要替换的印章后,可进行当前印章的替换操作,审核通过后方可进行印章的替换

▶ 签名的替换:在目标签名后点击替换按钮,录入变更原因后,点

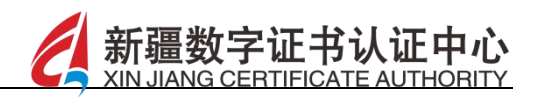

击下一步按钮,录入签名后点击保存按钮,即可进行签名的替换操作,如图所示:

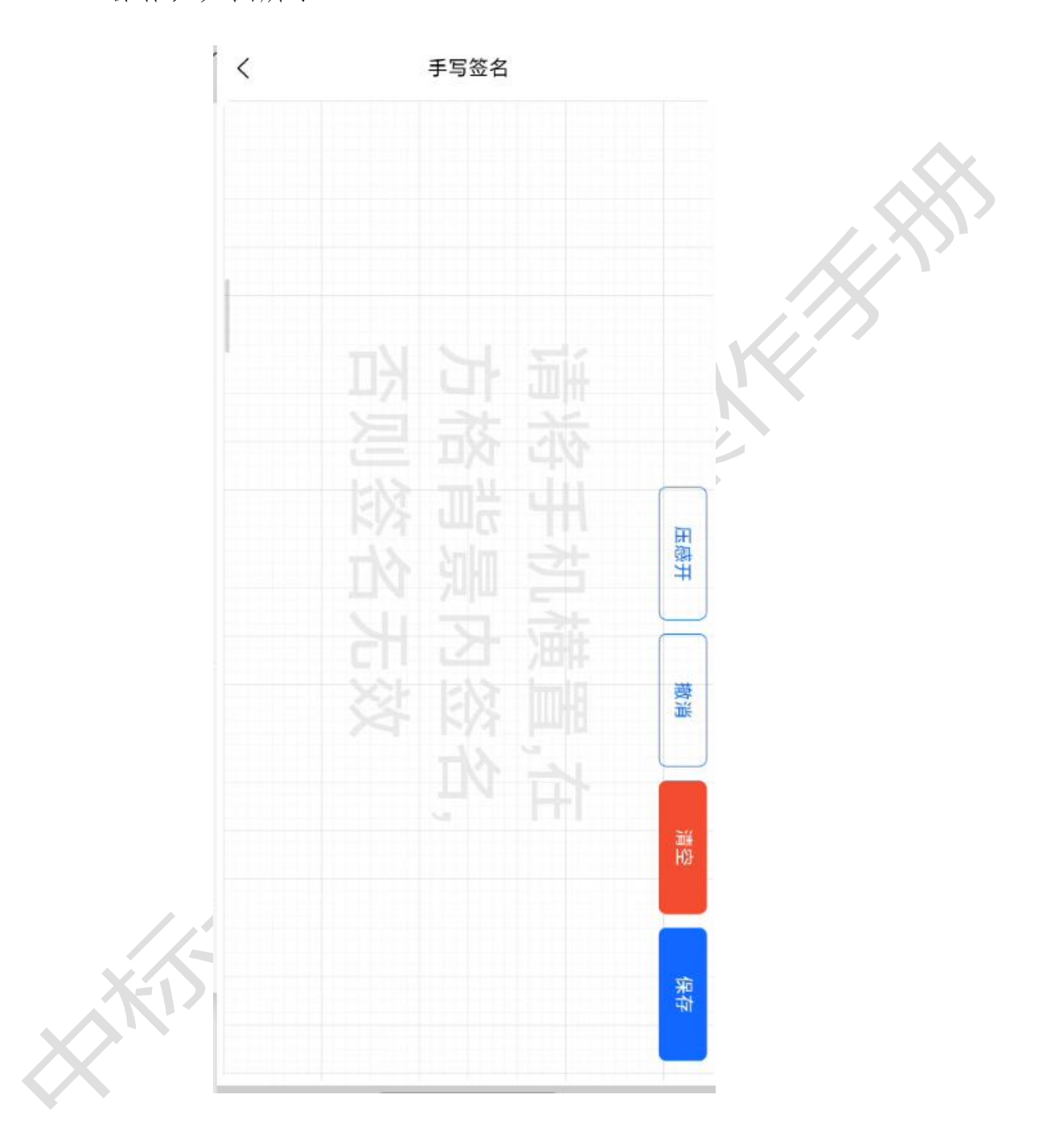

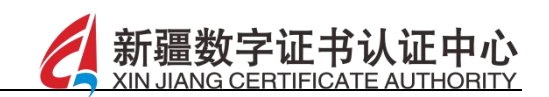

▶ 授权:点击授权按钮,可进行人员的授权,如图所示:

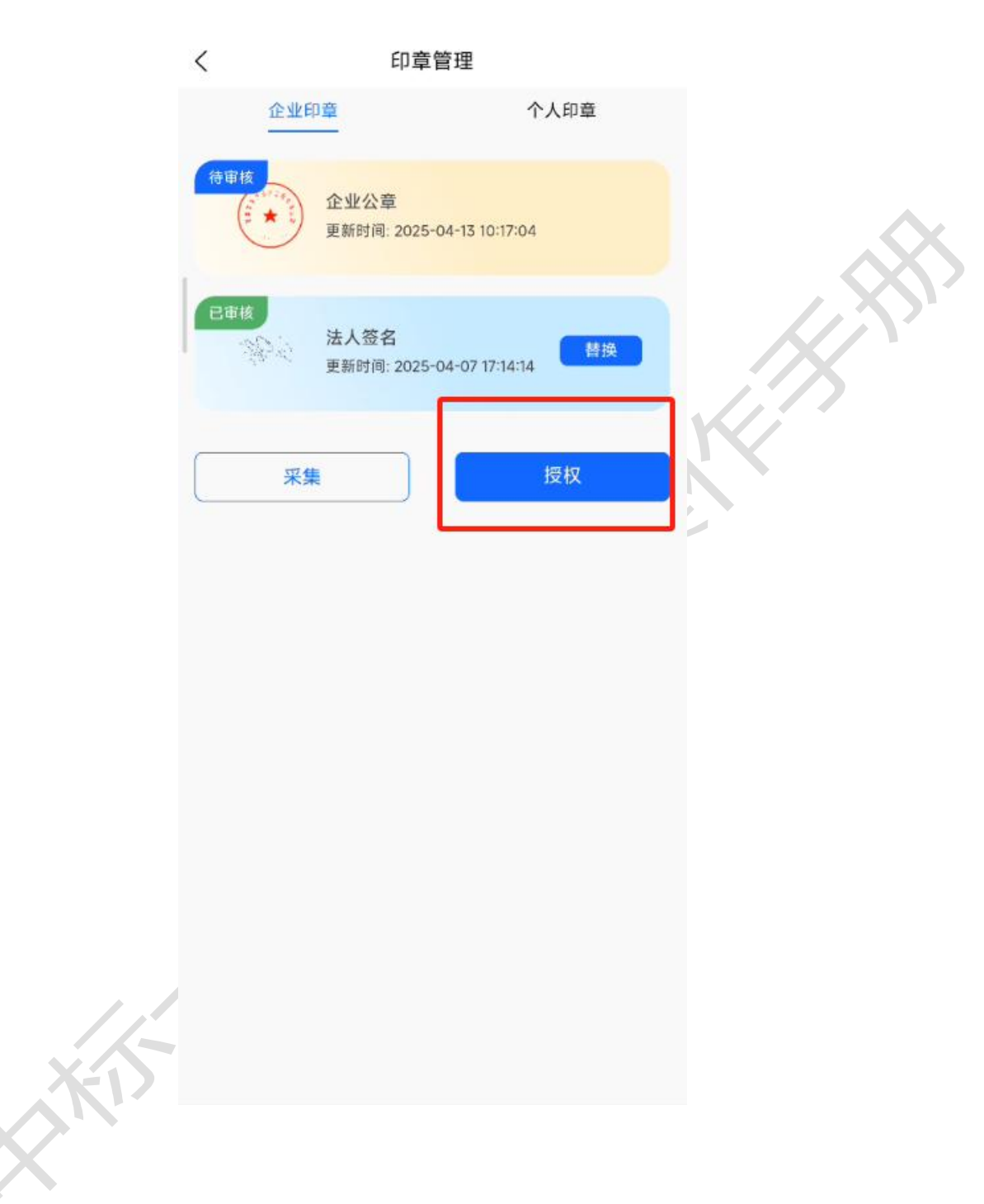

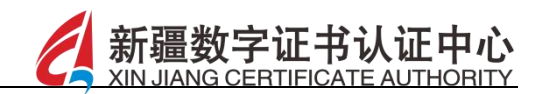

授权人员列表下,在目标授权人员后点击新增授权按钮,如图所示:

#### く 授权人员列表

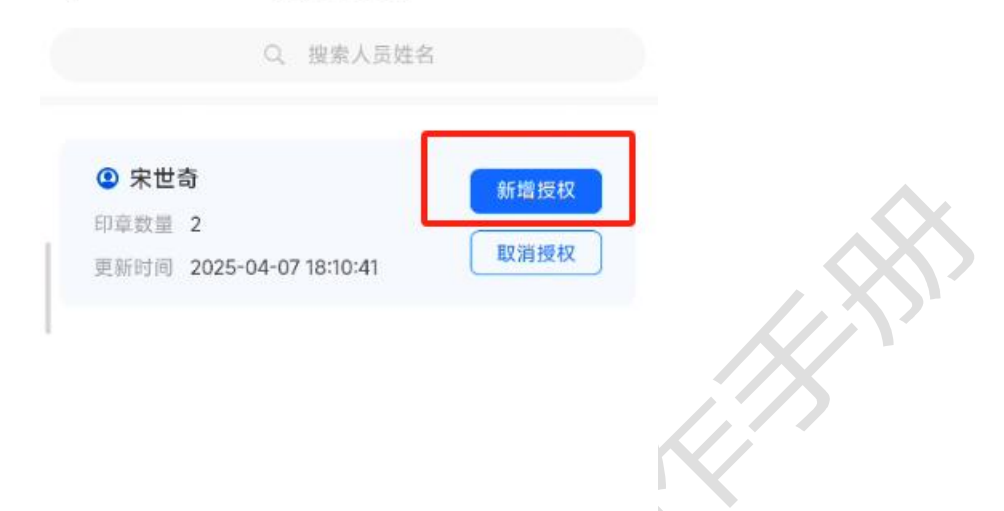

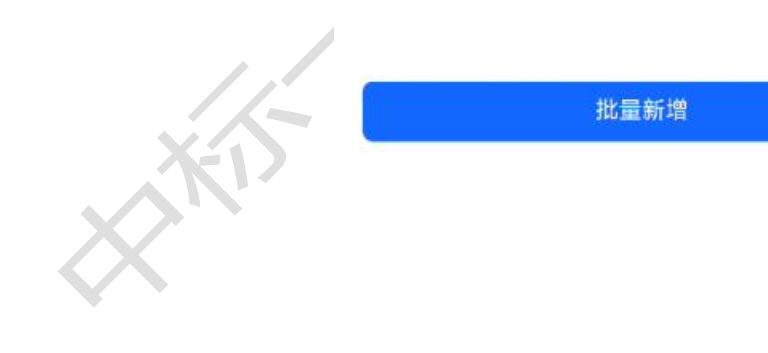

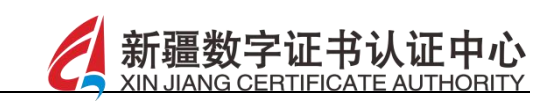

选择言授权的印章及授权使用期限后,点击提交按钮,如图所示:

|       | くのの意思を行っていた。                 |
|-------|------------------------------|
|       | 人员授权信息                       |
|       | 人员姓名 宋世<br>身份证号 6501 7731 1X |
|       | 印章授权 可勾选多个印章选择授权 全选 <        |
|       | He J.                        |
|       | 法人签名                         |
|       | 2025-09-30                   |
|       | 授权使用期限                       |
|       | 2025-04-13 - 2025-04-30 S    |
|       | 提交                           |
|       |                              |
|       |                              |
| KIS   |                              |
| 取消授权: | 在目标授权人员后点击取消授权按钮,即可取消该人      |

员的授权。

北量授权:点击最下方的批量新增按钮,选择需要授权的印章及 授权期限,批量选择需要授权的人员后,点击提交按钮,即可进 行批量授权的操作,如图所示:

新疆

|      | <                                                | 企业印章授权  |                                       |  |
|------|--------------------------------------------------|---------|---------------------------------------|--|
|      | 选择成员进行印章                                         | i授权     | · · · · · · · · · · · · · · · · · · · |  |
|      | 印章授权可勾选多个                                        | 》印章选择授权 | 全选 🕑                                  |  |
|      | He Zoo                                           |         |                                       |  |
|      | 法人签名                                             |         |                                       |  |
|      | 授权人员                                             | 暂未选择人员  | 选择人员 >                                |  |
|      | 授权使用期限                                           |         |                                       |  |
|      |                                                  | 人员选择    |                                       |  |
|      | 中世奇<br>650103*********************************** | *131X   |                                       |  |
|      |                                                  |         |                                       |  |
|      |                                                  |         |                                       |  |
| S.K. |                                                  |         |                                       |  |
|      |                                                  | 确定      |                                       |  |

10.2 个人印章

【功能描述】

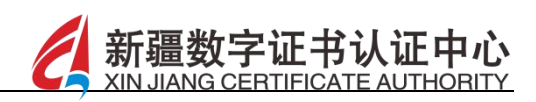

点击个人印章页签,可进行个人私章及签名的采集及替换操作, 如图所示::

|        | く 印章管理                                              | 2       |           |
|--------|-----------------------------------------------------|---------|-----------|
|        | 企业印章                                                | 个人印章    |           |
|        | 已 <sup>审核</sup><br>个人签名<br>更新时间: 2025-04-08 11:07:5 | 7       |           |
|        | 删除                                                  | 替换      | N.        |
|        | <sup>待車核</sup><br>个人私章<br>更新时间: 2025-04-10 17:35:07 | A BERT  |           |
|        | 删除                                                  | 替换      |           |
|        |                                                     |         |           |
|        |                                                     |         |           |
| AKIS   |                                                     |         |           |
| ▶ 替换:在 | 个人印章信息后点击                                           | 替换按钮,输, | 入印章变更原因后, |

点击下一步按钮,如图所示:
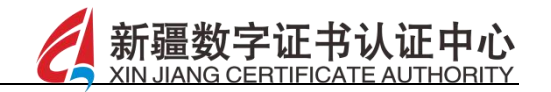

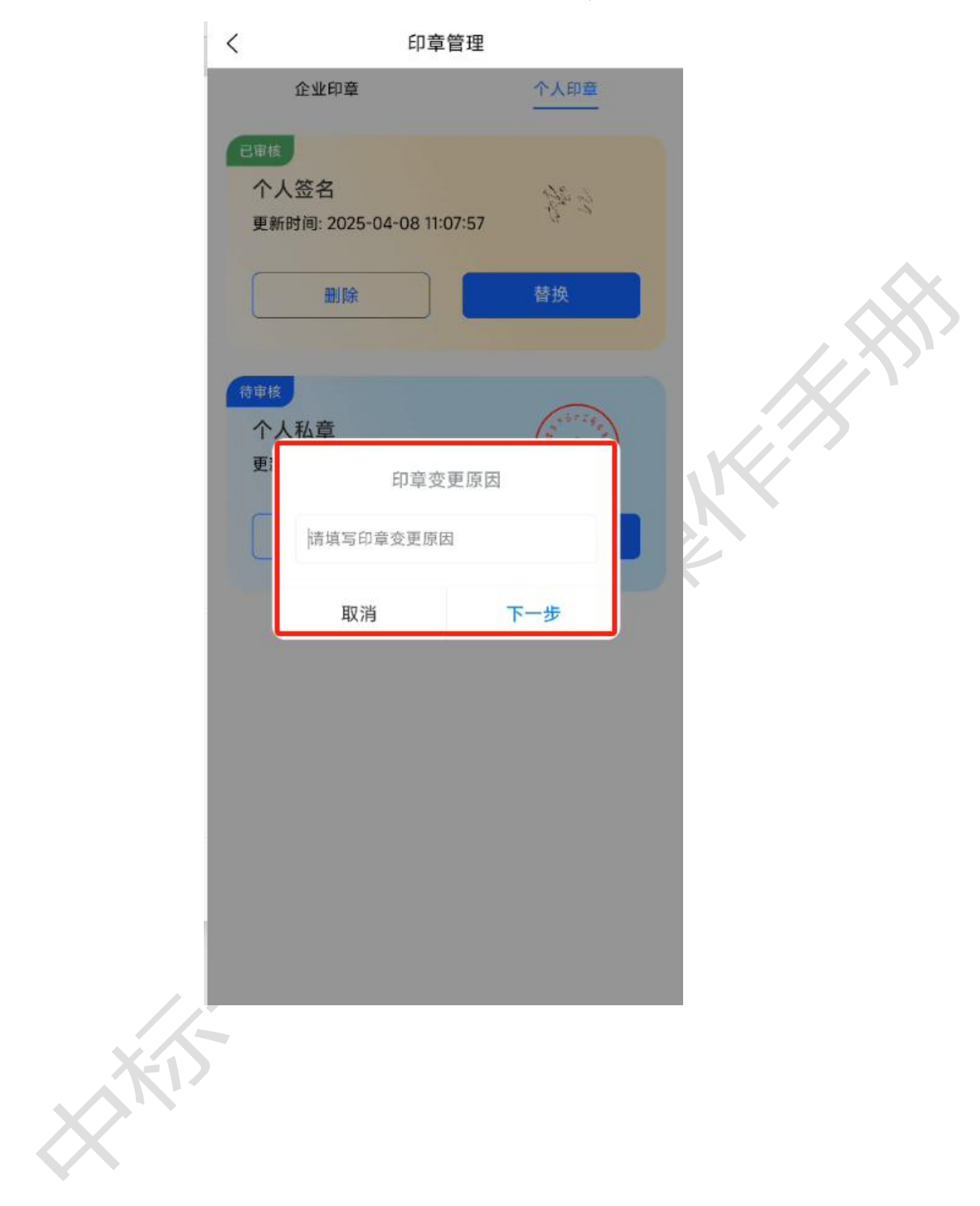

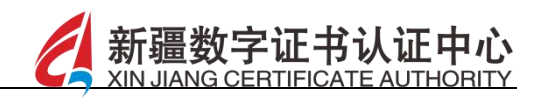

上传需要替换的印章后,可进行当前印章的替换操作,需审核通 过后方可进行印章的替换,如图所示:

| <     | 印章上传                                 |   |
|-------|--------------------------------------|---|
| □》个人和 | 私章可重新上传进行替换                          |   |
| 替换    | 全个人私章 点击相册上传或进行拍照两种方<br>用于上传替换个人私章操作 | ž |
|       |                                      |   |
|       | 点击替换个人私章                             |   |

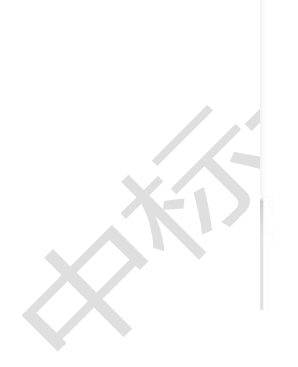

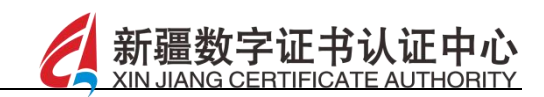

▶ 设置手写签名:点击完善手写签名按钮,可进行签名的设置,如
图所示:

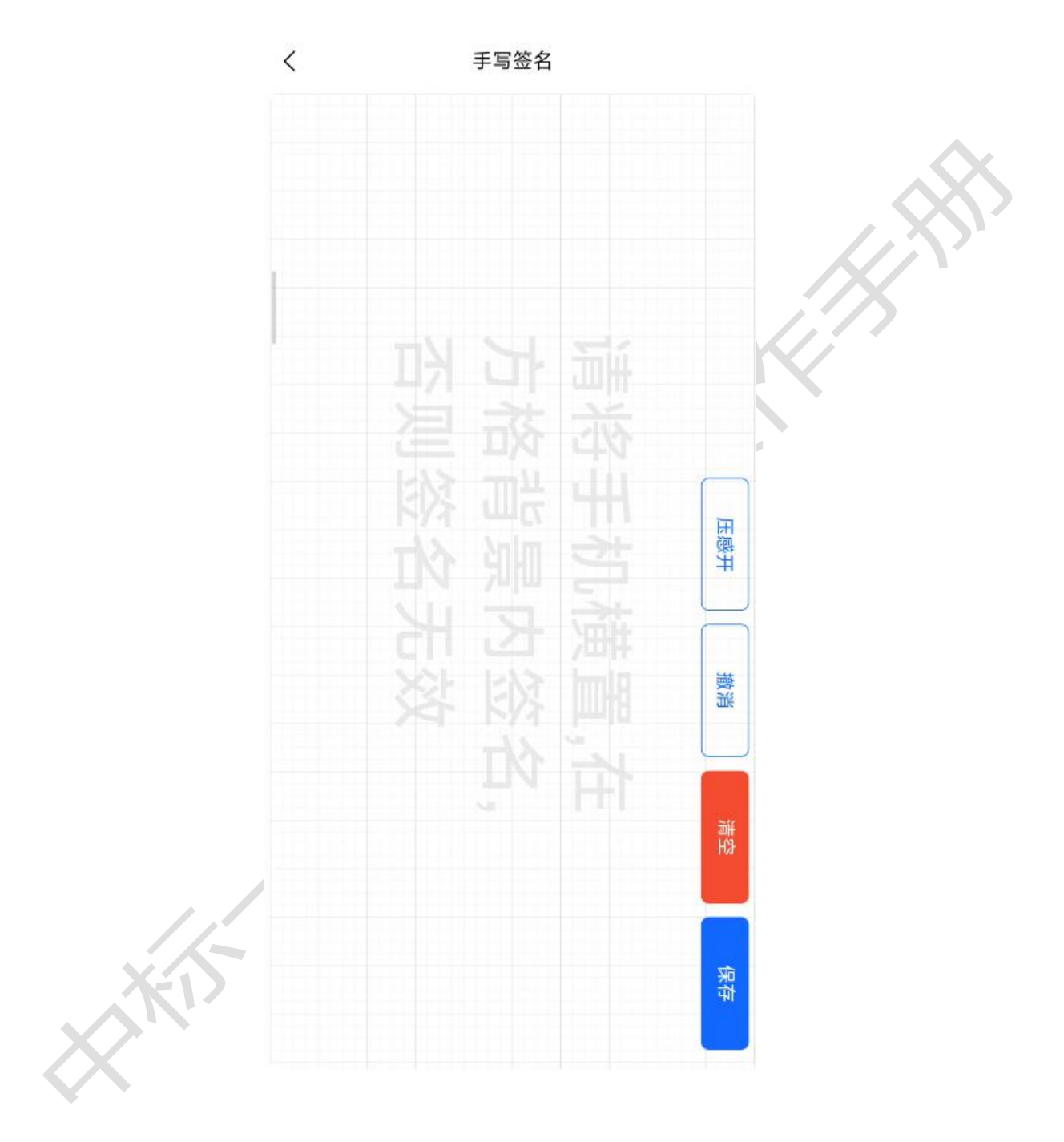

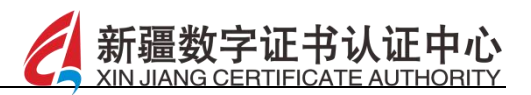

### 11 审核管理

#### 【功能描述】

点击审核管理模块,进入审核页面,可针对加入企业、用章权限、 退出企业等相关申请进行查看审核操作,如图所示:

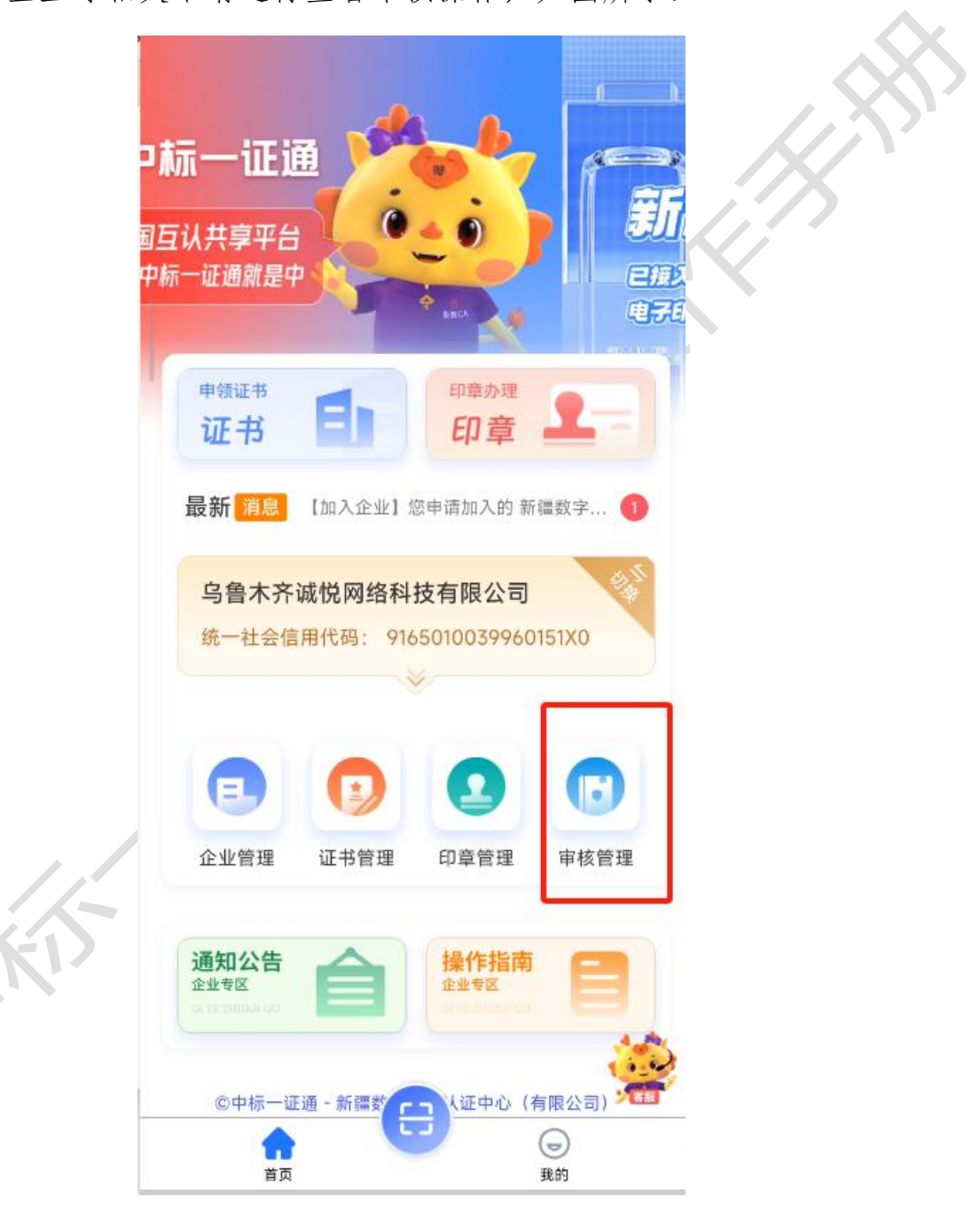

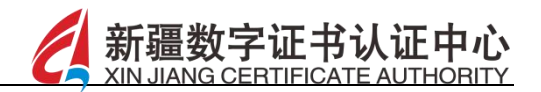

▶ 列表:可查看加入企业、用章权限、退出企业下的不同状态下的 审核信息,包括待审核、已审核及已退回的所有审核信息,如图 所示:

| <   | ( 审核管理                            |      | Α.   |
|-----|-----------------------------------|------|------|
|     | Q 按申请人检                           | 索    |      |
|     | 加入企业用章权限                          | 退出企业 |      |
|     | 全部 待审核 已审                         | 核已退回 |      |
|     |                                   | 待审核  | NY I |
| 1   | 🙎 魏敬<br>申请时间 2025-04-13 11:13:38  |      |      |
|     | ▲ 宋世奇<br>申请时间 2025-04-07 18:09:59 | 已审核  |      |
|     | 审核时间 2025-04-07 18:10:09          |      |      |
|     | 没有更多了~                            |      |      |
| Kis |                                   |      |      |

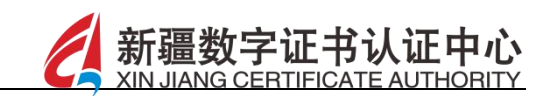

-

▶ 查看详情:点击可查看审核信息详情,如图所示:

|                   | 审核详情                        |
|-------------------|-----------------------------|
| <u>100</u>        | E                           |
| 1入企业申请<br>2月由请加入企 | <b>有信息</b>                  |
| 224 + 16 JH / 14  | ムレゴ オコ(オ(Fo                 |
| 申请人               | 魏敬                          |
| 申请理由              | 测试                          |
| 申请时间              | 2025-04-13 11:13:38         |
| 企业名称              | 乌鲁木齐诚悦网络科技有限公司              |
| 统一社会<br>信用代码      | 9165010039960151X0          |
| 所属地域              | 北京市,北京市                     |
| 交易平台              | 新疆维吾尔自治区公共资源交易平台<br>系统      |
| CA机构              | 新疆CA                        |
| 套餐名称              | 新疆维吾尔自治区交易平台个人移动<br>证书新办-1年 |
| 在怒粉呈              | 1个                          |

印章 可勾选多个印章选择

全选 🕑

法人签名

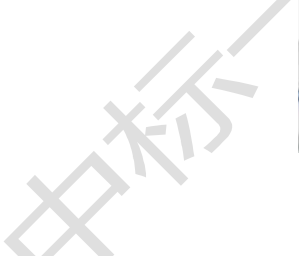

审核信息

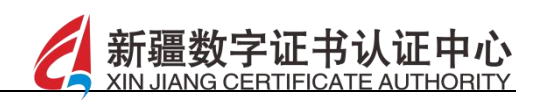

▶ 审核:可针对于待审核的信息进行通过及退回的相关操作,如图

所示:

|              | <                | 审核详情                        |        |
|--------------|------------------|-----------------------------|--------|
|              | 十四十四             | DK2 kHy                     |        |
|              | 申请时间             | 2025-04-13 11:13:38         |        |
|              | 企业名称             | 乌鲁木齐诚悦网络科技有限公司              | $\sim$ |
|              | 统一社会<br>信用代码     | 9165010039960151X0          |        |
|              | 所属地域             | 北京市,北京市                     |        |
|              | 交易平台             | 新疆维吾尔自治区公共资源交易平台<br>系统      |        |
|              | CA机构             | 新疆CA                        |        |
|              | 套餐名称             | 新疆维吾尔自治区交易平台个人移动<br>证书新办-1年 | X      |
|              | 套餐数量             | 1个                          |        |
|              |                  |                             |        |
|              |                  | ·印章选择 全选 📀                  |        |
|              | 法人签名             |                             |        |
|              | 审核信息<br>成员加入企业以7 | 及用章申请等申请操作,管理员进行审批          |        |
|              | 审批类型             | 加入企业                        |        |
|              | 审核状态             | 待审核                         |        |
| KIS          |                  | 退回通过                        |        |
| $\mathbf{X}$ |                  |                             |        |

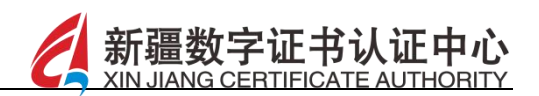

▶ 退回:退回时需选择驳回类型及填写相应的原因描述,如图所示:

|              | <                          | 审核详情        |       |   |
|--------------|----------------------------|-------------|-------|---|
|              | 印章 可勾选多个印章选                | 择           | 全选 🔮  |   |
|              | Mor y                      |             |       |   |
|              | 法人签名                       |             |       |   |
|              | <b>审核信息</b><br>成员加入企业以及用章申 | 1请等申请操作,管理员 | 进行审批  |   |
|              | 审批类型                       |             | 加入企业  | X |
|              | 甲核状态                       |             | 待軍核   |   |
|              |                            | 退回          | 通过    |   |
|              | 退回原因                       |             |       |   |
|              | 选择驳回类型                     |             |       |   |
|              | · 闲英马床回通灯                  |             |       |   |
|              |                            |             | 0/500 | 1 |
| 11           |                            | 提交          |       |   |
| XIS          |                            |             |       |   |
| $\mathbf{X}$ |                            |             |       |   |

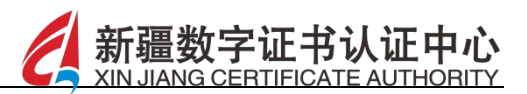

### 12 我的交易平台

【功能描述】

加入企业后,在企业信息下点击"我的交易平台",可查看企 业及个人下的 CA 机构、印章机构的套餐余量信息,可开通新交易平 台,也可针对于原交易平台进行延期或新办操作,如图所示:

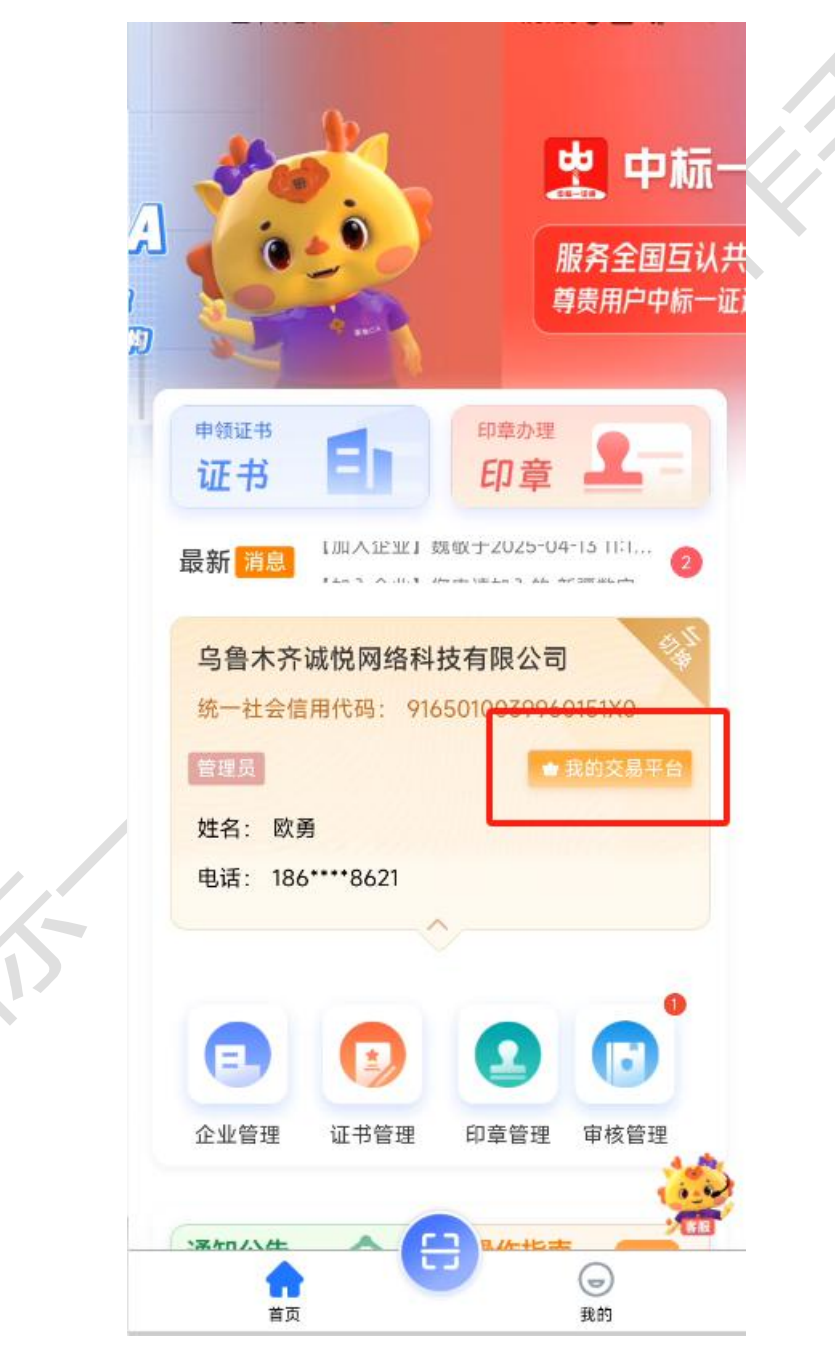

▶ 开通新交易平台:点击最下方的企业开通新交易平台按钮,选择

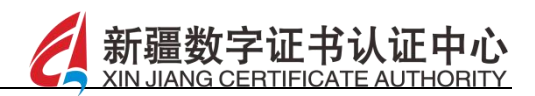

地域和交易平台,选择需要订购的套餐信息后进行支付,如图所示:

| 1   | <      | 交易平台余量     |       | -    |   |
|-----|--------|------------|-------|------|---|
|     | 企业     |            | 个人    |      |   |
|     | 全部     | CA机构       | 印章机构  |      | X |
|     | 新疆维吾尔自 | 治区公共资源交易   | ]平台系统 |      |   |
| 1   | CA机构套餐 |            |       |      |   |
|     | CA机构名称 | 新疆CA       |       | 1.75 |   |
|     | 到期时间   | 2028-04-06 | 延期    |      |   |
|     | 印章机构套餐 |            |       |      |   |
|     | 印章机构名称 | 新疆CA       |       |      |   |
|     | 剩余次数   | 20 次       | 新办    |      |   |
|     |        |            |       |      |   |
|     |        |            |       |      |   |
|     |        |            |       |      |   |
|     |        |            |       |      |   |
|     |        |            |       |      |   |
|     |        |            |       |      |   |
|     |        |            |       |      |   |
| X-A |        |            |       |      |   |
|     |        | 企业开通新交易平台  | β -   |      |   |
|     |        |            |       |      |   |

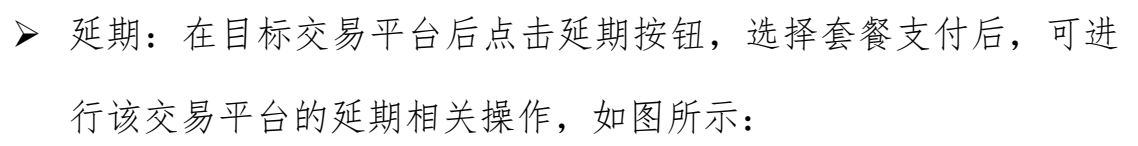

|        | 交易平台余量     |      |     |
|--------|------------|------|-----|
| 企业     |            | 个人   |     |
| 全部     | CA机构       | 印章机构 | 6   |
| 新疆维吾尔自 | 治区公共资源交易至  | 平台系统 |     |
| CA机构套餐 |            |      |     |
| CA机构名称 | 新疆CA       |      |     |
| 到期时间   | 2028-04-06 | 延期   | Ç 🗥 |
| 印章机构套餐 |            |      |     |
| 印章机构名称 | 新疆CA       |      |     |
| 剩余次数   | 20 次       | 新办   |     |

新疆

字证书认证中心 CERTIFICATE AUTHORITY

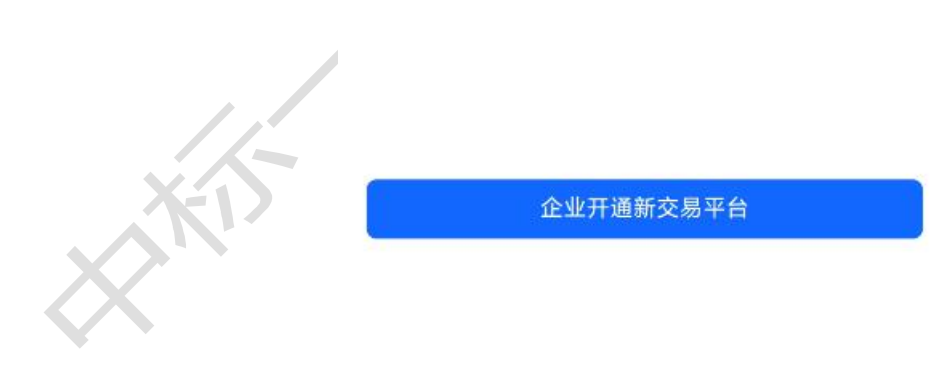

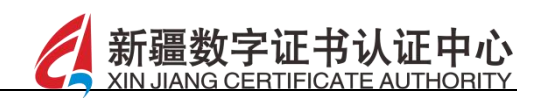

▶ 新办:在目标交易平台后点击新办按钮,选择套餐后进行支付, 可进行印章机构的新办操作,如图所示:

|        | 交易半台余量     |           |              |
|--------|------------|-----------|--------------|
| 企业     |            | <u>个人</u> |              |
| 全部     | CA机构       | 印章机构      |              |
| 疆维吾尔自  | 目治区公共资源交易  | 平台系统      | $\mathbf{X}$ |
| CA机构套餐 |            |           |              |
| CA机构名称 | 新疆CA       |           |              |
| 到期时间   | 2026-04-08 | 延期        |              |
| 印章机构套餐 |            |           |              |
| 印章机构名称 | 新疆CA       |           |              |
| 剩余次数   | 10 次       | 新办        |              |
|        |            |           |              |

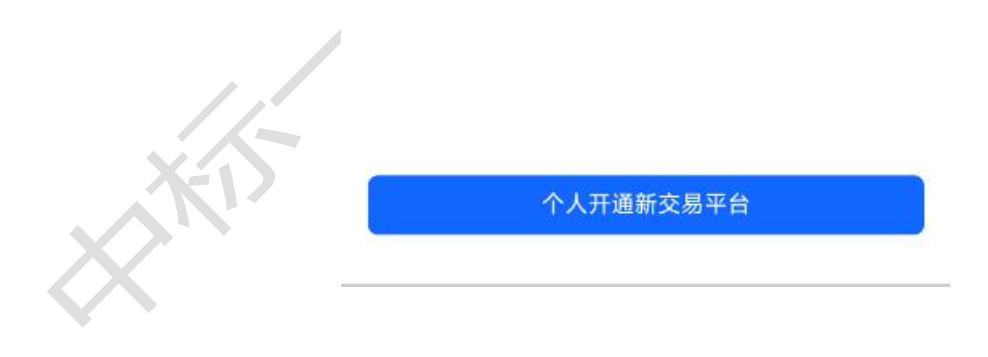

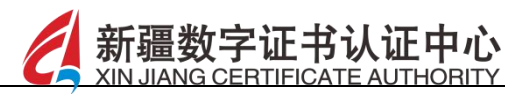

13 通知公告

【功能描述】

点击"通知公告",展示文章列表,点击公告标题可查看通知公告详情信息,在搜索栏中输入关键字后,可根据查询调节搜索相应的通知公告信息,如图所示:

| 服务全国互认共享                  | Fá Ce                        |
|---------------------------|------------------------------|
| <sup>申领证书</sup> 王         | 印章办理                         |
| 最新消息                      | 查看更多消息>                      |
| 乌鲁木齐诚悦网络<br>统一社会信用代码: 9   | 科技有限公司<br>9165010039960151X0 |
| 管理员                       | 會 我的交易平台                     |
| 姓名: 欧勇<br>电话: 186****8621 |                              |
|                           | ¢                            |
| <b>e</b>                  |                              |
| 企业管理 证书管理                 | 印章管理 审核管理                    |
|                           |                              |
| 通知公告                      | 1米TF1日円                      |

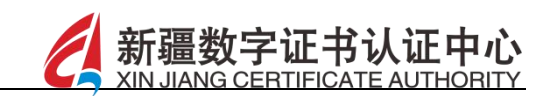

▶ 查看:点击公告标题,可查看通知公告详细信息,如图所示:

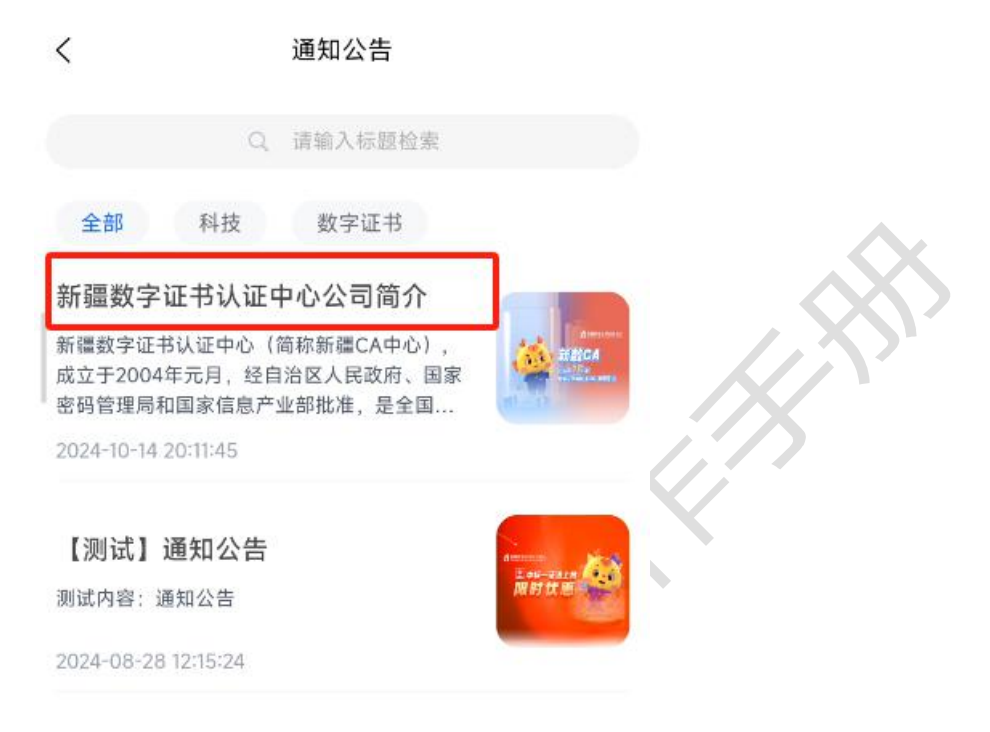

没有更多了~

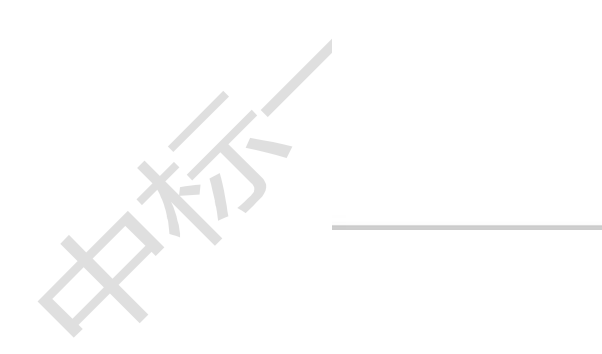

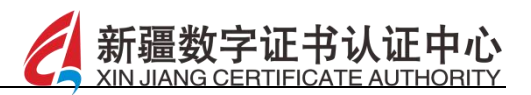

## 14 操作指南

【功能描述】

点击"操作指南",展示文章列表,点击搜索栏,可搜索操作指 南标题,点击标题进入可查看文章详情信息,如图所示:

|     | 🙁 中标一证                                                         | <u>і</u>                              |    |
|-----|----------------------------------------------------------------|---------------------------------------|----|
|     | 服务全国互认共享平                                                      |                                       |    |
|     | 申领证书 三十                                                        | 印章办理                                  |    |
|     | 最新消息                                                           | 查看更多消息>                               | I. |
|     | 乌鲁木齐诚悦网络科<br>统一社会信用代码: 910<br>管理员<br>姓名: 欧勇<br>电话: 186****8621 | 技有限公司<br>55010039960151X0<br>▲ 我的交易平台 |    |
|     | 企业管理                                                           | 印章管理     审核管理                         |    |
| KI) | 通知公告<br>企业专区<br>CIVE DRIAN CO                                  | 操作指南<br>企业专区                          |    |
|     | <b>合</b><br>首页                                                 | → 一                                   |    |

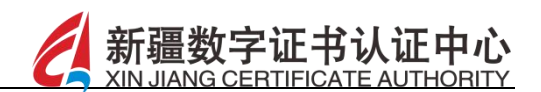

▶ 查看:点击标题可查看操作指南详情信息,如图所示:

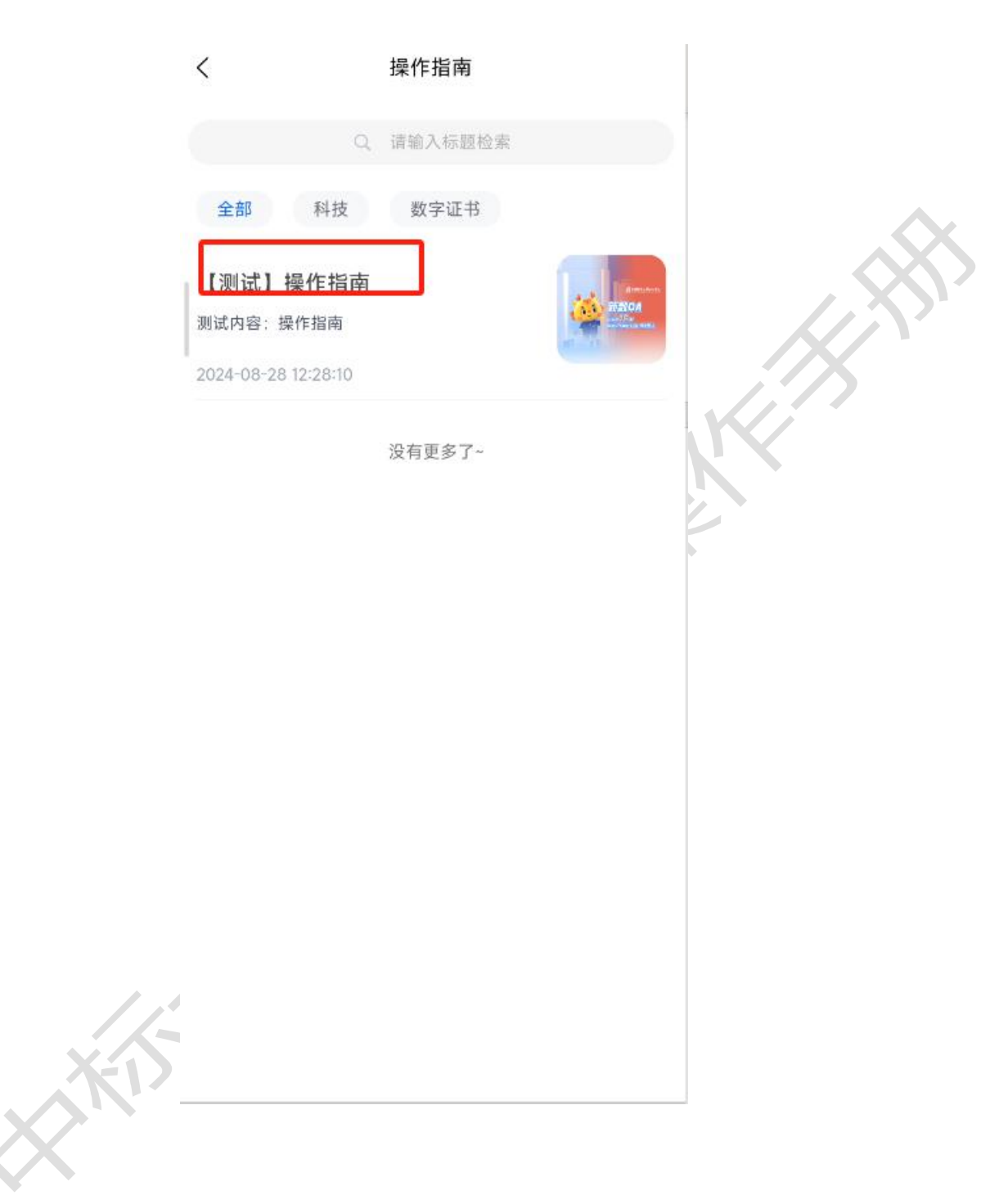

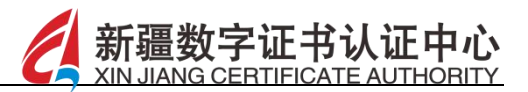

15 我的

【功能描述】

点击【我的】,跳转至我的页面,页面展示用户姓名、电话号码; 页面下方展示我的订单、开票管理、消息中心、个人证书、联系客服、 隐私政策、设置、退出登录按钮,如图所示:

| <b>云</b><br>我的订单 | ●<br>■寄地址 |    | <b>、</b><br>消息中心 |  |
|------------------|-----------|----|------------------|--|
| 〇〇 个人证书          |           |    | >                |  |
| 3 个人卡包           |           |    | >                |  |
| ᢙ 企业账号           | 申诉        |    | >                |  |
| 💬 操作日志           |           |    | ×                |  |
| 💬 扫码报告           |           |    | >                |  |
| ∩ 联系客服           |           |    | >                |  |
| 🖸 隐私政策           |           |    | >                |  |
| ② 设置             |           |    | >                |  |
|                  | 退出        | 登录 |                  |  |

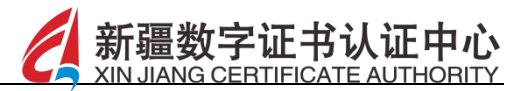

# 15.1 我的订单

【功能描述】

点击我的订单,进入订单管理页面,可查看全部/待支付/已支付 的订单信息,如图所示:

|   |               | 您好, 欧勇<br>©186****8621     |    |                   |    |
|---|---------------|----------------------------|----|-------------------|----|
|   | 民主 我的订单       | ●<br>●<br>●<br>●<br>●<br>● |    | <b>〇〇</b><br>消息中心 |    |
|   | ① 个人证书        |                            |    | >                 | ř. |
|   | <b>一</b> 个人卡包 |                            |    | >                 | i. |
|   | ᢙ 企业账号申       | 诉                          |    | >                 |    |
| 4 | 💬 操作日志        |                            |    | >                 |    |
|   | 💬 扫码报告        |                            |    | >                 | i. |
|   | ○ 联系客服        |                            |    | >                 | 6  |
|   | 🗹 隐私政策        |                            |    | >                 | •  |
|   | ② 设置          |                            |    | >                 | i. |
| _ |               | 退出                         | 気で |                   |    |
| _ |               | C                          |    | <b>一</b><br>我的    |    |

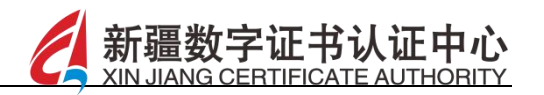

| <   |      | 订单           | 管理           |         |   |
|-----|------|--------------|--------------|---------|---|
|     |      | Q, 栝         | 索订单          |         |   |
|     | 全部   | 待支付          | 支付中          | 已支付     |   |
|     | 订单编号 | RL202504081  | 851196138903 | 743 已支付 |   |
|     | 下单企业 | 上海大模型生;      | 态发展有限公司      |         |   |
|     | 下单时间 | 2025-04-08 1 | 8:51:19      |         |   |
|     | 支付时间 | 2025-04-08 1 | 18:51:47     |         |   |
|     | 订单金额 |              |              | ¥ 0.02  | 5 |
|     | 订单编号 | IP2025040811 | 07286138905  | 日支付     |   |
|     | 下单企业 | 欧勇           |              |         |   |
|     | 下单时间 | 2025-04-08 1 | 1:07:29      |         |   |
|     | 支付时间 | 2025-04-08 1 | 1:07:51      |         |   |
|     | 订单金额 |              |              | ¥0.02   |   |
|     | 订单编号 | CP202504081  | 102516138909 | 已退费     |   |
|     | 下单企业 | 乌鲁木齐诚悦       | 网络科技有限公      | 1       |   |
|     | 下单时间 | 2025-04-08 1 | 1:02:52      |         |   |
|     | 订单金额 |              |              | ¥ 0.01  |   |
| 11  | -    | -            |              | 日本社     |   |
| XII |      |              |              |         |   |
|     |      |              |              |         |   |

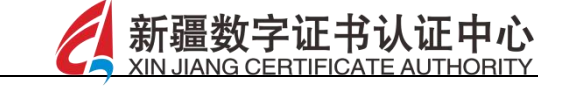

▶ 支付:针对于待支付状态的订单,点击下方的继续支付按钮,可 进行订单的支付操作,如图所示:

| <   |      | 订单           | 管理           |                |        |               |
|-----|------|--------------|--------------|----------------|--------|---------------|
|     |      | Q. 14        | 读了单          |                |        |               |
|     | 全部   | 待支付          | 支付中          | 已支付            |        | $\mathcal{A}$ |
|     | 订单编号 | CP202504131  | 129446138901 | 147 支付中        |        | X             |
|     | 下单企业 | 乌鲁木齐诚悦       | 网络科技有限公      | ;司             | $\sum$ |               |
|     | 下单时间 | 2025-04-13 1 | 1:29:45      | X 0. 01        | R      |               |
|     | 订甲亚钡 |              |              | ¥ 0.01<br>继续支付 |        |               |
|     | 订单编号 | QZ202504112  | 131016138906 | 019            |        |               |
|     | 下单企业 | 陕西如高电气       | 有限公司         |                |        |               |
|     | 下单时间 | 2025-04-11 2 | 1:31:01      |                |        |               |
|     | 支付时间 | 2025-04-11 2 | 1:33:35      |                |        |               |
|     | 订单金额 |              |              | ¥ 0.01         |        |               |
|     | 订单编号 | CP202504112  | 127016138904 | 214 已取消        |        |               |
| /   | 下单企业 | 乌鲁木齐诚悦       | 网络科技有限公      | :司             |        |               |
|     | 下单时间 | 2025-04-11 2 | 1:27:01      |                |        |               |
| X-D | 订单金额 |              |              | ¥ 0.01         |        |               |
|     |      |              |              |                |        |               |

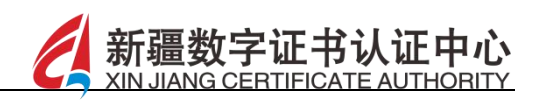

▶ 查看订单详情:选择并点击目标订单信息,可查看订单详情信息/ 支付信息/套餐信息,如图所示:

| <            | 订单管理                       |
|--------------|----------------------------|
| 订单信息         |                            |
| 订单编号         | RL202504081851196138903743 |
| 商户订单号        | P1909559734306926593       |
| 下单时间         | 2025-04-08 18:51:19        |
| 下单企业         | 上海大模型生态发展有限公司              |
| 统一社会信<br>用代码 | 91310104MAD64FGA2L         |
| 订单状态         | 已支付                        |
| 支付信息         |                            |
| 支付方式         | 微信支付                       |

| 支付方式 | 微信支付                |
|------|---------------------|
| 支付时间 | 2025-04-08 18:51:47 |
| 支付金额 | 0.02 元              |

| 套餐信息               |                |
|--------------------|----------------|
| 【套餐1】新疆维<br>书新办-1年 | 吾尔自治区交易平台企业移动证 |
| 套餐描述               | 企业移动证书         |
| 套餐类型               | 企业套餐           |
| 交易平台               | 新疆维吾尔自治区交易平台系统 |

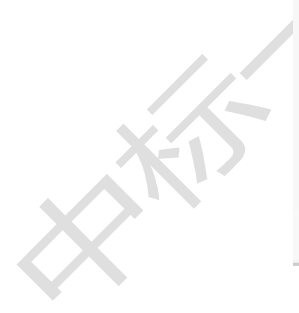

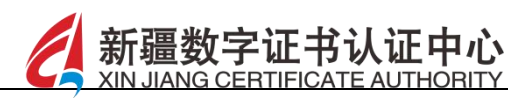

▶ 退费申请:在目标订单信息下点击退费申请按钮,可进行订单的 退费申请操作,如图所示:

| <      | ì                   | 丁单管理                        |   |
|--------|---------------------|-----------------------------|---|
| Ł      | 友付信息                |                             |   |
| ż      | 支付方式                | 微信支付                        |   |
| E I    | 反付时间                | 2025-04-08 18:51:47         |   |
| ż      | 乞付金额                | <b>0.02</b> 元               |   |
| 1      | <b>〕</b> 餐信息        |                             |   |
| 【<br>书 | 套餐1】新疆维吾尔自<br>新办-1年 | 治区交易平台企业移动证 🔨               | K |
| 44     | 醫貓述                 | 企业移动证书                      |   |
| ŧ      | 藝餐类型                | 企业套餐                        |   |
| ŝ      | を易平台                | 新疆维吾尔自治区交易平台系统              |   |
| 14     | 雲餐规格                | 1年                          |   |
| 4      | 發展                  | 0.01 元                      |   |
| ga     | 勾买数量                | 1                           |   |
| f      | 计金额                 | 0.01元                       |   |
| Ż      | 专付金额                | 0.01元                       |   |
|        | 套餐2】新疆维吾尔自          | 退费申请<br>开具友票<br>第治区交易平台企业签章 |   |
| Xi     |                     |                             |   |
|        |                     |                             |   |

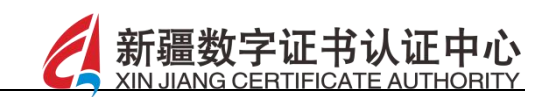

在输入框中录入申请说明后点击申请退费按钮,如图所示:

|              | 订单退费                        |
|--------------|-----------------------------|
| 款信息          | 可退款 🝞                       |
| 明            | 请至少用10个字符说明退款原由             |
| 单信息          | 收起                          |
| 单编号          | RL202504081851196138903743  |
| 下单时间         | 2025-04-08 18:51:19         |
| 下单企业         | 上海大模型生态发展有限公司               |
| 充一社会信<br>用代码 | 91310104MAD64FGA2L          |
| 套餐名称         | 新疆维吾尔自治区交易平台企业移动<br>证书新办-1年 |
| 交易平台         | 新疆维吾尔自治区交易平台系统              |
| 套餐规格         | 1年                          |
| 购买数量         | 1                           |
| 支付方式         | 微信支付                        |
| 支付时间         | 2025-04-08 18:51:47         |
|              | 0.01                        |

 $\times$ 

▶ 开具发票:在目标订单信息后点击开具发票按钮,可申请开具发票,如图所示:

新疆数字证书认证中心 XIN JIANG CERTIFICATE AUTHORITY

|       | <b>支付信息</b><br>支付方式<br>支付时间<br><b>支付金额</b> | 2025-04-0    | 微信支付<br>8 18:51:47<br>0.02 <del>-</del> | L. | <u>,</u> X |
|-------|--------------------------------------------|--------------|-----------------------------------------|----|------------|
|       | 支付方式<br>支付时间<br><b>支付金额</b>                | 2025-04-0    | 微信支付<br>8 18:51:47                      | R  |            |
|       | 支付时间<br><b>支付金额</b>                        | 2025-04-0    | 8 18:51:47<br>0.02 <del>-</del>         | K. |            |
| 1     | 支付金额                                       |              | 0.02 =                                  |    |            |
|       |                                            |              | 0.02 %                                  |    |            |
|       | 套餐信息                                       |              |                                         |    |            |
| <br>+ | 【套餐1】新疆维吾:<br>15新办-1年                      | 尔自治区交易平台企业移i | 加证                                      |    |            |
| а     | 套餐描述                                       | 企业           | 业移动证书                                   |    |            |
| 3     | 套餐类型                                       |              | 企业套餐                                    |    |            |
|       | 交易平台                                       | 新疆维吾尔自治区交易   | 易平台系统                                   |    |            |
|       | 套餐规格                                       |              | 1年                                      |    |            |
|       | 套餐单价                                       |              | 0.01元                                   |    |            |
| 1     | 购买数量                                       |              | 1                                       |    |            |
| 1 1 3 | 合计金额                                       |              | 0.01 元                                  |    |            |
|       | 支付金额                                       |              | 0.01 元                                  |    |            |
|       |                                            | 退费申请         | 开具发票                                    |    |            |
|       | 【套餐2】新疆维吾                                  | 尔自治区交易平台企业金  | <del>ç</del> v                          |    |            |

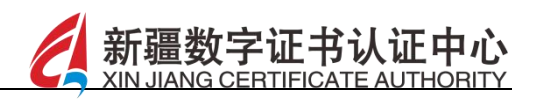

查看预计可开票金额,录入开票信息及有限地址后,点击提交开票申请按钮,如图所示:

| *抬头类型     | 企业发票               |
|-----------|--------------------|
| *抬头名称     | 上海大模型生态发展有限公司      |
| *统一社会信用代码 | 91310104MAD64FGA2L |
| *电子邮箱     | 请填写电子邮箱地址          |
| 联系电话      | 选填联系电话             |
| 公司地址      | 选填公司地址             |
| 开户银行      | 选填开户银行             |
| 银行账号      | 选填银行账号             |
| 选择开票信息    | >                  |
|           |                    |

15.2 邮寄地址

【功能描述】

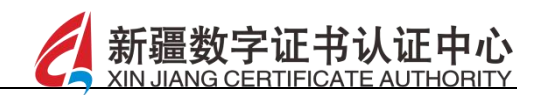

可新增地址信息,管理并维护当前用户的邮寄地址信息,如图所示:

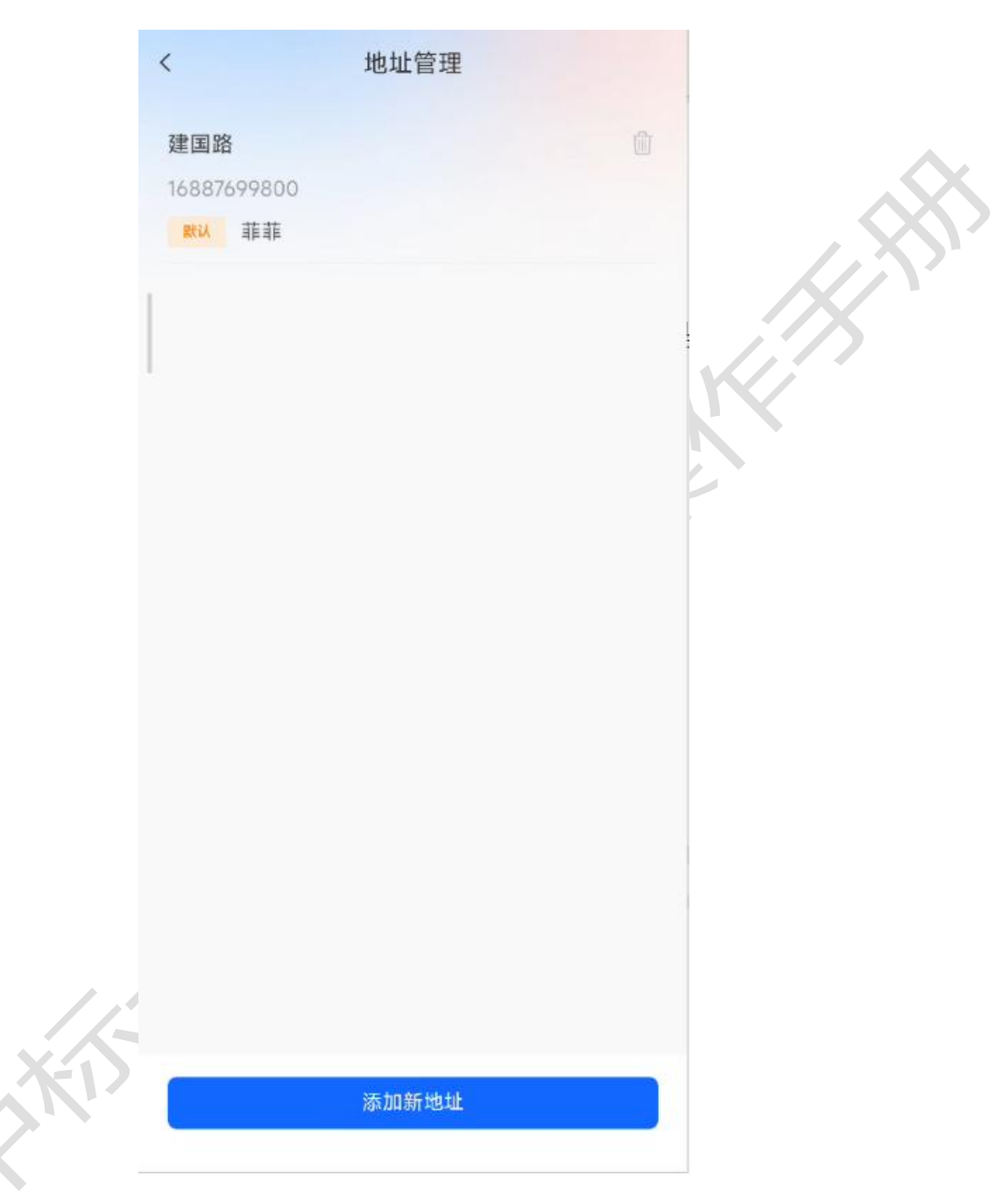

新增:点击下方的添加新地址按钮,录入收货人姓名、联系电话、 选择所属地区、录入详细地址后点击保存地址按钮,可新增地址 信息,打开设为默认地址的按钮,即可将当前的地址设置为默认 地址,如图所示:

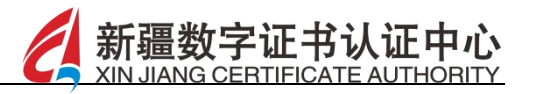

|                     | <      | 创建新地址      |    |
|---------------------|--------|------------|----|
|                     | ・收货人   | 请输入收货人姓名   |    |
|                     | *联系电话  | 请输入收货人联系电话 |    |
|                     | *所在地区  | 请选择所在地区 >  | .0 |
|                     | *详细地址  | 请输入详细地址    |    |
|                     | 设为默认地址 | $\bigcirc$ |    |
|                     |        |            | K  |
|                     |        |            |    |
|                     |        |            |    |
|                     |        |            |    |
|                     |        |            |    |
|                     |        |            |    |
|                     |        |            |    |
|                     |        | 保存地址       |    |
|                     |        |            |    |
| XXI                 |        |            |    |
| $\langle X \rangle$ |        |            |    |

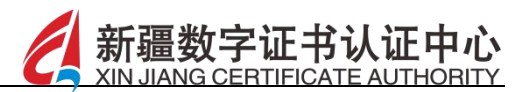

## 15.3 发票抬头

#### 【功能描述】

可新增并维护企业发票及个人发票信息,支持发票抬头的搜索查询,如图所示:

|     | < | 发票抬头                                                             |          |  |
|-----|---|------------------------------------------------------------------|----------|--|
|     |   | Q 按 发票抬头 检索                                                      |          |  |
|     |   | 企业发票                                                             | 个人发票     |  |
|     |   | 乌鲁木齐诚悦网络科技有限公司<br>邮箱地址 451369@qq.com<br>更新时间 2025-04-11 16:11:57 | 编辑<br>删除 |  |
|     |   | 没有更多了~                                                           |          |  |
|     |   |                                                                  |          |  |
|     |   |                                                                  |          |  |
|     |   |                                                                  |          |  |
|     |   |                                                                  |          |  |
|     |   |                                                                  |          |  |
| XII |   |                                                                  |          |  |
|     |   |                                                                  |          |  |
|     |   | 添加抬头                                                             |          |  |
|     |   |                                                                  |          |  |

▶ 添加:点击下方添加抬头按钮,录入电子邮箱和联系电话等信息

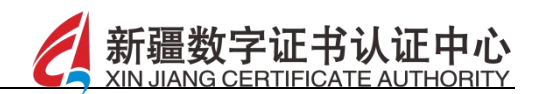

后点击保存按钮,可进行发票抬头的新增,如图所示:

|     | <          | 新增发票抬头             |    |
|-----|------------|--------------------|----|
|     | 请仔细检查您填写的信 | 息是否正确              |    |
|     | 抬头类型       | 企业                 | A. |
|     | 抬头名称       | 乌鲁木齐诚悦网络科技有限公司     |    |
|     | 統一社会信用代码   | 9165010039960151X0 |    |
|     | *电子邮箱      | 请输入邮箱地址            |    |
|     | 联系电话       | 选填联系电话             | KX |
|     | 公司地址       | 选填公司地址             |    |
|     | 开户银行       | 选填开户银行             |    |
|     | 银行账号       | 选填银行账号             |    |
|     | 设为默认抬头     | $\bigcirc$         |    |
|     |            |                    |    |
|     |            |                    |    |
| 11- |            | 保存                 |    |
| XD  |            |                    |    |
| X   |            |                    |    |

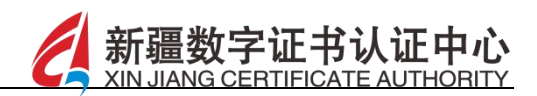

▶ 修改:在目标发票抬头信息后点击编辑按钮,可修改当前的发票 信息,如图所示:

|       | <                           | 发票抬头                                               |          |          |
|-------|-----------------------------|----------------------------------------------------|----------|----------|
|       |                             | Q 按发票抬头检                                           | 索        |          |
|       | 企业                          | <b>上</b> 发票                                        | 个人发票     |          |
|       | <b>乌鲁木齐</b><br>邮箱地址<br>更新时间 | 诚悦网络科技有限公司<br>451369@qq.com<br>2025-04-11 16:11:57 | 编辑<br>删除 | K        |
|       |                             | 没有更多了                                              |          |          |
|       |                             |                                                    |          |          |
|       |                             |                                                    |          |          |
|       |                             |                                                    |          |          |
|       |                             |                                                    |          |          |
|       | /                           |                                                    |          |          |
| , KI  |                             | 添加抬头                                               |          |          |
| ▶ 删除: | 在目标发票                       | 抬头信息后点击                                            |          | 可删除当前的发票 |
| 信息。   |                             |                                                    |          |          |

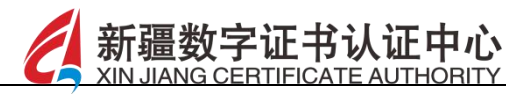

## 15.4 消息中心

#### 【功能描述】

 $\sim$ 

点击消息中心,可查看平台消息和系统公告信息,查看消息详情信息,并可根据类型、日期进行筛选查询,如图所示:

|                  |           |      |                  | K. |
|------------------|-----------|------|------------------|----|
| <b>云</b><br>我的订单 | ▲ 邮寄地址    | 反票抬头 | <b>口</b><br>消息中心 |    |
| ◎ 个人词            | E书        |      | ž                |    |
|                  | ≂包        |      | >                |    |
| ① 企业账            | 长号申诉      |      | >                |    |
| 💬 操作日            | 志         |      | ×                |    |
| 💬 扫码报            | 灵告        |      | ×                |    |
| ∩ 联系容            | <b>孝服</b> |      | ×                |    |
| ☑ 隐私政            | 文策        |      | >                |    |
| ② 设置             |           |      | >                |    |
|                  | (日日       | 1함금  |                  |    |

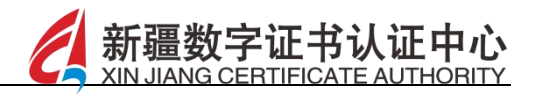

|   | <            | 消息通知                 |                     |   |
|---|--------------|----------------------|---------------------|---|
|   | 平台消息         |                      | 系统公告                |   |
|   | ≔ 按类型筛       | 选 🖸                  | ) 按日期筛选             |   |
|   | ● 您提交<br>态   | 的 认领企业申请,            | 有新的审批动              |   |
|   | 认领企业         | 12 2                 | 025-04-08 18:51:22  |   |
|   | 订单退          | 款                    |                     |   |
|   | ↓ 订单退款       | 次 2                  | 025-04-08 11:43:47  |   |
|   | ● 您提交<br>审批动 | 的新办个人移动证<br>态,请前往查看或 | 书申请,有新的<br>这付       | K |
|   | 新办个。         | 人移动证书                | 2025-04-08 11:07:31 |   |
|   | ● 您提交<br>态   | 的 认领企业申请,            | 有新的审批动              |   |
|   | 认领企          | L£ 2                 | 025-04-07 18:23:49  |   |
|   | ● 您企业<br>批   | 内有新成员申请加             | 叩入,请前往审             |   |
|   | 加入企业         | lk i                 | 025-04-07 18:10:01  |   |
|   | ● 您提交<br>态   | 的 认领企业申请,            | 有新的审批动              |   |
|   | 认领企为         | lk i                 | 2025-04-07 17:13:49 |   |
|   |              | 没有更多数据了              |                     |   |
|   |              |                      |                     | _ |
|   |              |                      |                     |   |
| X |              |                      |                     |   |

▶ 查看:点击消息名称可查看消息通知详情信息,消息详情页下点击前往查看,即可跳转到相应的模块进行查看,可如图所示:

新疆

字证书认证中心 CERTIFICATE AUTHORITY

|     | < 新办个人移动证书                                         |     |
|-----|----------------------------------------------------|-----|
|     | 2025-04-08 11:07:31                                |     |
|     | 您提交的新办个人移动证书申请内容,平<br>台于2025-04-08 11:07:28,已通过审批。 |     |
|     | 审核意见:给予通过                                          | K/Y |
|     |                                                    | 1 M |
|     | 前往查看                                               | K   |
|     |                                                    |     |
|     |                                                    |     |
|     |                                                    |     |
|     |                                                    |     |
|     |                                                    |     |
|     |                                                    |     |
|     |                                                    |     |
| X-5 |                                                    |     |
|     |                                                    |     |
|     |                                                    |     |

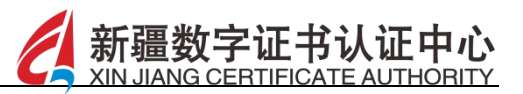

### 15.5 个人证书

【功能描述】

点击个人证书模块,进入证书管理页面,可查看当前登录证书、 移动证书和介质证书,输入口令后点击下载按钮(操作与下载企业证 书相同)可查看证书详情,如图所示:

|                         |                                                                                                    |      |             |   | • |
|-------------------------|----------------------------------------------------------------------------------------------------|------|-------------|---|---|
| 我                       | の<br>い<br>び<br>単<br>の<br>い<br>丁<br>単<br>の<br>い<br>丁<br>単<br>の<br>い<br>い<br>単<br>の<br>い<br>い<br>い<br>い<br>い<br>い<br>い<br>い<br>い<br>い<br>い<br>い<br>い | 邮寄地址 | (C)<br>消息中心 |   |   |
|                         | 个人证书                                                                                                    |      |             | > |   |
| ē                       | 个人卡包                                                                                                    |      |             | > |   |
| ⊕                       | 企业账号目                                                                                                    | 申诉   |             | > |   |
|                         | 操作日志                                                                                                    |      |             | > |   |
| $\overline{\mathbf{r}}$ | 扫码报告                                                                                                    |      |             | > |   |
| (j) e                   | 联系客服                                                                                                    |      |             | > |   |
| ď                       | 隐私政策                                                                                                    |      |             | > |   |
| ∅                       | 设置                                                                                                    |      |             | > |   |

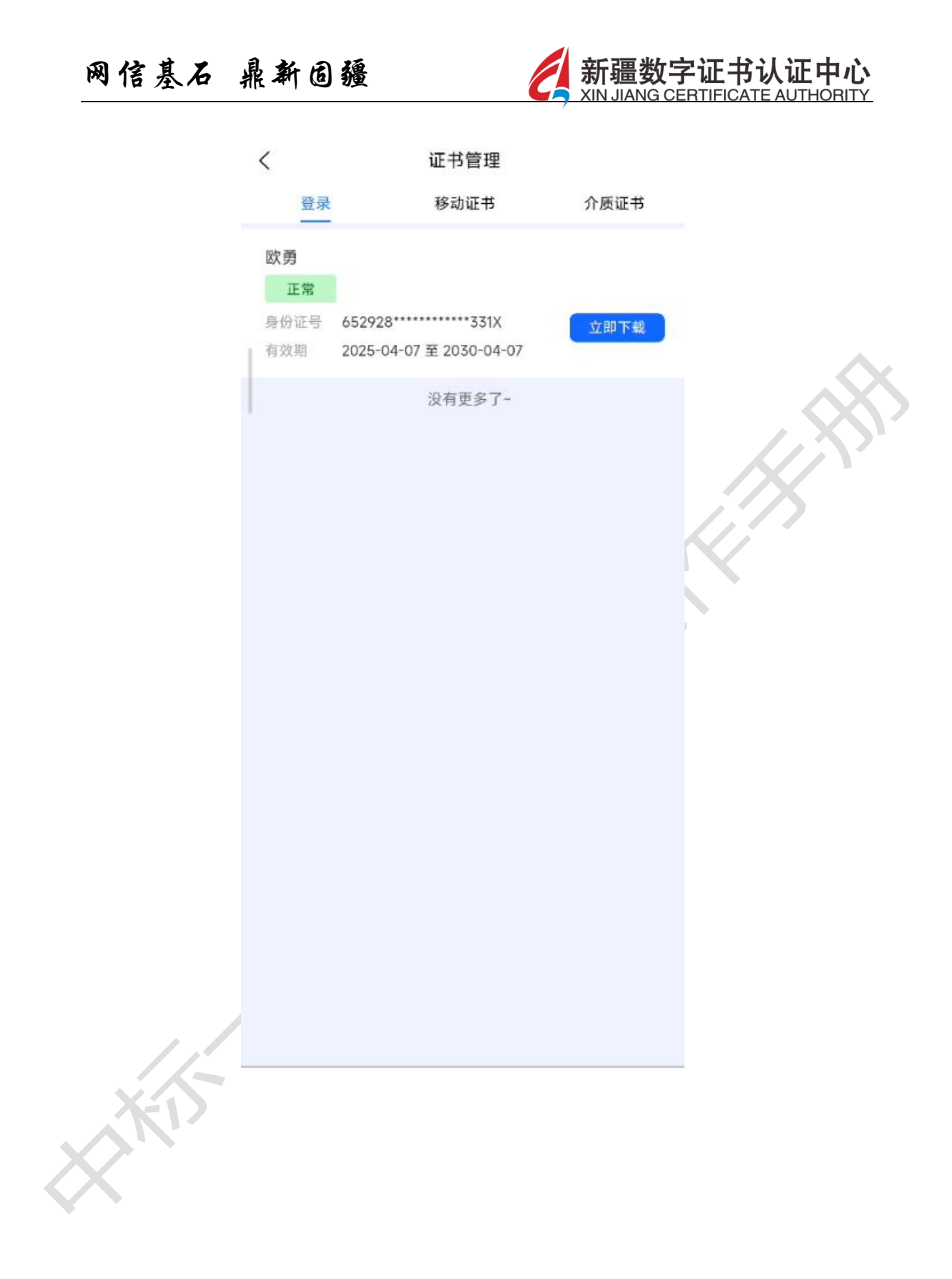

查看个人证书详情:在目标证书后点击立即下载按钮,输入口令后,可下载个人证书,查看个人证书详情信息,如图所示:

新疆

正中心

ERTIFICATE AUTHORITY

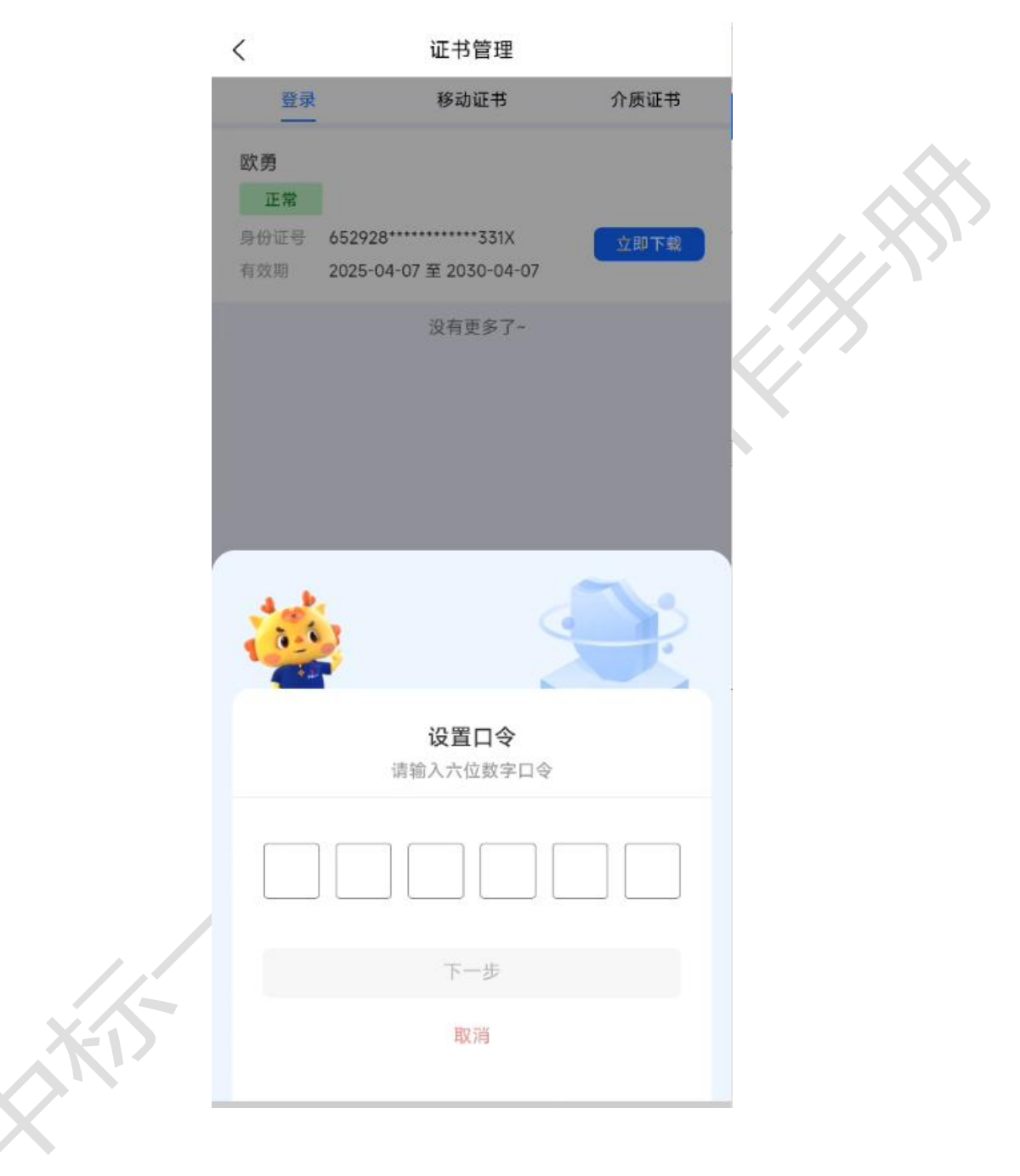
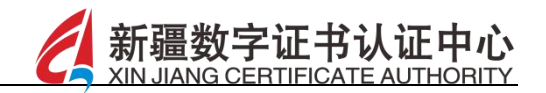

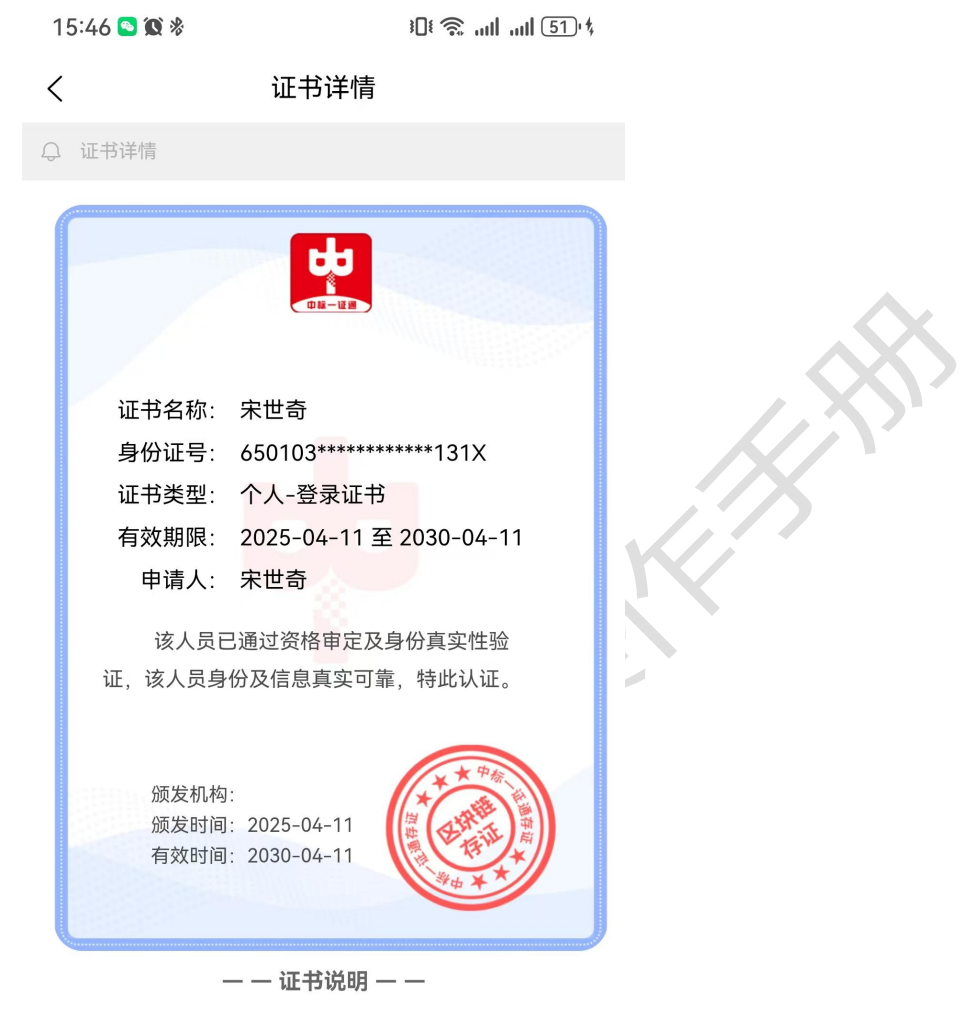

本授权证书以证书为有效文本、不得 影印、涂改、转让 。 拥有此授权书的最终解释权。

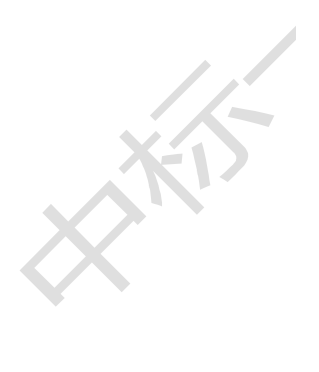

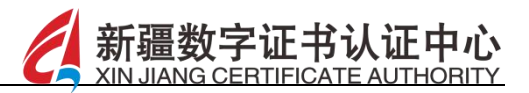

# 15.6 个人卡包

【功能描述】

点击"个人卡包",进入页面后,可查看"我的积分"和"优惠码"信息,如图所示:

|      | 您好, 欧勇<br>∿186****8621                                                                                                    |  |
|------|----------------------------------------------------------------------------------------------------|--|
|      | 冠 û ② □ 我的订单 邮寄地址 发票抬头 消息中心                                                                                                    |  |
|      | <ul> <li>① 个人证书</li> <li>&gt;</li> <li>&gt;</li> <li>&gt;</li> </ul>                                                                                                    |  |
|      | <ul> <li>⑦ 企业账号申诉</li> <li>&gt;</li> <li>&gt;</li> <li>○ 操作日志</li> </ul>                                                                                                    |  |
| . /  | <ul> <li>□ 扫码报告</li> <li>&gt;</li> <li>○ 联系容服</li> <li>&gt;</li> </ul>                                                                                                    |  |
| A IN | ○     ○     ○     ○     ○     ○     ○     ○     ○     ○     ○     ○     ○     ○     ○     ○     ○     ○     ○     ○     ○     ○     ○     ○     ○     ○     ○     ○     ○     ○     ○     ○     ○     ○     ○     ○     ○     ○     ○     ○     ○     ○     ○     ○     ○     ○     ○     ○     ○     ○     ○     ○     ○     ○     ○     ○     ○     ○     ○     ○     ○     ○     ○     ○     ○     ○     ○     ○     ○     ○     ○     ○     ○     ○     ○     ○     ○     ○     ○     ○     ○     ○     ○     ○     ○     ○     ○     ○     ○     ○     ○     ○     ○     ○     ○     ○     ○     ○     ○     ○     ○     ○     ○     ○     ○     ○     ○     ○     ○     ○     ○     ○     ○     ○     ○     ○     ○     ○     ○     ○     ○     ○     ○     ○     ○     ○     ○     ○     ○     ○     ○     ○     ○     ○     ○ <td></td> |  |
| _    | 退出登录                                                                                                    |  |
| _    |                                                                                                    |  |

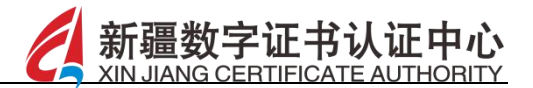

| 13 | 我的积分 | 2 |
|----|------|---|
| Ņ  | 优惠码  | > |

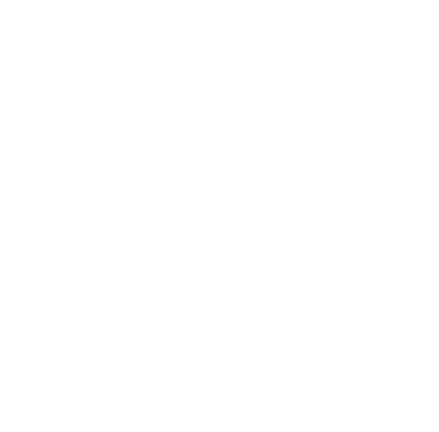

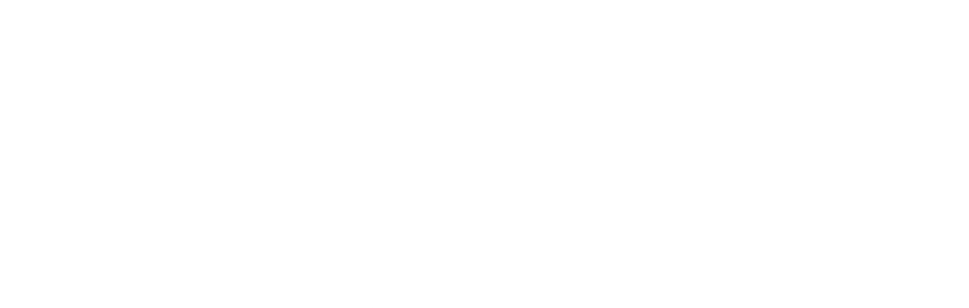

▶ 我的积分:点击我的积分,查看当前用户的可用总积分,可根据 筛选条件查看全部积分、获得积分、使用积分信息,如图所示:

휭

**正书认证中心** IFICATE AUTHORITY

|      | 当                                  | <b>2000</b><br>前可用积分 ⑦ |       |
|------|------------------------------------|------------------------|-------|
|      | 筛选: 💽 全部类型                         | ○ 获得积分 ○ 使用积分          |       |
|      | <b>获得积分</b><br>2025-04-10 16:26:16 | + 100                  | - Kin |
|      | <b>获得积分</b><br>2025-04-10 12:05:53 | + 200                  |       |
|      | 获得积分<br>2025-04-10 12:05:53        | +200                   |       |
|      | <b>获得积分</b><br>2025-04-09 16:10:30 | + 200                  | Ŭ.    |
|      | <b>获得积分</b><br>2025-04-09 16:10:30 | +200                   |       |
|      | <b>获得积分</b><br>2025-04-09 16:05:56 | + 200                  |       |
| x-15 | <b>获得积分</b><br>2025-04-09 16:05:56 | + 200                  |       |
|      | 获得积分<br>                           | + 200                  |       |

▶ 优惠码:点击优惠码,可查看我的优惠码信息。

# 15.7 企业账号申诉

【功能描述】

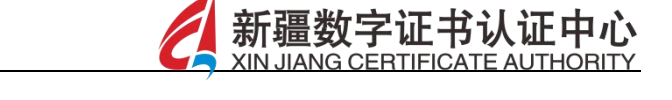

如当前企业账号已经被管理员注销,点击企业账号申诉模块,上 传营业执照和申诉书后,点击立即申诉按钮,可进行企业账号申诉, 需要如图所示:

|         | 您好, 欧勇<br>©186****8621                    |   | \$ |
|---------|-------------------------------------------|---|----|
|         | 중 (1) (1) (1) (1) (1) (1) (1) (1) (1) (1) |   |    |
|         | ① 个人证书                                    | > |    |
|         | □ 个人卡包                                    | > |    |
|         | 分 企业账号申诉                                  | > |    |
|         | 💬 操作日志                                    | > |    |
|         | 💬 扫码报告                                    | > |    |
|         | ○ 联系客服                                    | > |    |
|         | [2] 隐私政策                                  | > |    |
|         | ② 设置                                      | 5 |    |
| XXXXII- | 退出登录                                      |   |    |

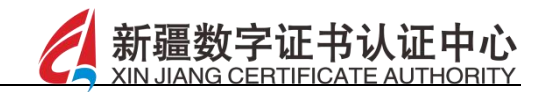

| < | 企业账号申诉                                 |
|---|----------------------------------------|
| 0 | 郑重声明:为申诉恢复已注销的企业账号,请上传您需要申诉<br>企业的资料。  |
|   | 请确保上传内容 边框完整、文字清晰、亮度均匀<br>用于上传营业执照和申诉书 |
|   | 营业执照                                   |
|   | 点击上传营业执照                               |
|   | 申诉书                                    |
|   | 点击上传申诉书                                |
|   |                                        |
|   | 立即申诉                                   |

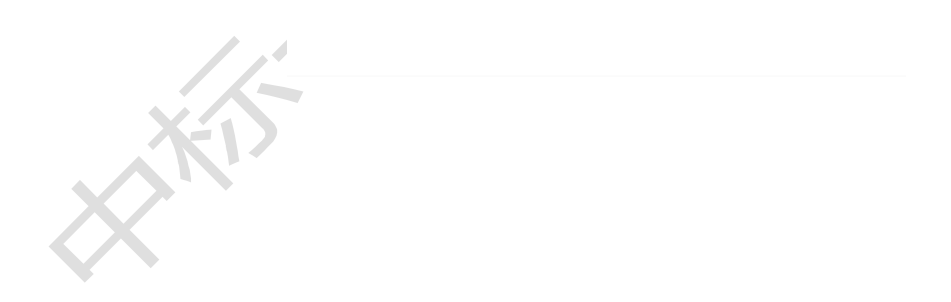

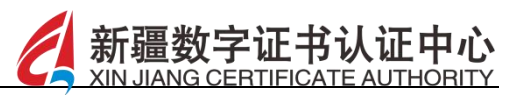

# 15.8 操作日志

### 【功能描述】

展示用户的操作日志信息,可进行时间及类型进行筛选查询,如 新办介质,订单修改等,可搜索日志,点击可查看操作内容详情,如 图所示:

|     | <                                                                           | 操作日志            |            |    |
|-----|-----------------------------------------------------------------------------|-----------------|------------|----|
|     | ☱ 按类型筛选                                                                     | 2025-04-04      | 2025-04-11 | K! |
|     | <u>或规</u> 设置口令<br>2025-04-11 16:27:44                                       | 1               |            |    |
|     | 2025-04-10 18:09:11                                                         | 1               |            |    |
|     | (337) 变更个人印<br>2025-04-10 17:35:03                                          | <b>章</b><br>2   |            |    |
|     | <u> えの</u> 身份证OCF<br>2025-04-09 12:22:2                                     | <b>?识别</b><br>3 |            |    |
|     | _ डिक्रेडा 身份证OCF<br>2025-04-09 12:18:4                                     | <b>?识别</b><br>5 |            |    |
| 11  | 図坊 身份证OCF<br>2025-04-09 12:17:21                                            | R识别             |            |    |
| X1> | (現在)<br>(現在)<br>(現本)<br>(現本)<br>(現本)<br>(現本)<br>(現本)<br>(現本)<br>(現本)<br>(現本 | 4               |            |    |
|     | 展示 保存积分<br>2025-04-08 18:51:5                                               | 4               |            |    |
|     | 18555 <b>生成企业移</b><br>2025-04-08 18:51:4                                    | 动证书<br>9        |            |    |
|     |                                                                             |                 |            |    |

▶ 查询:点击按类型筛选按钮,选择需要的类型,选择开始/结束日

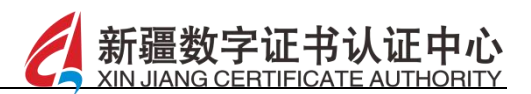

期后,可根据时间及类型进行筛选查询,如图所示:

|      | <                                       | 操作日志         |            |   |
|------|-----------------------------------------|--------------|------------|---|
|      | :                                       | ☑ 2025-04-04 | 2025-04-11 |   |
|      | 成功 设置口令<br>2025-04-10 18:09:11          |              |            |   |
|      | 武力 変更个人印度     2025-04-10 17:35:02       | 章            |            | K |
|      | 國初 <b>身份证OCR</b><br>2025-04-09 12:22:23 | 识别           |            |   |
|      | <b>白</b> //// (1000)                    | 请选择类型        | ×          |   |
|      | 认领企业                                    |              |            |   |
|      | 加入企业                                    |              |            |   |
|      | 退出企业                                    |              |            |   |
|      | 新办个人移动证书                                |              |            |   |
|      | 变更企业证书                                  |              |            |   |
|      | 申诉企业账号                                  |              |            |   |
| ×-15 | 变更管理员                                   |              |            |   |
| X    |                                         |              |            | - |

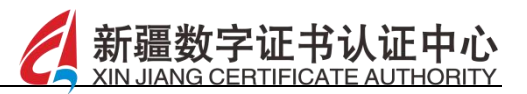

# 15.9 扫码报告

### 【功能描述】

点击"扫码报告",普通成员角色可查看扫码报告相关信息,包括扫码类型、交易平台、证书名称、操作时间,管理员角色下则展示 其下属所有成员的扫码报告信息,如图所示:

|        | 6180      | 8621      |                   |  |
|--------|-----------|-----------|-------------------|--|
| 民间的    | ▲<br>邮寄地址 | ☆<br>发票抬头 | <b>()</b><br>消息中心 |  |
| ① 个人证书 |           |           | >                 |  |
| 🗟 个人卡包 |           |           | >                 |  |
| 命 企业账号 | 申诉        |           | >                 |  |
| 💬 操作日志 |           |           | >                 |  |
| 💬 扫码报告 |           |           | >                 |  |
| ○ 联系客服 |           |           | >                 |  |
| 🗹 隐私政策 |           |           | >                 |  |
| ② 设置   |           |           | >                 |  |
|        | 退出        | 長登        |                   |  |

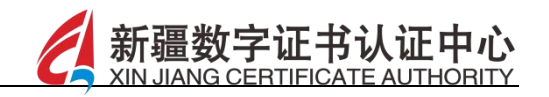

|                   | <                    | 成员列表                                    |   |  |
|-------------------|----------------------|-----------------------------------------|---|--|
|                   |                      | Q 按 成员姓名 检                              | 索 |  |
|                   |                      |                                         |   |  |
|                   | ▲ 欧勇<br>联系电话<br>加入时间 | 186****8621<br>2025-04-07 16:52:46      |   |  |
|                   | ▲ 宋世<br>联系电话<br>加入时间 | 奇<br>177****3990<br>2025-04-03 20:17:56 |   |  |
|                   |                      | 共 2 人                                   |   |  |
|                   |                      | 没有更多了~                                  |   |  |
|                   |                      |                                         |   |  |
|                   |                      |                                         |   |  |
|                   |                      |                                         |   |  |
|                   |                      |                                         |   |  |
|                   |                      |                                         |   |  |
|                   |                      |                                         |   |  |
|                   |                      |                                         |   |  |
| X-15              |                      |                                         |   |  |
| X                 |                      |                                         |   |  |
| $\langle \rangle$ |                      |                                         |   |  |

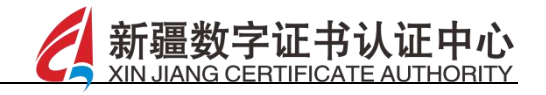

|      | 扫码扳音                |  |
|------|---------------------|--|
|      | Q 点击输入查询条件          |  |
| 扫码类型 | 登录                  |  |
| 交易平台 | 江苏省公共资源交易平台         |  |
| 证书名称 | 乌鲁木齐诚悦网络科技有限公司      |  |
| 操作时间 | 2025-04-07 18:31:02 |  |
| 扫码类型 | 登录                  |  |
| 交易平台 | 江苏省公共资源交易平台         |  |
| 证书名称 | 乌鲁木齐诚悦网络科技有限公司      |  |
| 操作时间 | 2025-04-07 18:13:08 |  |
| 扫码类型 | 登录                  |  |
| 交易平台 | 江苏省公共资源交易平台         |  |
| 证书名称 | 乌鲁木齐诚悦网络科技有限公司      |  |
| 操作时间 | 2025-04-07 18:12:29 |  |
|      | 没有更多了~              |  |
|      |                     |  |
|      |                     |  |

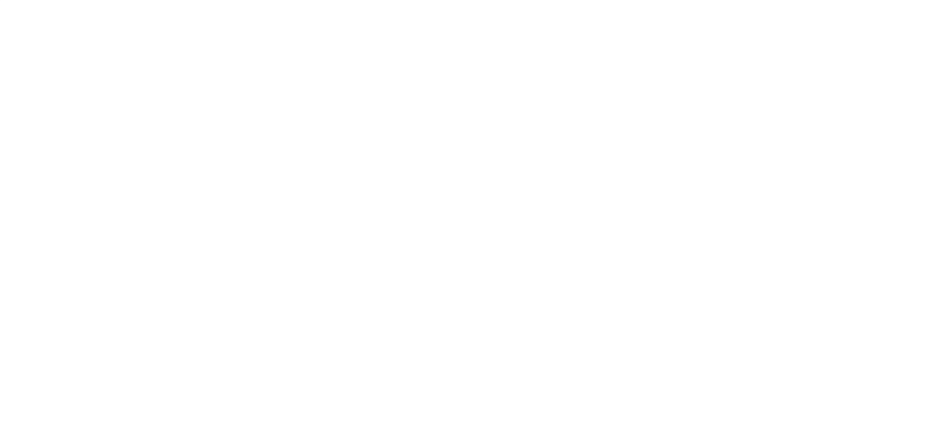

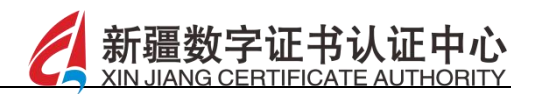

# 15.10联系客服

【功能描述】

点击联系客服按钮,即可拨打中标一证通客服电话,如图所示:

|     | 正在申请拨打<br>便于您使用读功<br>不会获取任何隐 | 电话权限<br>能在联系告服等场景中拨打电<br>低信息。<br>& 186****8621 | 3话,允许或拒绝均        |   |  |
|-----|------------------------------|------------------------------------------------|------------------|---|--|
|     | <b>云</b><br>我的订单             | ▲ 公式 ● ○ ○ ○ ○ ○ ○ ○ ○ ○ ○ ○ ○ ○ ○ ○ ○ ○ ○     | <b>八</b><br>消息中心 |   |  |
|     | 〇〇 个人证书                      |                                                |                  | > |  |
|     | □ 个人卡包                       |                                                |                  | > |  |
|     | 命 企业账号                       | 申诉                                             |                  | > |  |
|     | 💬 操作日志                       |                                                |                  | > |  |
|     | 是否。                          | <b>飞</b><br>允许"中标一证通"拨                         | 打电话              |   |  |
|     |                              | 拒绝                                             |                  |   |  |
| X1> |                              | 拒绝且不再询问                                        |                  | - |  |
|     |                              | 始终允许                                           |                  |   |  |
|     | 首页                           |                                                | 我的               |   |  |

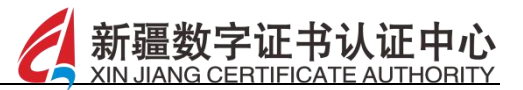

### 15.11 隐私政策

【功能描述】

点击隐私政策,进入中标一证通 App 隐私政策查看页面,可查看 隐私政策详情信息,如图所示:

隐私政策

### 中标一证通APP隐私政策

前言

<

欢迎您使用新疆数字证书认证中心(有限公司)的产品 和服务!我们非常重视您的隐私保护和个人信息保护。 本隐私保护政策适用您对中标一证通APP产品或服务的 访问和使用留存的信息。此隐私政策为中标一证通APP 用户协议配套的规则和协议的组成部分。

最近更新日期: 2024年09月02日

生效日期: 2024年09月02日

我们深知个人信息对您而言的重要性,也感谢您对我们 的信任。我们将通过本政策向您说明中标一证通APP会 如何收集、存储、保护、使用及对外提供您的信息,并 说明您享有的权利,其中要点如下:

1、为了便于您了解您在使用我们的服务时,我们需要收 集的信息类型与用途,我们将结合具体服务向您逐一说 明。

2、为了向您提供服务所需,我们会按照合法、正当、必要的原则收集您的信息。

3、如果为了向您提供服务而需要将您的信息共享至第三 方,我们将评估该第三方收集信息的合法性、正当性、

方,我们将评估该第三方收集信息的告法性、正当性、 必要性。我们将要求第三方对您的信息采取保护措施并 且严格遵守相关法律法规与监管要求。另外,我们会按 照法律法规及国家标准的要求以确认协议、具体场景下 的文案确认、弹窗提示等形式征得您的同意或确认第三 方已经征得您的同意。

4、如果为了向您提供服务而需要从第三方获取您的信 息,我们将要求第三方说明信息来源,并要求第三方保 障其提供信息的合法性;如果我们开展业务需进行的个 人信息处理活动超出您原本向第三方提供个人信息时的 授权范围,我们将征得您的明确同意。

5、您可以通过本政策介绍的方式访问和管理您的信息、 设置隐私功能、注销中标一证通APP账户或进行投诉举 报。

新疆数字证书认证中心(有限公司)(注册地址/常用办 公地址:新疆乌鲁木齐市天山区人民路183号兴亚大厦 1801室;下称"中标一证通"或"我们")尊重并保护您的隐 私。您使用我们的服务时,我们将按照中标一证通APP 隐私权政策(以下简称"本政策")收集、存储、使用及对 外提供您的信息。同时,我们会通过本政策向您说明,

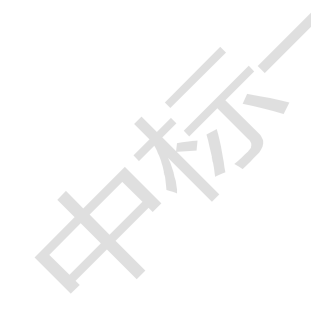

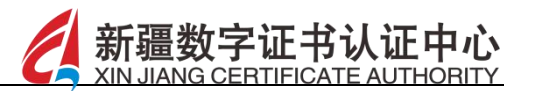

# 15.12设置

### 【功能描述】

个人设置页面,包括当前 app 版本信息查看、登录设备信息、关于我们、账号绑定管理及账号注销,如图所示:

| 设      | 置                                                          |                                                                                                    |
|--------|------------------------------------------------------------|----------------------------------------------------------------------------------------------------|
| 版本信息   | 1.0.9 >                                                    | <i>M</i>                                                                                                    |
| 登录设备   | >                                                          | K                                                                                                    |
| 关于我们   | ÷.                                                         |                                                                                                    |
| 账号绑定管理 | 5                                                          | ٣                                                                                                    |
| 账号注销   | >                                                          |                                                                                                    |
|        | 设本信息         登录设备         关于我们         账号绑定管理         账号注销 | 设置         版本信息       1.0.9       >         登录设备       >       >         关于我们       >       >         账号绑定管理       >       >         账号注销       >       > |

HAN

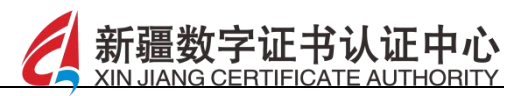

# 15.12.1 版本信息

【功能描述】

可查看当前 App 的版本号信息,点击检查更新按钮会获取 App 最新版本信息并进行下载,如图所示:

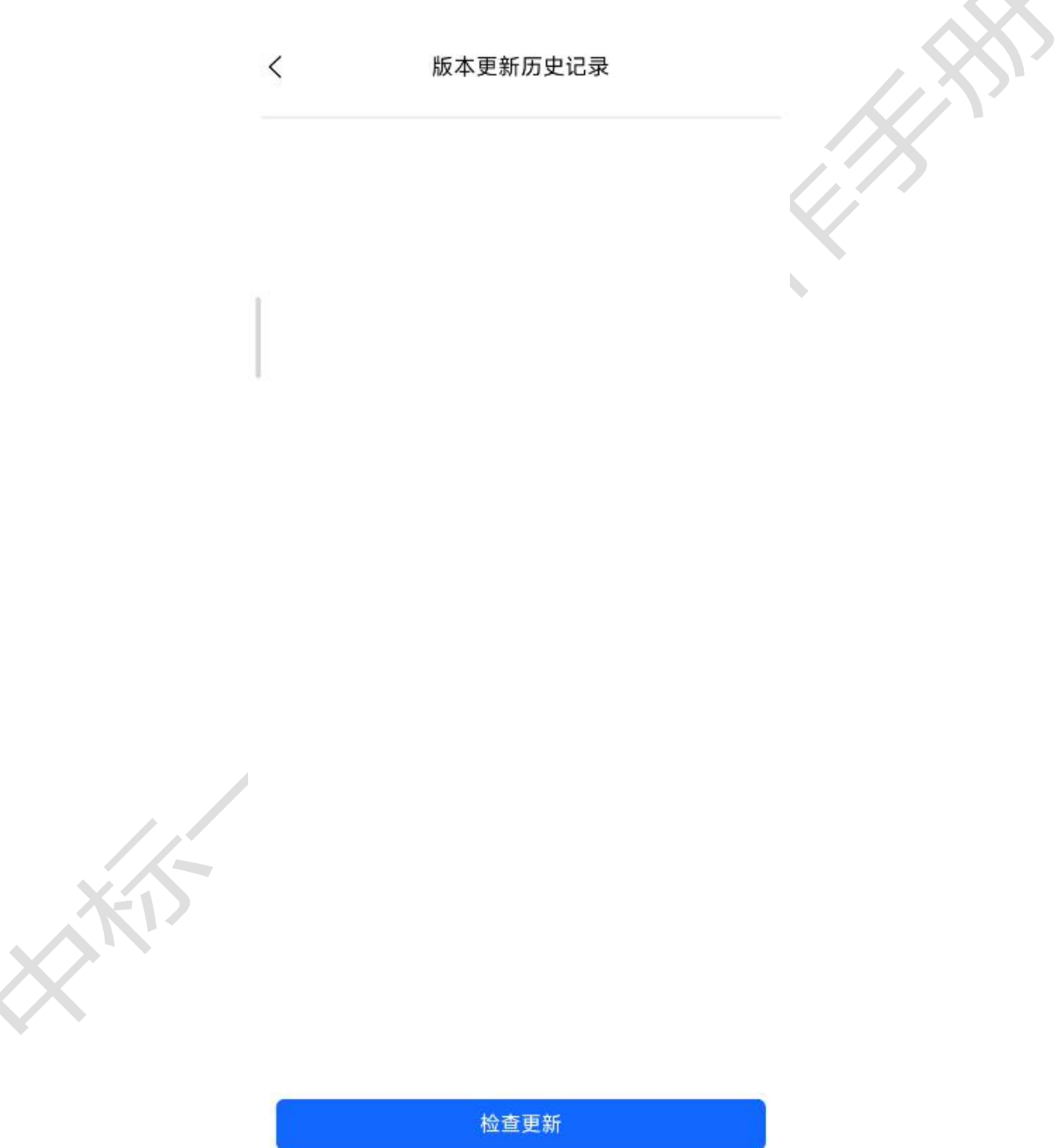

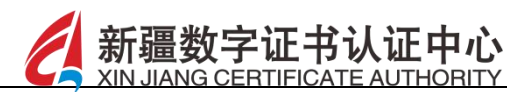

# 15.12.2 登录设备

【功能描述】

展示历史登录过的设备名称和日期时间信息,如图所示:

| xiaomi-221113    | 33C-15     |     |
|------------------|------------|-----|
| 2025-04-07 16:5  | 2:47       |     |
| smartisan-OS     | 5105-7.1.1 | i.n |
| 2025-04-11 16:39 | 2:44       |     |
| xiaomi-221113    | 33C-15     |     |
| 2025-04-09 18:3  | 2:46       |     |
| xiaomi-M201      | IK2C-13    |     |
| 2025-04-08 16:3  | 4:44       |     |

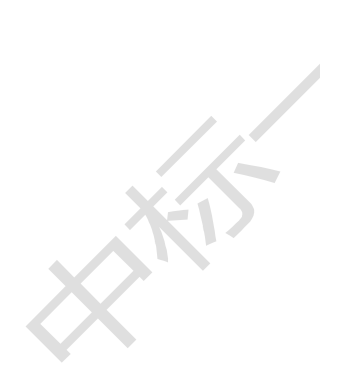

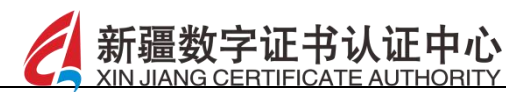

## 15.12.3 关于我们

## 【功能描述】

点击关于我们,可查看中标一证通 App 的简介说明信息,如图所示:

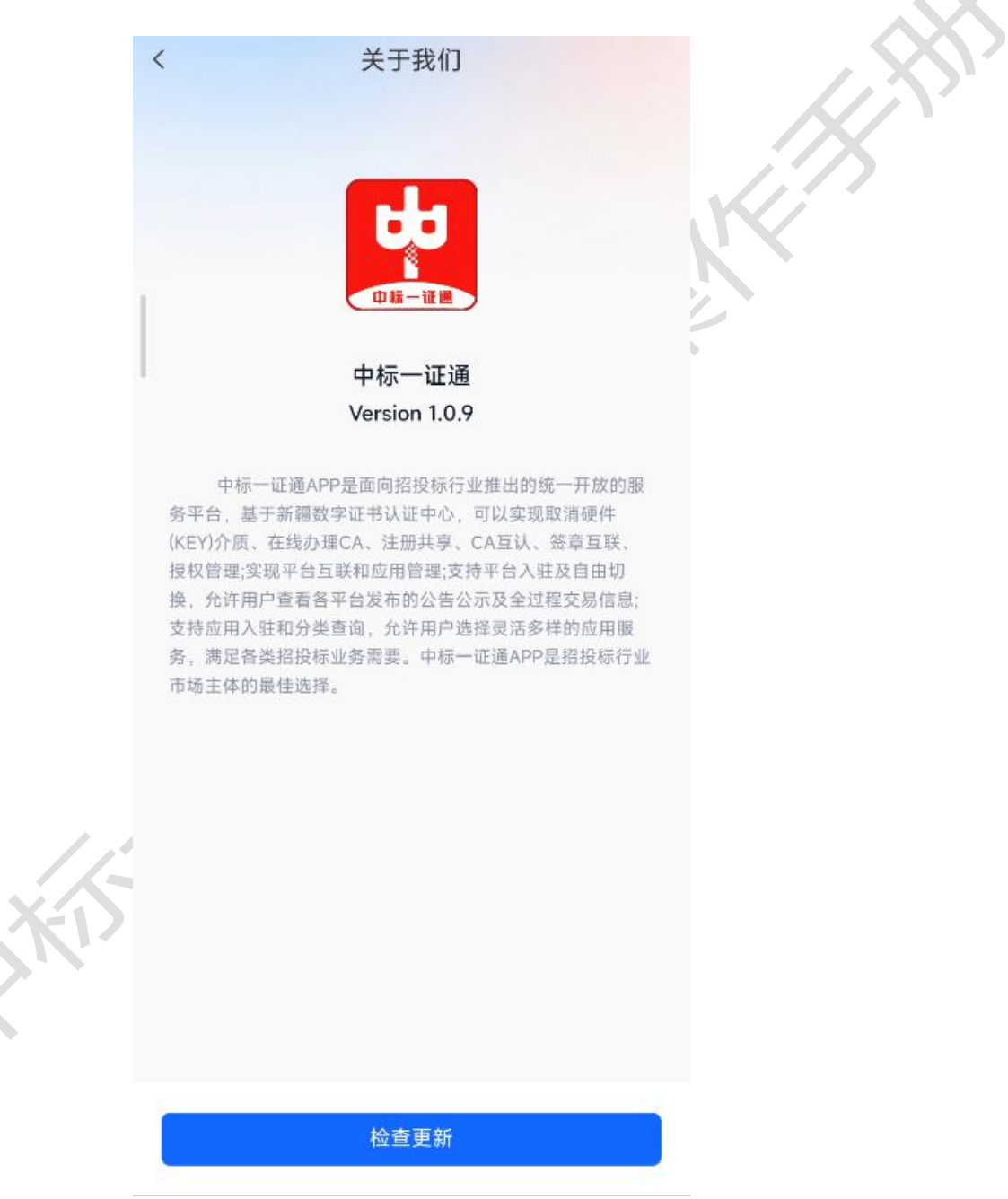

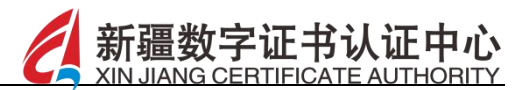

# 15.12.4 账号绑定管理

## 【功能描述】

可进行微信和支付宝的账号绑定,如图所示:

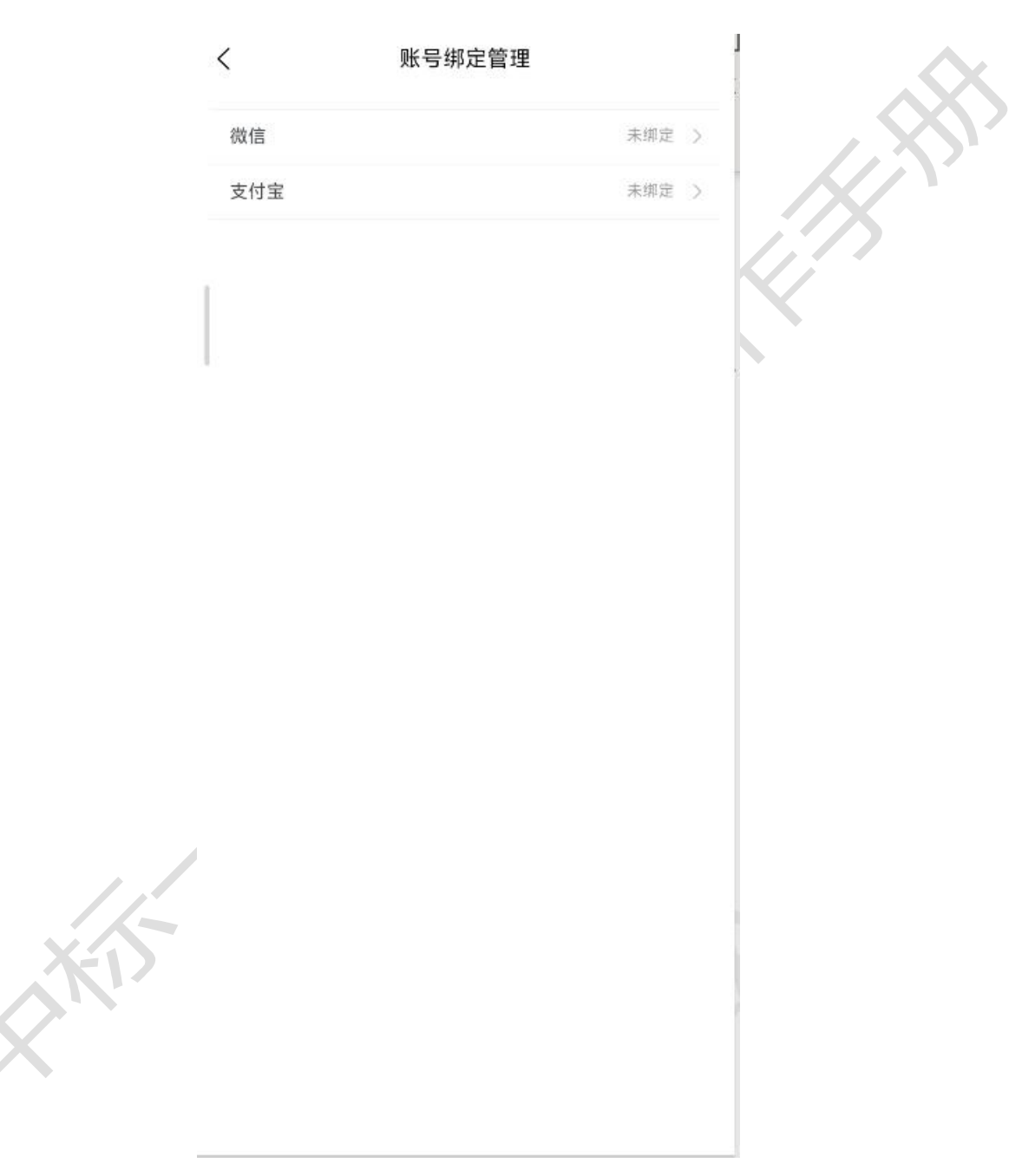

▶ 绑定:点击下方的去绑定按钮,可进行微信和支付宝的绑定操作,

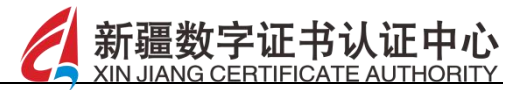

如图所示:

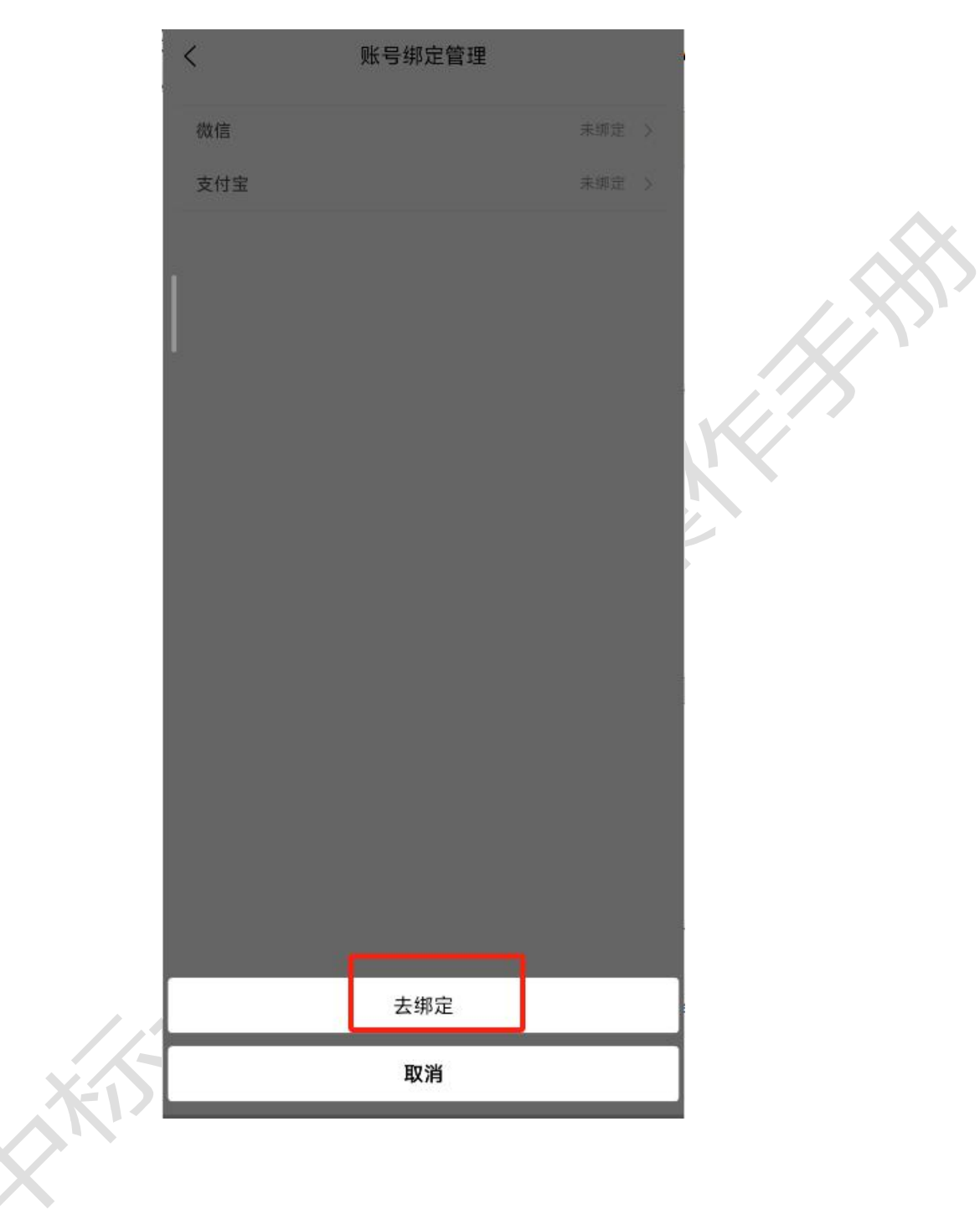

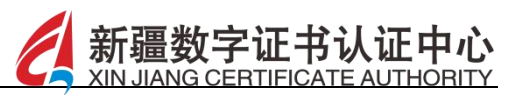

## 15.12.5 账号注销

【功能描述】

1、账号注销后,将无法再使用该账号登录 APP,且与之相关的所有
 移动证书数据、认证信息、历史操作记录等都将被剧除,无法恢复。
 2、通过该账号享受的任何与证书相关的特权、服务或权益都将立即
 终止。

3、与该账号关联的其他业务或服务(若有)可能也会受到影响。

点击账号注销按钮,可进行当前账号的注销操作,如图所示:

<

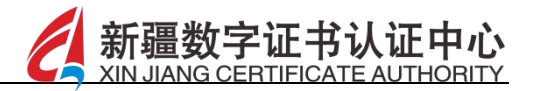

```
账号注销
```

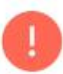

您正在申请注销中标一证通 APP 的账号,为了确保您 的权益,请仔细阅读以下提示内容:

注销后果:

1、账号注销后,您将无法再使用该账号登录 APP,且与之相关的所有移动证书数据、认证信 息、历史操作记录等都将被删除,无法恢复。

2、您通过该账号享受的任何与证书相关的特权、服务或权益都将立即终止。

3、与该账号关联的其他业务或服务(若有)可 能也会受到影响,请您务必提前了解并做好相应 处理。

注意事项:

若您的账号曾进行过企业认证,需确保已完成相 关业务的解绑或妥善处理。

如果您同意以上内容并确定要注销账号,请点击'继续注 销'按钮。感谢您对中标一证通的支持与信任!

✓ 我已阅读并同意《中标一证通账号注销须知》

继续注销

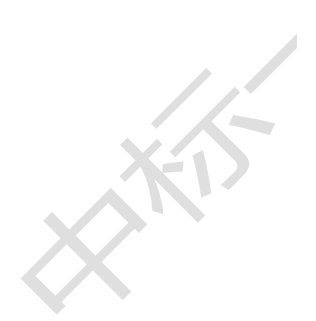

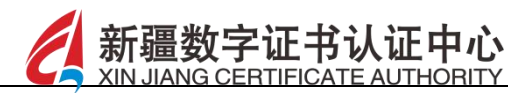

# 16 客服功能

【功能描述】

点击"客服",即可进入在线客服咨询聊天页面,与客服进行沟 通询问,如图:

|     | 史中标一词<br>服务全国互认共享平<br>尊贵用户中标一证通就                    |                             |  |
|-----|-----------------------------------------------------|-----------------------------|--|
|     | <ul> <li>申领证书</li> <li>证书</li> <li>最新 消息</li> </ul> | 印章办理<br>印章 2                |  |
|     | 乌鲁木齐诚悦网络和<br>统一社会信用代码: 9                            | 科技有限公司<br>165010039960151X0 |  |
|     | 企业管理         证书管理                                   | 印章管理         审核管理           |  |
| KIN | 通知公告<br>企业专区<br>CYTERALAROY<br>©中标一证通 - 新疆数/        | 操作指南<br>企业专区<br>日本市场区市区1    |  |
|     | <b>合</b><br>首页                                      | <b>一</b>                    |  |

Liki.

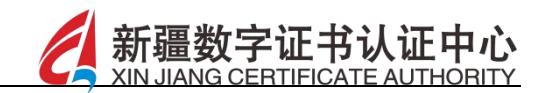

< 与新疆数字证书认证中心交谈中</p>

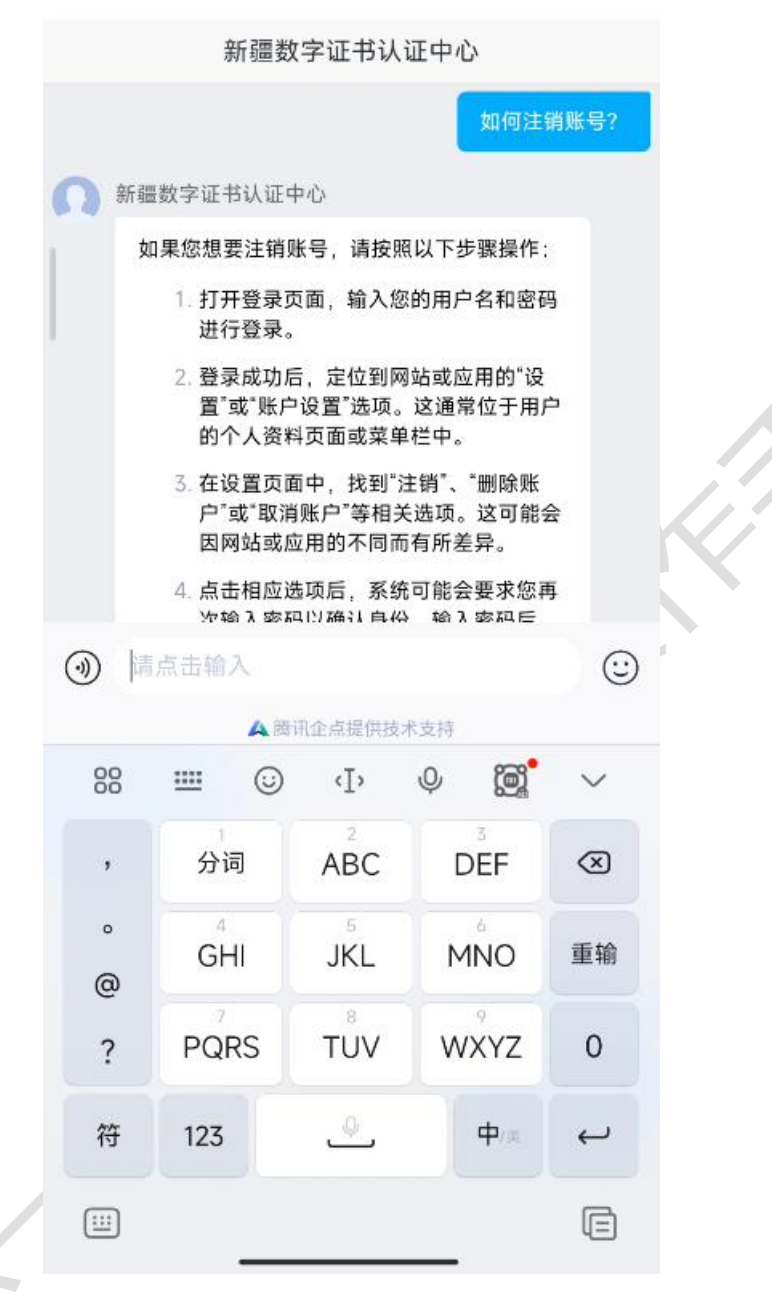

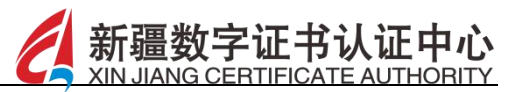

17 扫码功能

【功能描述】

点击手机端下方的扫一扫按钮,扫码后可选择对应个人信息或者 企业信息进行登录,扫码时会根据选择的信息选择对应证书,可对未 开通的 ca 机构进行开通,扫码时并对相应证书印章进行按量扣费。 点击扫码功能,扫描二维码,扫码成功后弹出相应授权页面,选择个 人授权或者企业授权,输入证书口令后,根据不同的扫码类型,授权 相应功能,如图所示:

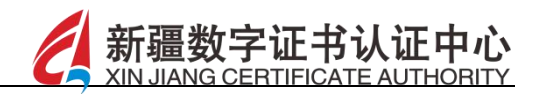

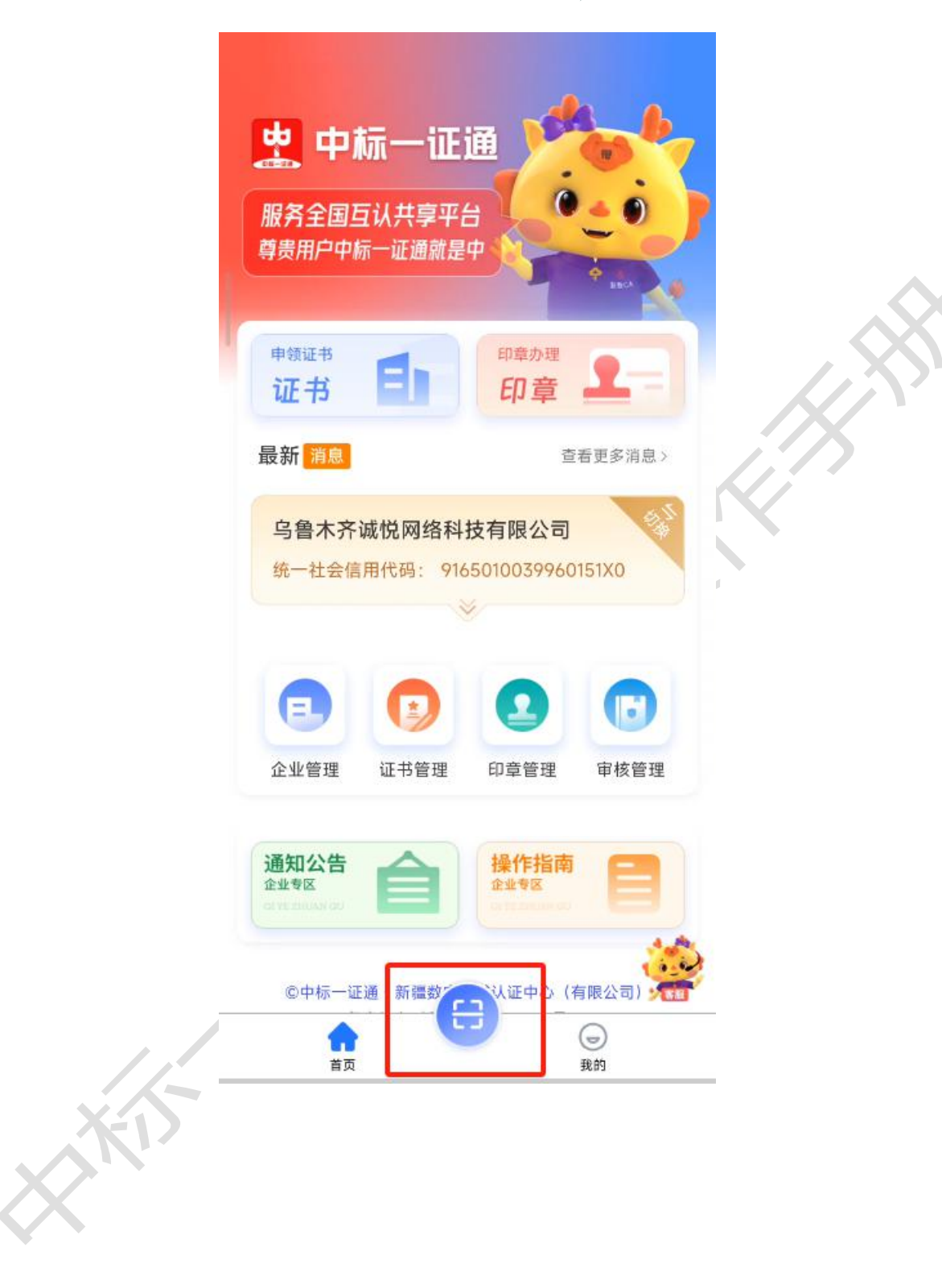

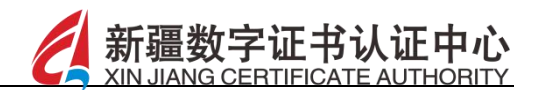

### 扫码共享登录

| ① 系统标识码 C1100005553 | ① 交易系统名称 移动数字证书 (CA) 互认模拟测试系统                                                                                                    |   |
|---------------------|----------------------------------------------------------------------------------------------------|---|
|                     | 一 日 四 成功 日 四 成功 日 四 成功 日 四 成功 日 四 成功 日 回 近 A PP 授权 日 回 可 近 A PP 授权 日 回 可 近 A PP 打 四 の 互 认 A PP 打 四 の 互 い A PP 打 四 の 互 い A PP 打 四 の 回 い A PP 打 四 の 回 い A PP 打 四 の 回 い A PP 打 四 の 回 い A PP 打 四 の 回 い A PP 打 四 の 回 い A PP 打 四 の 回 い A PP 打 四 の 回 い A PP 打 四 の 回 い A PP 打 四 の 回 い A PP 打 四 の 回 い A PP 打 四 の 回 い A PP 打 四 の 回 い A PP 打 四 の 回 い A PP 打 四 の 回 い A PP 打 四 の 回 い A PP 打 回 の 回 い A PP 打 四 の 回 い A PP 打 四 の 回 い A PP 打 四 の 回 い A PP 打 回 の 回 い A PP 打 回 の 回 い A PP 打 回 の 回 い A PP 打 回 の 回 い A PP 打 回 の 回 い A PP 打 回 い A PP 打 回 い A PP 打 回 い A PP 打 回 い A PP 打 回 い A PP 打 回 い A PP 打 回 い A PP 打 回 い A PP 打 回 い A PP 打 回 い A PP 打 の の い A PP 打 の の の い A PP 打 の の の い A PP 打 の の の の い A PP 打 の の の い A PP 打 の の の い A PP 打 の の の い A PP 打 の の の の の の の の の の の の の の の の の | 5 |

 授权登录页面,可选择个人授权登录,企业授权登录,勾选相应 证书后,点击"确认授权登录",输入口令后,获取证书成功后 登录,如图所示:

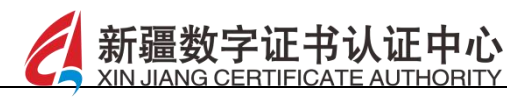

| 12:49                                                  | 12:49               読を登るにには会ごつ         く              扫码授权                 ・             ・ |   |
|--------------------------------------------------------|--------------------------------------------------------------------------------------------|---|
| ■ 1 八12代豆ぷ<br>欧勇 ~                                     | 1 7.12-12 立次 立次 立次 立次 立 次 立 次 立 次 立 次 立 次 立 次 立                                            |   |
| 企业授权登录<br>乌鲁木齐诚悦网络科技有限公司                               | 企业授权登录<br>乌鲁木齐诚悦网络科技有限公司 ~                                                                 |   |
| 上海大模型生态发展有限公司                                          | 上海大模型生态发展有限公司                                                                              |   |
| CA机构 <b>陕西CA</b><br>有效期 2025-03-25 至 2026-03-25        | CA机构 陕西CA<br>有效期 2025-03-25 至 2026-03-25                                                   | 5 |
| CA机构 新疆CA<br>有效期 2025-03-20 至 2025-09-16 🕢<br>证书状态 木切期 | CA机构 新疆CA<br>有效期 2025-03-20 至 2025-09-16                                                   |   |
| 确认授权登录                                                 | 确认授权登录                                                                                     |   |
| <u>放弃授权本次登录</u>                                        | 放弃授权本次登录                                                                                   |   |

- 2. 授权撤章页面,可选择个人授权撤章,企业授权撤章,勾选相应 证书后,点击"确认授权撤章",输入口令后,获取证书成功后 撤章
- 授权加密页面,可选择个人授权加密,企业授权加密,勾选相应 证书后,点击"确认授权加密",输入口令后,获取证书成功后 加密
- 授权解密页面,可选择个人授权撤章,企业授权解密,勾选相应 证书后,点击"确认授权解密",输入口令后,获取证书成功后 解密
- 5. 授权文件签章签名页面,可选择个人授权文件签章签名,企业授

权文件签章签名,勾选相应证书后,点击"确认授权文件签章签 名",获取证书成功后文件签章签名

新疆

 6. 授权消息签名页面,可选择个人授权消息签名,企业授权消息签 名,勾选相应证书后,点击"确认授权消息签名",输入口令后, 获取证书成功后消息签名,如图所示:

|       | KB/s ⊅ 7 <sub>–</sub> 2 ⊶1 | n an 🌣 🐷 . | 12:50 |         |   |
|-------|----------------------------|------------|-------|---------|---|
| <     | 扫码授权                       |            | <     | 扫码结果    |   |
| 🦉 中标- | 一证通                        |            |       |         |   |
| 选择登录  | 录授权身份                      |            |       |         |   |
| 个人授权到 | 经录                         |            |       |         |   |
| 欧勇    |                            | ~          |       |         |   |
| A     | . =                        |            |       | 已成功授权登录 |   |
| 正业投权的 |                            |            |       |         |   |
| 马晋不齐城 | 或怳网络科技有限公司                 | ~          |       |         |   |
| 上海大模型 | 型生态发展有限公司                  | ~          |       | 我知道了    |   |
| CA机构  | 陕西CA                       |            |       |         |   |
| 有效期   | 2025-03-25 至 2026-03-25    |            |       |         |   |
|       |                            | 1          |       |         |   |
| 10-63 | 9                          | <u> </u>   |       |         |   |
|       |                            |            |       |         |   |
|       | 输入口令                       | 忘记口令       |       |         |   |
|       | 请输入六位数字口令                  |            |       |         |   |
|       |                            |            |       |         |   |
|       |                            |            |       |         |   |
|       |                            |            |       |         |   |
|       | 提交                         |            |       |         |   |
|       | TO N/                      |            |       |         |   |
|       | 取消                         |            |       |         |   |
|       |                            |            |       |         |   |
|       |                            |            |       |         | - |

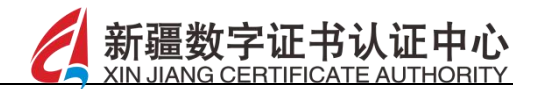

#### 消息签名与验签

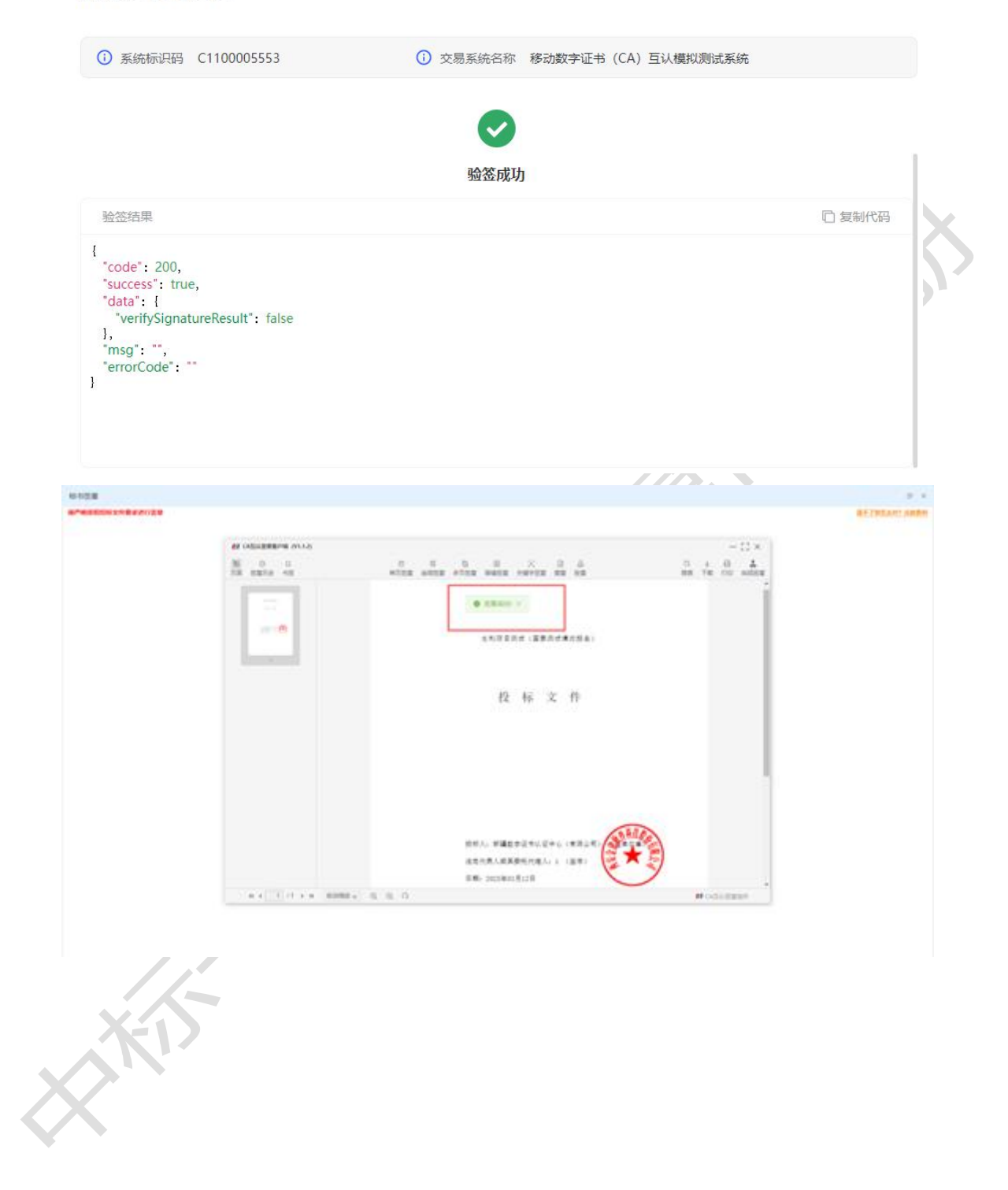

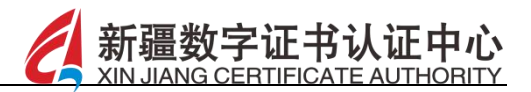

# 18 退出登录

【功能描述】

点击退出登录按钮,即可退出该 App,如图所示:

|     | 您好, 欧勇<br>\$186****8621                               |         |          |                   |          |  |  |  |  |
|-----|-------------------------------------------------------|---------|----------|-------------------|----------|--|--|--|--|
|     | <b>会</b><br>我的订单                                      | 邮寄地址    | 发票<br>抬头 | <b>〔〕</b><br>消息中心 |          |  |  |  |  |
|     | <ol> <li>个人证书</li> <li>系统提示</li> <li>确定要退出</li> </ol> | 系统吗?    | 确定       | 取消                | 2        |  |  |  |  |
|     | 💬 扫码报告                                                |         |          |                   | 3        |  |  |  |  |
|     | ∩ 联系客服                                                |         |          |                   | 8        |  |  |  |  |
|     | 🗹 隐私政策                                                |         |          |                   | >        |  |  |  |  |
| X   | ② 设置                                                  |         |          |                   | <u>»</u> |  |  |  |  |
| XIV | ()<br>()<br>()<br>音页                                  | 退出<br>E | BR       | <b>〇</b><br>我的    |          |  |  |  |  |